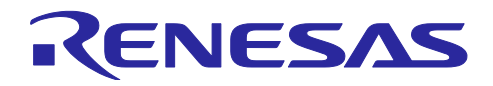

# RX ファミリ

スヌーズモードの使用例

## 要旨

本アプリケーションノートは、RX ファミリの低消費電力モードであるスヌーズモードの特徴や消費電力 低減の効果、および使用例について説明します。RX ファミリのスヌーズモードは CPU を停止した状態で 一部の周辺機能を動作させることができます。

本アプリケーションノートでは、一例として以下のサンプルプログラムを提供します。

- シリアルコミュニケーションインタフェース(SCI)の調歩同期式モードによる受信動作
- ローパワータイマ(LPT)と12ビット A/D コンバータ(S12AD)を使った周期的な A/D 変換動作

動作確認デバイス

RX140 グループ

RX261 グループ

本アプリケーションノートを他のマイコンへ適用する場合、そのマイコンの仕様に合わせて変更し、十分 評価してください。

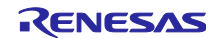

## 目次

| 1. スヌーズモードについて                                                                                                    | 4                                                                                                    |
|----------------------------------------------------------------------------------------------------|----------------------------------------------------------------------------------------------------|
| 1.1 スヌーズモードの概要                                                                                                    | 4                                                                                                    |
| 1.2 スヌーズモードの特徴                                                                                                    | 5                                                                                                    |
| 1.3 スヌーズモードへの遷移と終了の方法                                                                                                    | 6                                                                                                    |
| 1.4 スヌーズモードの解除方法                                                                                                    | 7                                                                                                    |
| 1.5 スヌーズモードにおける周辺機能の動作について                                                                                                    | 8                                                                                                    |
| 1.6 スヌーズモードを使った動作例                                                                                                    | 9                                                                                                    |
| 1.6.1 シリアルコミュニケーションインタフェース(SCI)の動作例                                                                                                    | 9                                                                                                    |
| 1.6.1.1 動作例1(受信データフルまたは受信エラーでスヌーズモード解除)                                                                                                    | . 10                                                                                                    |
| 1.6.1.2 動作例2(データ不一致でスヌーズモード終了、受信データフルでスヌーズモード解除)                                                                                                    | . 11                                                                                                    |
| 1.6.1.3 動作例3(DTC 転送終了でスヌーズモード終了、DTC 転送終了割り込みでスヌーズモード解除                                                                                                    | )12                                                                                                    |
| 1.6.2 12 ビット A/D コンバータ(S12AD)の動作例                                                                                                    | . 13                                                                                                    |
| 1.6.2.1 動作例 1 (A/D 変換終了でスヌーズモード解除)                                                                                                    | . 14                                                                                                    |
| 1.6.2.2 動作例 2 (DTC 転送終了でスヌーズモード終了、DTC 転送終了割り込みでスヌーズモード解除                                                                                                    | )15                                                                                                    |
| 1.6.3 静電容量式タッチセンサ(CTSU)の動作例                                                                                                    | . 16                                                                                                    |
| 1.6.3.1 動作例 (測定終了でスヌーズモード解除)                                                                                                    | . 17                                                                                                    |
| 1.6.4 ローパワータイマ(LPT)の動作例                                                                                                    | . 18                                                                                                    |
| 1.6.4.1 動作例 1 (PWM 波形出力、DTC 転送終了でスヌーズモード終了、DTC 転送終了割り込みでスス                                                                                                    | z —                                                                                                    |
|                                                                                                    | . 18                                                                                                    |
| 1.7 人メームセート使用時の注息事項                                                                                                    | . 20                                                                                                    |
| 1.7.1 ソフトリエアスダンハイモートからスメースモートへの透移時间について                                                                                                    | . 20                                                                                                    |
| 1.7.2 ナーダトランスファコントローラ(DTC)の使用について                                                                                                    | . 20                                                                                                    |
|                                                                                                    |                                                                                                    |
| 2. サンプルプログラム                                                                                                    | 21                                                                                                    |
| <ol> <li>サンプルプログラム</li></ol>                                                                                                    | .21<br>.22                                                                                                    |
| <ol> <li>サンプルプログラム</li> <li>シリアルコミュニケーションインタフェース(SCI)の調歩同期式モードによる受信動作</li> <li>1.1 サンプルプログラムの仕様</li> </ol>                                                                                                    | . 21<br>. 22<br>. 22                                                                                                    |
| <ol> <li>2. サンプルプログラム</li> <li>2.1 シリアルコミュニケーションインタフェース(SCI)の調歩同期式モードによる受信動作</li> <li>2.1.1 サンプルプログラムの仕様</li> <li>2.1.1 ソフトウェアの説明</li> </ol>                                                                                                    | . 21<br>. 22<br>. 22<br>. 22                                                                                                    |
| <ol> <li>2. サンプルプログラム</li> <li>2.1 シリアルコミュニケーションインタフェース(SCI)の調歩同期式モードによる受信動作</li> <li>2.1.1 サンプルプログラムの仕様</li> <li>2.1.1.1 ソフトウェアの説明</li> <li>2.1.1.2 使用端子一覧</li> </ol>                                                                                                    | . 21<br>. 22<br>. 22<br>. 22<br>. 22<br>. 23                                                                                                    |
| <ol> <li>2. サンプルプログラム</li> <li>2.1 シリアルコミュニケーションインタフェース(SCI)の調歩同期式モードによる受信動作</li> <li>2.1.1 サンプルプログラムの仕様</li> <li>2.1.1.1 ソフトウェアの説明</li> <li>2.1.1.2 使用端子一覧</li> <li>2.1.1.3 概略フロー</li> </ol>                                                                                                    | . 21<br>. 22<br>. 22<br>. 22<br>. 23<br>. 24                                                                                                    |
| <ol> <li>2. サンプルプログラム</li> <li>2.1 シリアルコミュニケーションインタフェース(SCI)の調歩同期式モードによる受信動作</li> <li>2.1.1 サンプルプログラムの仕様</li> <li>2.1.1.1 ソフトウェアの説明</li> <li>2.1.1.2 使用端子一覧</li> <li>2.1.1.3 概略フロー</li> <li>2.1.2 動作確認条件</li> </ol>                                                                                                    | . 21<br>. 22<br>. 22<br>. 22<br>. 23<br>. 23<br>. 24<br>. 25                                                                                           |
| <ol> <li>2. サンプルプログラム</li> <li>2.1 シリアルコミュニケーションインタフェース(SCI)の調歩同期式モードによる受信動作</li> <li>2.1.1 サンプルプログラムの仕様</li></ol>                                                                                                    | . 21<br>. 22<br>. 22<br>. 22<br>. 23<br>. 23<br>. 24<br>. 25<br>. 26                                                                                   |
| <ol> <li>サンプルプログラム</li> <li>シリアルコミュニケーションインタフェース(SCI)の調歩同期式モードによる受信動作</li> <li>サンプルプログラムの仕様</li> <li>1.1 サンプルプログラムの仕様</li> <li>1.1.2 使用端子一覧</li> <li>2.1.1.3 概略フロー</li> <li>2.1.2 動作確認条件</li> <li>2.1.3 サンプルプログラムの動作確認</li> <li>2.1.3.1 機器の準備</li> </ol>                                                                                                    | . 21<br>. 22<br>. 22<br>. 23<br>. 23<br>. 24<br>. 25<br>. 26<br>. 26                                                                                   |
| <ol> <li>サンプルプログラム</li> <li>シリアルコミュニケーションインタフェース(SCI)の調歩同期式モードによる受信動作</li> <li>サンプルプログラムの仕様</li> <li>1.1 ソフトウェアの説明</li> <li>1.1.2 使用端子一覧</li> <li>1.1.3 概略フロー</li> <li>2.1.2 動作確認条件</li> <li>2.1.3 サンプルプログラムの動作確認</li> <li>2.1.3.1 機器の準備</li> <li>2.1.3.2 サンプルプログラムの実行</li> </ol>                                                                                                    | 21<br>. 22<br>. 22<br>. 22<br>. 23<br>. 24<br>. 25<br>. 26<br>. 26<br>. 28                                                                             |
| <ol> <li>サンプルプログラム</li> <li>シリアルコミュニケーションインタフェース(SCI)の調歩同期式モードによる受信動作</li></ol>                                                                                                    | .21<br>.22<br>.22<br>.22<br>.23<br>.24<br>.25<br>.26<br>.26<br>.28<br>.32                                                                              |
| <ol> <li>サンプルプログラム</li></ol>                                                                                                    | .21<br>.22<br>.22<br>.22<br>.23<br>.24<br>.25<br>.26<br>.26<br>.28<br>.32<br>.33                                                                       |
| <ol> <li>サンプルプログラム</li></ol>                                                                                                    | .21<br>.22<br>.22<br>.22<br>.23<br>.24<br>.25<br>.26<br>.26<br>.28<br>.32<br>.33<br>.33                                                                |
| <ol> <li>サンプルプログラム</li></ol>                                                                                                    | . 21<br>. 22<br>. 22<br>. 22<br>. 23<br>. 24<br>. 25<br>. 26<br>. 26<br>. 26<br>. 32<br>. 33<br>. 33<br>. 33                                           |
| <ol> <li>サンプルプログラム</li> <li>シリアルコミュニケーションインタフェース(SCI)の調歩同期式モードによる受信動作</li> <li>1.1 サンプルプログラムの仕様</li> <li>1.1.1 ソフトウェアの説明</li> <li>2.1.2 使用端子一覧.</li> <li>2.1.3 概略フロー</li> <li>2.1.2 動作確認条件</li> <li>2.1.3 サンプルプログラムの動作確認</li> <li>2.1.3.1 機器の準備</li> <li>2.1.3.2 サンプルプログラムの実行</li> <li>2.1.4 消費電流イメージ</li> <li>2.1.5 サンプルプログラムの構成</li> <li>2.1.5.1 使用 FIT モジュール</li> <li>2.1.5.2 FIT モジュールの設定</li> <li>2.1.5.3 ファイル構成</li> </ol> | .21<br>.22<br>.22<br>.23<br>.24<br>.25<br>.26<br>.26<br>.26<br>.33<br>.33<br>.33<br>.33<br>.35                                                         |
| <ol> <li>サンプルプログラム</li></ol>                                                                                                    | .21<br>.22<br>.22<br>.23<br>.24<br>.25<br>.26<br>.26<br>.26<br>.32<br>.33<br>.33<br>.33<br>.35<br>.35                                                  |
| <ol> <li>サンプルプログラム</li></ol>                                                                                                    | .21<br>.22<br>.22<br>.23<br>.24<br>.25<br>.26<br>.26<br>.26<br>.33<br>.33<br>.33<br>.33<br>.35<br>.35                                                  |
| <ol> <li>サンプルプログラム</li></ol>                                                                                                    | .21<br>.22<br>.22<br>.22<br>.23<br>.24<br>.25<br>.26<br>.26<br>.26<br>.26<br>.32<br>.33<br>.33<br>.33<br>.35<br>.35<br>.35                             |
| <ol> <li>サンプルプログラム</li></ol>                                                                                                    | .21<br>.22<br>.22<br>.23<br>.24<br>.25<br>.26<br>.26<br>.26<br>.26<br>.28<br>.33<br>.33<br>.33<br>.33<br>.35<br>.35<br>.35<br>.35<br>.36<br>.37        |
| <ol> <li>サンプルプログラム</li></ol>                                                                                                    | .21<br>.22<br>.22<br>.22<br>.23<br>.24<br>.25<br>.26<br>.26<br>.26<br>.26<br>.32<br>.33<br>.33<br>.33<br>.35<br>.35<br>.35<br>.35<br>.35<br>.37<br>.38 |
| <ol> <li>サンプルプログラム</li></ol>                                                                                                    | .21<br>.22<br>.22<br>.23<br>.24<br>.25<br>.26<br>.26<br>.26<br>.26<br>.28<br>.33<br>.33<br>.33<br>.33<br>.35<br>.35<br>.35<br>.35<br>.35<br>.35        |

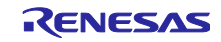

| 2.2.1.                 | .1 ソフトウェアの説明                                                                  | 40                       |
|------------------------|-------------------------------------------------------------------------------|--------------------------|
| 2.2.1.                 | 2 使用端子一覧                                                                      | 42                       |
| 2.2.1.                 | 3 概略フロー                                                                       | 43                       |
| 2.2.2                  | 動作確認条件                                                                        | 44                       |
| 2.2.3                  | サンプルプログラムの動作確認                                                                | 45                       |
| 2.2.3.                 | 1 機器の準備                                                                       | 45                       |
| 2.2.3.                 | .2 サンプルプログラムの実行                                                               | 47                       |
| 2.2.4                  | 消費電流イメージ                                                                      | 51                       |
| 2.2.5                  | サンプルプログラムの構成                                                                  | 52                       |
| 2.2.5.                 | .1 使用 FIT モジュール                                                               | 52                       |
| 2.2.5.                 | .2 FIT モジュールの設定                                                               | 52                       |
| 2.2.5.                 | .3 ファイル構成                                                                     | 55                       |
| 2.2.5.                 | .4 オプション設定メモリ                                                                 | 55                       |
| 2.2.5.                 | .5 変数一覧                                                                       | 56                       |
| 2.2.5.                 | .6 定数一覧                                                                       | 56                       |
| 2.2.5.                 | .7 関数一覧                                                                       | 57                       |
| 2.2.5.                 | .8 関数仕様                                                                       | 58                       |
| 0                      |                                                                               | ~~                       |
| 3.                     | ノロンエクトをインホートする方法                                                              | . 60                     |
| 3.1                    | e <sup>2</sup> studio での手順                                                    | 60                       |
| 3.2                    | US+での手順                                                                       | 61                       |
| 4 =                    | <u> </u>                                                                      | 62                       |
| 4 1                    | ック<br>雷流測定方法                                                                  | 62                       |
| 411                    | 電流測定方法<br>Target Board for RX140 をご使用の場合                                      | 02                       |
| 4.1.2                  | Renesas Starter Kit for RX140 をご使用の場合                                         | 62                       |
| 4.1.3                  | FK-RX261 をご使用の場合                                                              | 63                       |
| 4.2                    |                                                                               | 64                       |
| 4.3                    | サンプルプログラムの消費電流                                                                | 65                       |
| 4.3.1                  | 計測機器、ソフトウェア                                                                   | 65                       |
| 4.3.2                  | 計測設定                                                                          | 65                       |
| 4.3.3                  | 計測環境                                                                          | 66                       |
| 4.3.4                  | 消費電流計測結果                                                                      | 67                       |
|                        |                                                                               |                          |
| 5.                     | 開発環境の入手                                                                       | . 70                     |
| 5.1                    | e² studio の入手方法                                                               | 70                       |
|                        |                                                                               |                          |
| 5.2                    | コンパイラパッケージの入手方法                                                               | 70                       |
| 5.2                    | コンパイラパッケージの入手方法                                                               | 70                       |
| 5.2<br>6.              | コンパイラパッケージの入手方法                                                               | 70<br>.70                |
| 5.2<br>6. 7<br>6.1     | コンパイラパッケージの入手方法<br>補足<br>無償評価版の「RX ファミリ用 C/C++コンパイラパッケージ」を利用する場合の注意事項         | 70<br>. 70<br>70         |
| 5.2<br>6.<br>6.1       | コンパイラパッケージの入手方法<br>補足<br>無償評価版の「RX ファミリ用 C/C++コンパイラパッケージ」を利用する場合の注意事項         | 70<br>. 70<br>70         |
| 5.2<br>6.<br>6.1<br>7. | コンパイラパッケージの入手方法<br>補足<br>無償評価版の「RX ファミリ用 C/C++コンパイラパッケージ」を利用する場合の注意事項<br>参考資料 | 70<br>. 70<br>70<br>. 70 |
| 5.2<br>6.<br>6.1<br>7. | コンパイラパッケージの入手方法<br>補足<br>無償評価版の「RX ファミリ用 C/C++コンパイラパッケージ」を利用する場合の注意事項<br>参考資料 | 70<br>. 70<br>70<br>. 70 |

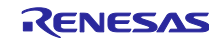

1. スヌーズモードについて

1.1 スヌーズモードの概要

スヌーズモードはソフトウェアスタンバイモード中に一時的に周辺機能を動作させることができるモード です。ソフトウェアスタンバイモード中にスヌーズモードへの遷移条件が発生すると、ソフトウェアスタン バイモードに遷移する前に動作していた発振器、およびオンチップオシレータが動作を再開し、発振安定後 に周辺機能へのクロック供給が再開され、周辺機能が動作可能となります。

周辺機能の動作後は割り込みにより通常動作モードに復帰するか、スヌーズモードの状態を維持するか、 スヌーズ終了条件の発生により再びソフトウェアスタンバイモードに遷移することができます。ソフトウェ アスタンバイモードに再び遷移するときは発振器、オンチップオシレータ、周辺機能の動作は再び停止しま す。

スヌーズモードを経由することにより CPU が停止状態のまま周辺機能を動作させることができるため、 ソフトウェアスタンバイモードと通常動作モードを繰り返すよりもシステムの低消費電力化が実現できま す。

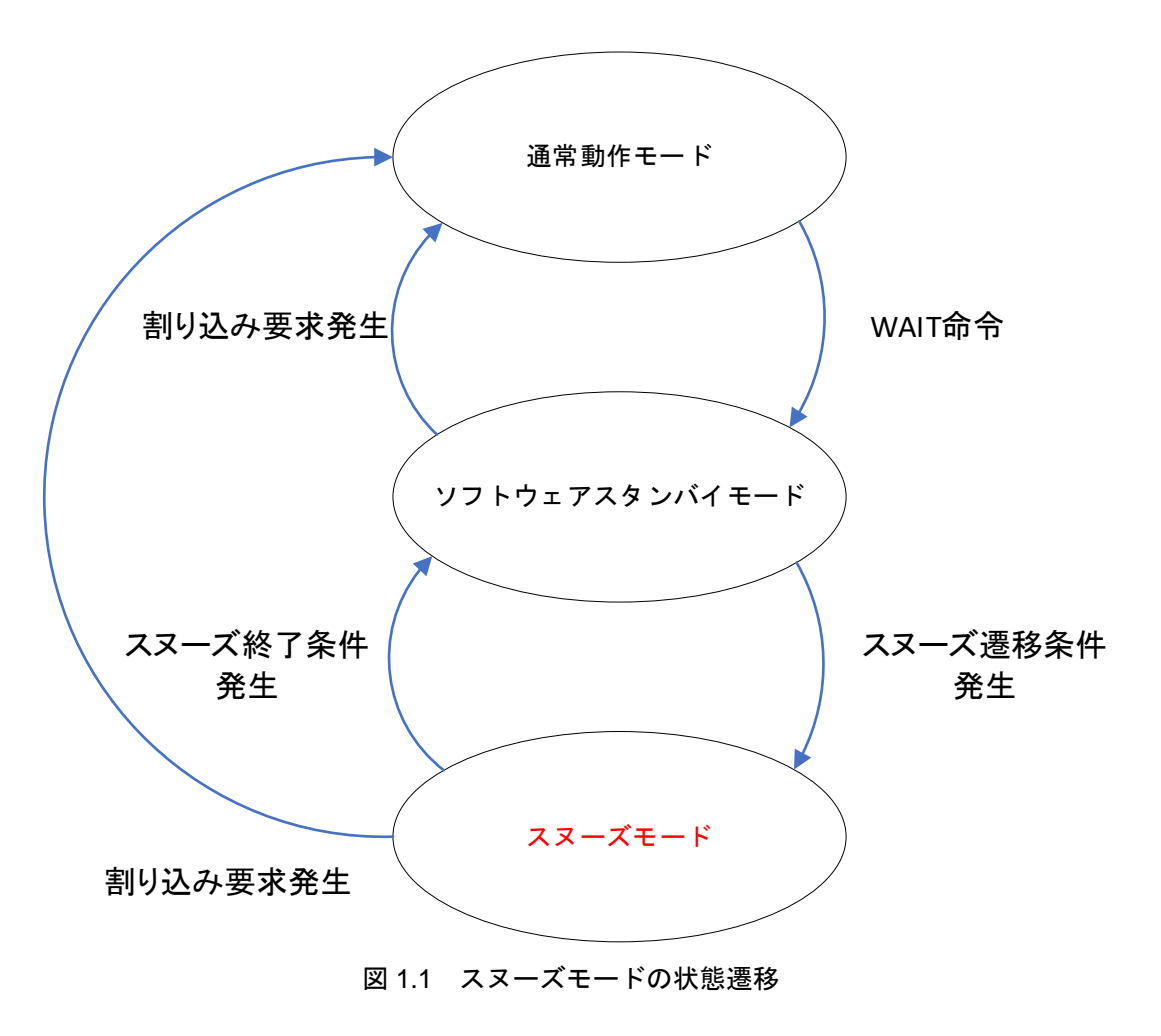

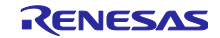

## 1.2 スヌーズモードの特徴

スヌーズモードの特徴を以下に示します。

- ソフトウェアスタンバイモード中に一時的に周辺機能が動作可能
   ソフトウェアスタンバイモード中に動作可能なローパワータイマ(LPT)をトリガに、12 ビット A/D コンバータ(S12AD)、静電容量式タッチセンサ(CTSU)などの周辺機能を動作させることができます。また、シリアルコミュニケーションインタフェース(SCI)によるデータ受信が可能です。
- 周辺機能の動作後に通常動作モードへ復帰するか、スヌーズモードを維持するか、ソフトウェア スタンバイモードへ再度遷移させるか(スヌーズ終了)の制御が可能
   周辺機能の動作後に CPU を停止したまま再度ソフトウェアスタンバイモードに遷移させること
   で、システムとしての消費電流を下げることができます。
- 周辺機能の動作に合わせてデータトランスファコントローラ(DTC)による転送が可能
   DTC を利用することで CPU の停止状態においてデータや I/O レジスタの書き換えなどが可能です。

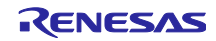

1.3 スヌーズモードへの遷移と終了の方法

スヌーズモードへはソフトウェアスタンバイモード中にスヌーズ遷移条件が発生することにより遷移しま す。また、スヌーズ終了条件が発生することでスヌーズモードからソフトウェアスタンバイモードへ再度遷 移します。

スヌーズ遷移条件およびスヌーズ終了条件はスヌーズコントロールレジスタ(SNZCR)で選択します。 SNZCR レジスタはスヌーズ遷移条件およびスヌーズ終了条件を設定するレジスタです。スヌーズモードで 動作させる周辺機能に合わせてソフトウェアスタンバイモードに遷移する前に設定する必要があります。ま た、DTC をスヌーズモードで使用する場合にも SNZCR レジスタの SNZDTCE ビットの設定が必要です。 スヌーズモードで動作させる周辺機能や割り込みコントローラなどについてもソフトウェアスタンバイモー ドに遷移する前に設定が必要です。本レジスタでスヌーズモードの遷移条件を設定しない場合、スヌーズ遷 移条件の動作が行われてもソフトウェアスタンバイモードからスヌーズモードには遷移せず、ソフトウェア スタンバイモードのままとなります。

スヌーズ遷移条件およびスヌーズ終了条件として設定できる内容を表 1.1 に示します。

|                  |                                   | •                                    |
|------------------|-----------------------------------|--------------------------------------|
| 周辺機能             | スヌーズ遷移条件の設定                       | スヌーズ終了条件の設定                          |
| シリアルコミュニケーション    | <ul> <li>スヌーズモードに遷移しな</li> </ul>  | <ul> <li>受信したデータと比較データレジス</li> </ul> |
| インタフェース(SCI):チャ  | い                                 | タ(CDR)との不一致(注 1)                     |
| ネル 5             | ● RXD5 の立ち下がりの検出                  | <ul> <li>受信したデータと比較データレジス</li> </ul> |
|                  |                                   | タ(CDR)との不一致(注 1)または受信                |
|                  |                                   | したデータの DTC 転送(注 2)                   |
| ローパワータイマ(LPT)    | <ul> <li>スヌーズモードに遷移しな</li> </ul>  | • 終了条件を生成しない(スヌーズモー                  |
|                  | い                                 | ド維持)                                 |
|                  | <ul> <li>LPT コンペアマッチ 1</li> </ul> | ● LPT コンペアマッチ 1 起因の DTC              |
|                  |                                   | 転送(注 2)                              |
| 12 ビット A/D コンバータ | <ul> <li>スヌーズモードに遷移しな</li> </ul>  | • 終了条件を生成しない(スヌーズモー                  |
| (S12AD)          | い                                 | ド維持)                                 |
|                  | ● LPT コンペアマッチ 1                   | ● A/D 変換終了起因の DTC 転送(注 2)            |
| 静電容量式タッチセンサ      | <ul> <li>スヌーズモードに遷移しな</li> </ul>  | • CTSU からのスヌーズ終了要求(注 3)              |
| (CTSU)           | い                                 |                                      |
|                  | ● LPT コンペアマッチ 1                   |                                      |

表 1.1 スヌーズ遷移条件とスヌーズ終了条件(SNZCR レジスタ)

注 1. データー致検出機能を有効にする必要があります。

注 2. DTC を使用する必要があります。

注 3. スヌーズ終了要求は CTSU2SL が搭載された ROM 容量が 128K バイト以上の製品のみ使用可能です。

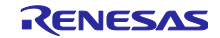

1.4 スヌーズモードの解除方法

スヌーズモードの解除は、外部端子割り込み(NMI、IRQ0~IRQ7)、周辺機能割り込み(RTC アラーム、 RTC 周期、IWDT、電圧監視)、端子リセット、パワーオンリセット、電圧監視リセット、独立ウォッチドッ グタイマリセット、およびスヌーズ解除割り込みによって行われます。

スヌーズ解除割り込みは、スヌーズモードから通常動作モードへ復帰するためのスヌーズ解除専用の割り 込みです。スヌーズ解除割り込みの要因は、スヌーズコントロールレジスタ2(SNZCR2)で選択できます。 SNZCR2 レジスタで選択した要因が発生すると、スヌーズ解除割り込み(SNZI) が発生し、スヌーズモード が解除されます。

スヌーズ解除割り込み要因として設定できる内容を表 1.2 に示します。

| 周辺機能             | スヌーズ解除割り込み要因の設定                       |
|------------------|---------------------------------------|
| シリアルコミュニケーション    | ● 要因未選択                               |
| インタフェース(SCI):チャ  | ● SCI5 の受信エラー割り込み                     |
| ネル5              | ● SCI5 の受信データフル割り込み                   |
|                  | ● SCI5 受信データフルによる DTC 転送完了イベント(注 1)   |
| ローパワータイマ(LPT)    | ● 要因未選択                               |
|                  | ● LPT コンペアマッチ 1 割り込み                  |
|                  | ● LPT コンペアマッチ 1 による DTC 転送完了イベント(注 1) |
| 12 ビット A/D コンバータ | ● 要因未選択                               |
| (S12AD)          | <ul> <li>A/D 変換終了割り込み</li> </ul>      |
|                  | ● A/D 変換終了割り込みによる DTC 転送完了イベント(注 1)   |
| 静電容量式タッチセンサ      | ● 要因未選択                               |
| (CTSU)           | ● 測定終了割り込み                            |

表 1.2 スヌーズ解除割り込みの要因(SNZCR2 レジスタ)

注 1. 指定した回数の転送後にスヌーズ解除割り込みを発生させたい場合、DTC の MRB.DISEL ビットを"0" (指定した回数のデータ転送が終了したとき、CPU への割り込み要求が発生)に設定してください。

スヌーズ解除割り込みを使用するためには、要因選択した周辺機能の割り込みの許可と割り込みコント ローラでスヌーズ解除割り込み(SNZI)の許可が必要です。

表 1.3 スヌーズ解除割り込み(SNZI)

| 名称   | 割り込み要因                 | ベクタ番号 | 検出方法 | IER        | IPR    | DTC  |
|------|------------------------|-------|------|------------|--------|------|
| SNZI | SNZCR2 レジスタで選択した<br>要因 | 81    | エッジ  | IER0A.IEN1 | IPR081 | 起動不可 |

なお、SNZCR2 レジスタの設定で選択した割り込み要因は、通常動作モードへ復帰後にスヌーズ解除割 り込みに加えて要因選択した割り込みも発生します。周辺機能の割り込みをスヌーズモードの解除要因でし か使用しない場合、周辺機能の割り込みの割り込み優先レベル(IPR レジスタ)を "0"にすることで、周辺機 能の割り込みを禁止にできます。

また、スヌーズ解除割り込みはスヌーズモード以外のモードにおいても有効です。SNZCR2 レジスタで 選択した割り込み要求が発生すると、スヌーズ解除割り込みも発生します。スヌーズモード以外でスヌーズ 解除割り込みを発生させたくない場合、通常動作モード復帰後に SNZCR2 レジスタで要因選択を無効にし てください。 1.5 スヌーズモードにおける周辺機能の動作について

スヌーズモード中は周辺機能へのクロック供給が再開されるため、ソフトウェアスタンバイモード中に停止している周辺機能は動作可能な状態となります。ただし、CPUが停止した状態で遷移するため、周辺機能が動作を開始するためのトリガが必要となります。

1.3 スヌーズモードへの遷移と終了の方法 で示したように、スヌーズ遷移条件に選択できる周辺機能は ローパワータイマ(LPT)およびシリアルコミュニケーションインタフェース(SCI)です。この2つの周辺機能 をスヌーズモードへの遷移および周辺機能を起動するトリガとして使用します。

ただし、S12AD と CTSU を除く周辺機能にはソフトウェアスタンバイモードへ再度遷移させるスヌーズ 終了条件やスヌーズ解除割り込み要因を設定することはできません。スヌーズモードに遷移後、他の復帰可 能な割り込み要因を使ってスヌーズモードから通常動作モードに復帰する必要があります。

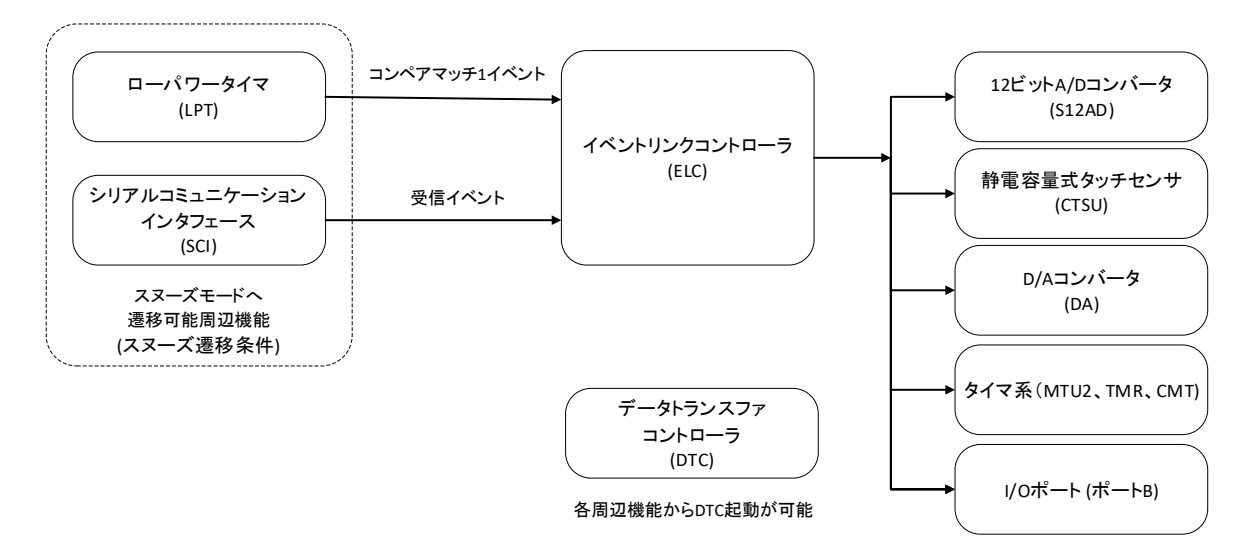

図 1.2 スヌーズモードにおける周辺機能の動作

《スヌーズモードへの遷移条件に使用できる周辺機能》

- シリアルコミュニケーションインタフェース(SCI)
   [スヌーズ遷移条件] RXD5の立ち下がりの検出
- ローパワータイマ(LPT)
   [スヌーズ遷移条件] LPT のコンペアマッチ1

《イベントリンクコントローラ(ELC)経由で起動できる周辺機能》

- 12 ビット A/D コンバータ(S12AD)
- 静電容量タッチセンサ(CTSU)
- D/A コンバータ(DA)
- マルチファンクションタイマパルスユニット 2(MTU2)
- 8ビットタイマ(TMR)
- コンペアマッチタイマ(CMT)
- I/O ポート(ポート B のみ)

イベント信号入力時の動作は、各 RX ファミリの ユーザーズマニュアル ハードウェア編 のイベントリンクコントローラ章を参照してください。

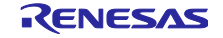

1.6 スヌーズモードを使った動作例

1.6.1 シリアルコミュニケーションインタフェース(SCI)の動作例

SCIではチャネル5の調歩同期式モードによる受信動作が可能です。ソフトウェアスタンバイモード中に RXD5に立ち下がりエッジを検出すると、スヌーズモードに遷移します。スヌーズモードに遷移して発振安 定時間後に受信動作が開始されます。受信後の動作は SNZCR レジスタ、SNZCR2 レジスタで選択した動作 を行います。

スヌーズモードにおける SCI の使用条件を表 1.4 に示します。

| 項目       | 条件                       |
|----------|--------------------------|
| 使用可能チャネル | チャネル 5                   |
| シリアル通信方式 | 調歩同期式                    |
| 転送速度(注)  | RX140                    |
|          | ● システムクロック(HOCO):48MHz 時 |
|          | 約 92kbps まで              |
|          | ● システムクロック(HOCO):32MHz 時 |
|          | 約 89kbps まで              |
|          | ● システムクロック(HOCO):24MHz 時 |
|          | 約 87kbps まで              |
|          | RX261                    |
|          | ● システムクロック(HOCO):64MHz 時 |
|          | 約 83kbps まで              |
|          | ● システムクロック(HOCO):48MHz 時 |
|          | 約 83kbps まで              |
|          | ● システムクロック(HOCO):32MHz 時 |
|          | 約 81kbps まで              |
|          | ● システムクロック(HOCO):24MHz 時 |
|          | 約 80kbps まで              |
| クロックソース  | НОСО                     |
| その他クロック  | LOCO、PLL、メインクロックは停止      |
| その他周辺機能  | CAC は使用禁止                |
|          | (モジュールストップ状態にしてください)     |

表 1.4 スヌーズモードにおける SCI の使用条件

注. スヌーズモードへの遷移や発振安定時間後に受信動作が開始されるため、データサンプリングのタイミングが遅延します。そのため、転送速度に制約があります。

FIT モジュールを使用する場合、システムのクロックソースと動作周波数を変更するときには注意が必要です。

動作中にクロックソースと動作周波数を変更した場合、各モジュールが動作周波数の変化に応答できず、 正常に動作しない可能性があります。

そのため、SCIをスヌーズモードで動作させる場合、最初から HOCO をクロックソースとして使用するか、クロックソースを HOCO に切り替えてもシステムの動作周波数が切り替え前と同じになるようにして ください。

SCIの詳細は、各 RX ファミリの ユーザーズマニュアル ハードウェア編 のシリアルコミュニケーショ ンインタフェース章を参照してください。

1.6.1.1 動作例1から1.6.1.3 動作例3にスヌーズモードにおける SCIの動作例を示します。

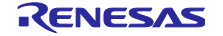

1.6.1.1 動作例1(受信データフルまたは受信エラーでスヌーズモード解除)

SCIの受信許可設定後、WAIT 命令を発行してソフトウェアスタンバイモードに遷移します。RXD5 に立 ち下がりエッジを検出すると、スヌーズモードに遷移してデータの受信を行います。データの受信完了後、 受信データフル割り込みまたは受信エラー割り込み起因のスヌーズ解除割り込みで通常動作モードに復帰し ます。

復帰後、スヌーズ解除割り込みおよび受信データフル割り込みまたは受信エラー割り込みが発生します。

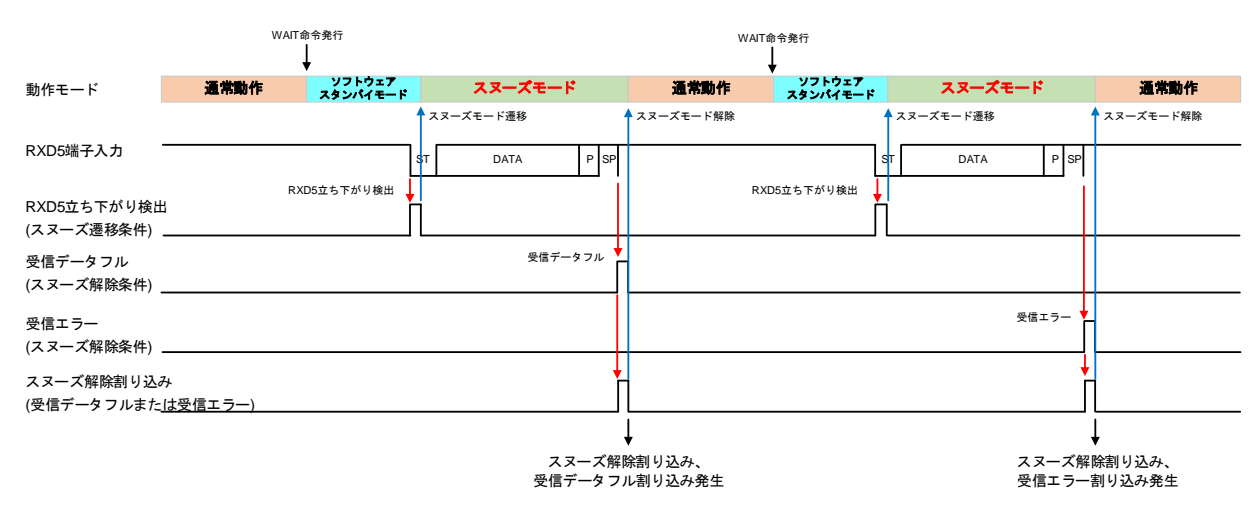

図 1.3 SCI の動作例 1 (受信データフルまたは受信エラーでスヌーズモード解除)

| レジスタ   | ビット         | 設定値  | 説明                                                       |
|--------|-------------|------|----------------------------------------------------------|
| SNZCR  | SCISNZSEL   | 10b  | RXD5 の立ち下がりを検出するとスヌーズモードに遷移、                             |
|        |             |      | 受信したナーダと SCIS.CDR レジスダの値が一致しながら<br>た場合、ソフトウェアスタンバイモードに戻る |
| SNZCR2 | SCIERE      | 1b   | スヌーズ解除割り込みに SCI5 受信エラー割り込み要因を<br>選択する                    |
|        | SCIRXE[1:0] | 01b  | スヌーズ解除割り込みに SCI5 受信データフル割り込み要<br>因を選択する                  |
| IER0A  | IEN1        | 1b   | SNZI 割り込みの割り込み要求許可                                       |
| IPR081 | IPR[3:0]    | 0 以外 | SNZI 割り込みの割り込み優先レベル                                      |

表 1.5 SCI の動作例 1 の設定値

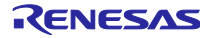

1.6.1.2 動作例2(データ不一致でスヌーズモード終了、受信データフルでスヌーズモード解除)

この動作例では、SCIのデーター致検出機能を有効にする必要があります。

SCIの受信許可設定後、WAIT 命令を発行してソフトウェアスタンバイモードに遷移します。RXD5 に立 ち下がりエッジを検出すると、スヌーズモードに遷移してデータの受信を行います。データの受信完了後、 SCI のデーター致検出機能によりデータ比較を行います。比較結果が"不一致"であればソフトウェアスタ ンバイモードに遷移します。比較結果が"一致"であれば受信データフル割り込み起因のスヌーズ解除割り 込みで通常動作モードに復帰します。

復帰後、スヌーズ解除割り込みおよび受信データフル割り込みが発生します。

|                                   | w            | AIT命令発行<br>↓       |                 |                |                  |                     |
|-----------------------------------|--------------|--------------------|-----------------|----------------|------------------|---------------------|
| 動作モード                             | 通常動作         | ソフトウェア<br>スタンパイモード | スヌーズモード         | ソフトウェアスタンパイモード | スヌーズモード          | 通常動作                |
|                                   |              |                    | スヌーズモード遷移       | スヌーズモード終了      | スヌーズモード遷移        | スヌーズモード解除           |
| RXD5端子人刀                          |              | ST<br>RXD5立ち下がり検出  | DATA (不一致) P SP | RXD5立ち下がり検出    | ST DATA(一致) P SP |                     |
| RXD5立ち下がり検出<br>(スヌーズ遷移条件) _       |              |                    |                 |                |                  |                     |
| SCI5データ不一致<br>(スヌーズ終了条件) _        |              |                    | 受信データ不一致        |                |                  |                     |
| 受信データフル<br>(スヌーズ解除条件) _           |              |                    |                 |                | 受信データフル          | <u>,</u>            |
| スヌーズ解除割り込み<br>(受信データフルまた <u>)</u> | ▶<br>よ受信エラー) |                    |                 |                |                  | <u>,</u>            |
|                                   |              |                    |                 |                |                  | ţ                   |
|                                   |              |                    |                 |                | スヌーズ(<br>受信データ・  | 解除割り込み、<br>フル割り込み発生 |

図 1.4 SCI の動作例 2 (データ不一致でスヌーズモード終了、受信データフルでスヌーズモード解除)

| レジスタ   | ビット         | 設定値  | 説明                              |
|--------|-------------|------|---------------------------------|
| SNZCR  | SCISNZSEL   | 10b  | RXD5の立ち下がりを検出するとスヌーズモードに遷移、     |
|        |             |      | 受信したデータと SCI5.CDR レジスタの値が一致しなかっ |
|        |             |      | た場合、ソフトウェアスタンバイモードに戻る           |
| SNZCR2 | SCIERE      | 0b   | スヌーズ解除割り込みに SCI5 受信エラー条件を選択しな   |
|        |             |      | い                               |
|        | SCIRXE[1:0] | 01b  | スヌーズ解除割り込みに SCI5 受信データフル割り込み要   |
|        |             |      | 因を選択する                          |
| IER0A  | IEN1        | 1b   | SNZI 割り込みの割り込み要求許可              |
| IPR081 | IPR[3:0]    | 0 以外 | SNZI 割り込みの割り込み優先レベル             |

表 1.6 SCI の動作例 2 の設定値

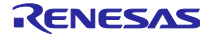

1.6.1.3 動作例3(DTC 転送終了でスヌーズモード終了、DTC 転送終了割り込みでスヌーズモー ド解除)

SCIの受信許可設定後、WAIT 命令を発行してソフトウェアスタンバイモードに遷移します。RXD5 に立 ち下がりエッジを検出すると、スヌーズモードに遷移してデータの受信を行います。データの受信完了後、 転送設定に従って DTC 転送を行い、転送終了後にソフトウェアスタンバイモードに遷移します。最終デー タの転送後、受信データフルによる DTC 転送終了イベント起因のスヌーズ解除割り込みで通常動作モード に復帰します。

復帰後、スヌーズ解除割り込みおよび受信データフル割り込みが発生します。

|                              | WAIT命令発行<br>↓                       |                            |                       |                         |                    |                         |                        |
|------------------------------|-------------------------------------|----------------------------|-----------------------|-------------------------|--------------------|-------------------------|------------------------|
| 動作モード                        | · ソフトウェア<br>通常動作 ソフトウェア<br>スタンパイモード | スヌーズモード                    | ソフトウェア<br>スタンパイモード    | スヌーズモード                 | ソフトウェア<br>スタンパイモード | スヌーズモード                 | 通常動作                   |
| RXD5端子入力 <sup>一</sup>        |                                     | スヌーズモード遷移<br>ST DATA1 P SP | ↑ スヌーズモード終了 ↑ ス<br>ST | .ヌーズモード遷移<br>DATA1 P SP | スヌーズモード終了 ス<br>ST  | .ヌーズモード遷移<br>DATA1 P SP | スヌーズモード解除              |
| RXD5立ち下がり検出<br>(スヌーズ遷移条件) _  | RXD5立ち下がり検出                         | R d                        | D5立ち下がり検出             | RKL                     | 5立ち下がり検出           |                         |                        |
| 受信データフル<br>(DTC転送要因) _       |                                     | 受信データフル                    | 1                     | 受信データフル                 |                    | 受信データフル                 |                        |
| DTC転送終了:転送回∛<br>(スヌーズ終了条件) _ | 数未満                                 | DTC転送                      | ,<br>                 | DTC転送                   |                    |                         |                        |
| DTC転送終了:最終転送<br>(スヌーズ解除条件) _ | ž                                   |                            |                       |                         |                    | DTC転送                   |                        |
| スヌーズ解除割り込み<br>(DTC転送終了)      |                                     |                            |                       |                         |                    | Ļ                       |                        |
|                              |                                     |                            |                       |                         |                    | スヌーズ解<br>受信データフ         | ↓<br>除割り込み、<br>ル割り込み発生 |

図 1.5 SCI の動作例 3 (DTC 転送終了でスヌーズモード終了、DTC 転送終了割り込みでスヌーズモード解除)

| レジスタ   | ビット         | 設定値  | 説明                                                                                                    |
|--------|-------------|------|----------------------------------------------------------------------------------------------------|
| SNZCR  | SCISNZSEL   | 11b  | RXD5 の立ち下がりを検出するとスヌーズモードに遷移、<br>受信したデータと SCI5.CDR レジスタの値が一致しなかっ<br>た場合、または受信したデータを DTC で転送した後、ソ<br>フトウェアスタンバイモードに戻る |
|        | SNZDTCE     | 1b   | スヌーズモードでの DTC 転送を許可                                                                                                 |
| SNZCR2 | SCIERE      | 0b   | スヌーズ解除割り込みに SCI5 受信エラー条件を選択しな<br>い                                                                                  |
|        | SCIRXE[1:0] | 1xb  | スヌーズ解除割り込みに SCI5 受信データフルによる DTC<br>転送完了イベントを選択する                                                                    |
| IER0A  | IEN1        | 1b   | SNZI 割り込みの割り込み要求許可                                                                                                  |
| IPR081 | IPR[3:0]    | 0 以外 | SNZI 割り込みの割り込み優先レベル                                                                                                 |

表 1.7 SCI の動作例 3 の設定値

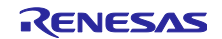

1.6.2 12 ビット A/D コンバータ(S12AD)の動作例

LPT と ELC を組み合わせることで周期的な A/D 変換動作が可能です。LPT のコンペアマッチ1 によりス ヌーズモードに遷移し、ELC 経由で S12AD の A/D 変換を開始させることができます。 スヌーズモードにおける S12AD の使用条件を表 1.8 に示します。

表 1.8 スヌーズモードにおける S12AD の使用条件

| 項目    | 条件                   |
|-------|----------------------|
| 動作モード | シングルスキャンモード          |
| 変換対象  | アナログ入力               |
|       | (温度センサ、内部基準電圧の変換は禁止) |

LPT および ELC、S12AD の詳細は、各 RX ファミリの ユーザーズマニュアル ハードウェア編 のローパ ワータイマ章、イベントリンクコントローラ章、12 ビット A/D コンバータ章を参照してください。

1.6.2.1 動作例 1 から 1.6.2.2 動作例 2 にスヌーズモードにおける S12AD の動作例を示します。

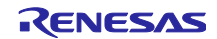

1.6.2.1 動作例1(A/D変換終了でスヌーズモード解除)

LPT のカウント動作を開始後、WAIT 命令を発行してソフトウェアスタンバイモードに遷移します。LPT のコンペアマッチ1により、スヌーズモードに遷移して ELC 経由で A/D 変換を開始します。A/D 変換終了 後、スキャン終了割り込み起因のスヌーズ解除割り込みで通常動作モードに復帰します。

復帰後、スヌーズ解除割り込みおよびスキャン終了割り込みが発生します。

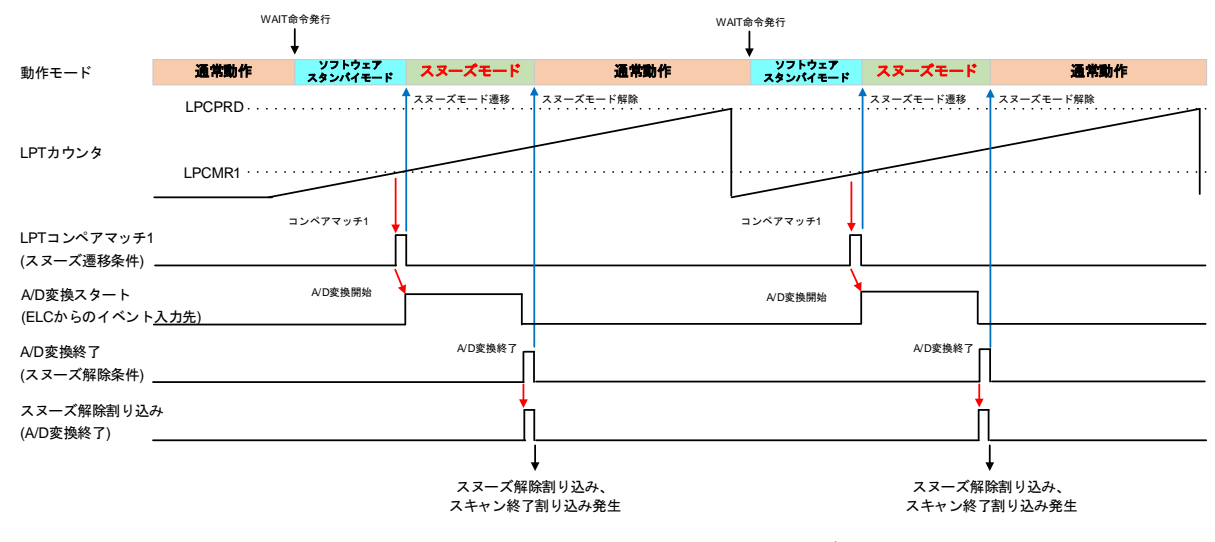

図 1.6 S12AD の動作例 1 (A/D 変換終了でスヌーズモード解除)

| レジスタ   | ビット       | 設定値  | 説明                            |
|--------|-----------|------|-------------------------------|
| SNZCR  | ADCSNZSEL | 10b  | LPT コンペアマッチ1 によりスヌーズモードに遷移、ソフ |
|        | [1:0]     |      | トウェアスタンバイモードには戻らない            |
| SNZCR2 | ADE[1:0]  | 01b  | スヌーズ解除割り込みに S12AD 変換終了割り込み要因を |
|        |           |      | 選択する                          |
| IER0A  | IEN1      | 1b   | SNZI 割り込みの割り込み要求許可            |
| IPR081 | IPR[3:0]  | 0 以外 | SNZI 割り込みの割り込み優先レベル           |

表 1.9 S12AD の動作例 1 の設定値

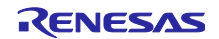

1.6.2.2 動作例 2 (DTC 転送終了でスヌーズモード終了、DTC 転送終了割り込みでスヌーズモー ド解除)

LPT のカウント動作を開始後、WAIT 命令を発行してソフトウェアスタンバイモードに遷移します。LPT のコンペアマッチ1により、スヌーズモードに遷移して ELC 経由で A/D 変換を開始します。A/D 変換終了 後、転送設定に従って DTC 転送を行い、転送終了後にソフトウェアスタンバイモードに遷移します。最終 データの転送後、スキャン終了による DTC 転送終了イベント起因のスヌーズ解除割り込みで通常動作モー ドに復帰します。

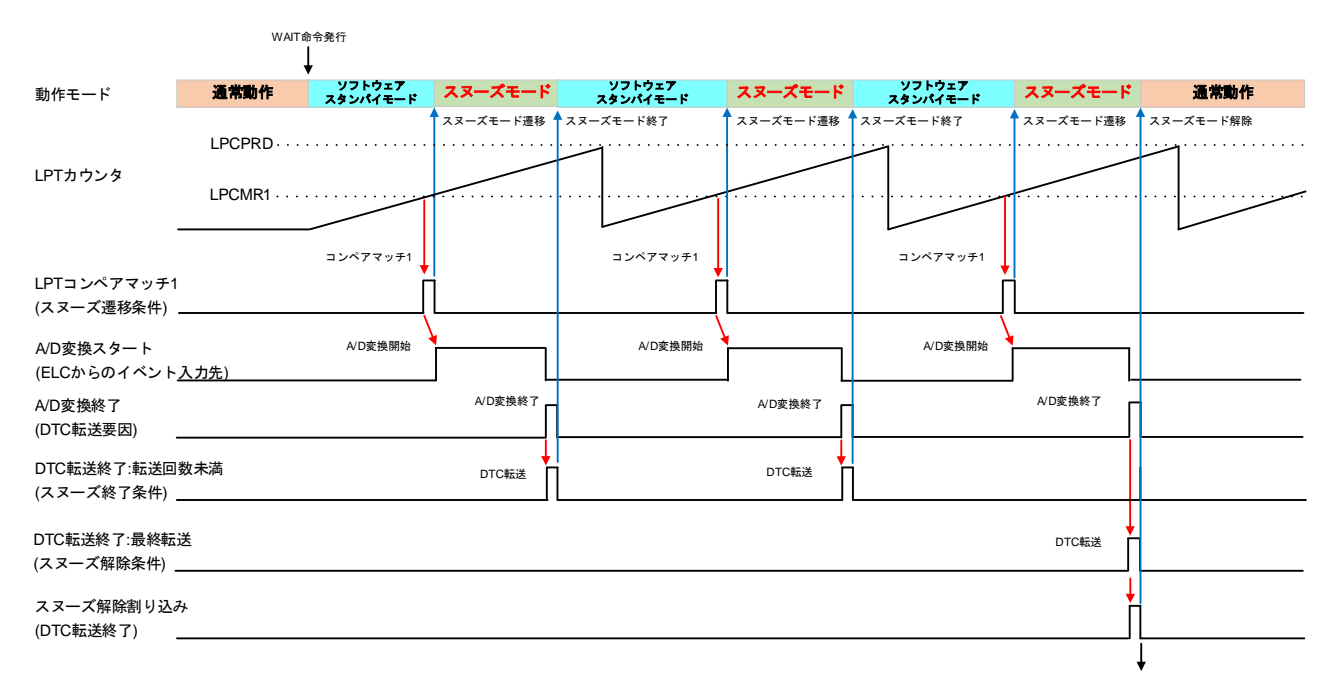

復帰後、スヌーズ解除割り込みおよびスキャン終了割り込みが発生します。

スヌーズ解除割り込み, スキャン終了割り込み発生

## 図 1.7 S12AD の動作例 2 (DTC 転送終了でスヌーズモード終了、DTC 転送終了割り込みでスヌーズモー ド解除)

|        |           | A 1.10 |                                  |
|--------|-----------|--------|----------------------------------|
| レジスタ   | ビット       | 設定値    | 説明                               |
| SNZCR  | ADCSNZSEL | 11b    | LPT コンペアマッチ 1 によりスヌーズモードに遷移、A/D  |
|        | [1:0]     |        | コンバータの変換終了起因の DTC 転送が 1 回終了する    |
|        |           |        | と、ソフトウェアスタンバイモードに戻る              |
|        | SNZDTCE   | 1b     | スヌーズモードでの DTC 転送を許可              |
| SNZCR2 | ADE[1:0]  | 1xb    | スヌーズ解除割り込みに S12AD 変換終了による DTC 転送 |
|        |           |        | 完了イベントを選択する                      |
| IER0A  | IEN1      | 1b     | SNZI 割り込みの割り込み要求許可               |
| IPR081 | IPR[3:0]  | 0 以外   | SNZI 割り込みの割り込み優先レベル              |

#### 表 1.10 S12AD の動作例 2 の設定値

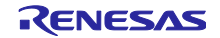

1.6.3 静電容量式タッチセンサ(CTSU)の動作例

LPT と ELC を組み合わせることで周期的な計測動作が可能です。LPT のコンペアマッチ1 によりスヌーズモードに遷移し、ELC 経由で CTSU の計測動作を開始させることができます。ただし、スヌーズ終了条件を生成できるのは自動判定機能が使用できる CTSU2SL が搭載された ROM 容量 128K バイト以上の製品のみです。CTSU2L が搭載された製品はスヌーズ終了条件によるソフトウェアスタンバイモードへの遷移ができません。

スヌーズモードにおける CTSU の使用条件を表 1.11 に示します。

#### 表 1.11 スヌーズモードにおける CTSU の使用条件

| 項目          | 条件                                        |
|-------------|-------------------------------------------|
| スヌーズ終了条件の生成 | CTSU2SL が搭載されている ROM 容量 128K バイ<br>ト以上の製品 |

LPT および ELC、CTSU の詳細は、各 RX ファミリの ユーザーズマニュアル ハードウェア編 のローパ ワータイマ章、イベントリンクコントローラ章、静電容量式タッチセンサ章を参照してください。

1.6.3.1 動作例にスヌーズモードにおける CTSU の動作例を示します。

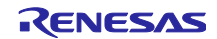

1.6.3.1 動作例 (測定終了でスヌーズモード解除)

この動作例はスヌーズ終了条件を生成できる CTSU2SL の例です。

LPT のカウント動作を開始後、WAIT 命令を発行してソフトウェアスタンバイモードに遷移します。LPT のコンペアマッチ1により、スヌーズモードに遷移して ELC 経由で測定動作を開始します。1 チャネル分 の測定終了後、転送設定に従って DTC 転送を行い、転送終了後にソフトウェアスタンバイモードに遷移し ます。全てのチャネルの測定が終了して最終データの転送後、測定終了割り込み起因のスヌーズ解除割り込 みで通常動作モードに復帰します。

復帰後、スヌーズ解除割り込みおよび設定レジスタ書き込み要求割り込み、測定データ転送要求割り込み、測定終了割り込みがそれぞれ発生します。

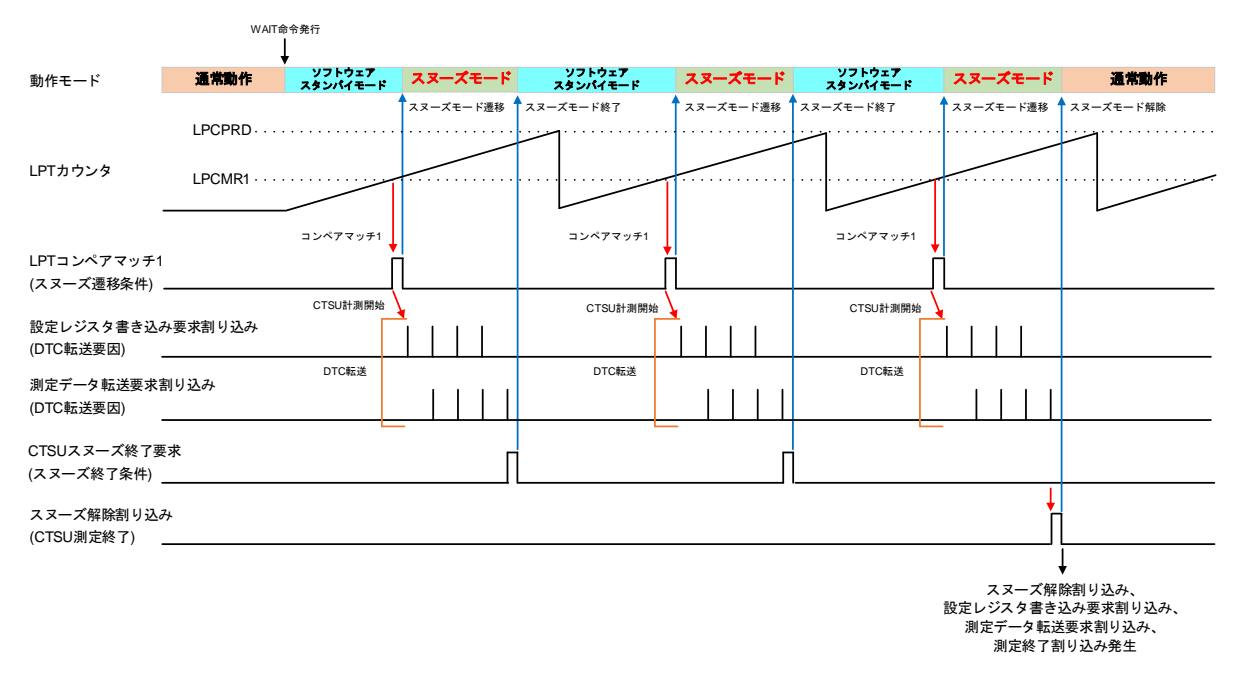

図 1.8 CTSU の動作例 (測定終了でスヌーズモード解除)

表 1.12 動作例の設定値

| レジスタ   | ビット        | 設定値 | 説明                            |
|--------|------------|-----|-------------------------------|
| SNZCR  | CTSUSNZSEL | 10b | LPT コンペアマッチ 1 によりスヌーズモードに遷移、  |
|        | [1:0]      |     | CTSU からのスヌーズ終了要求でソフトウェアスタンバイ  |
|        |            |     | モードに戻る                        |
|        | SNZDTCE    | 1b  | スヌーズモードでの DTC 転送を許可           |
| SNZCR2 | CTSUFNE    | 01b | スヌーズ解除割り込みに CTSU 測定終了割り込み要因を選 |
|        | [1:0]      |     | 択する                           |
| IER0A  | IEN1       | 1b  | SNZI 割り込みの割り込み要求許可            |
| IPR081 | IPR[3:0]   | 0以外 | SNZI 割り込みの割り込み優先レベル           |

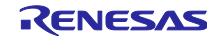

1.6.4 ローパワータイマ(LPT)の動作例

LPT のコンペアマッチ1によりスヌーズモードに遷移します。ELC 経由で ELC のイベントリンク先の周辺機能を動作させることができます。(S12AD および CTSU の詳細は「1.6.2 12 ビット A/D コンバータ (S12AD)の動作例」、「1.6.3 静電容量式タッチセンサ(CTSU)の動作例」を参照してください)

LPT および ELC の詳細は、各 RX ファミリの ユーザーズマニュアル ハードウェア編 のローパワータイ マ章、イベントリンクコントローラ章を参照してください。

1.6.4.1 にスヌーズモードにおける LPT の動作例を示します。

1.6.4.1 動作例 1 (PWM 波形出力、DTC 転送終了でスヌーズモード終了、DTC 転送終了割り込 みでスヌーズモード解除)

この動作例は PWM 波形を出力し、DTC 転送でローパワータイマコンペアレジスタ 0(LPCMR0)を書き換えることでスヌーズモード中に PWM 波形のデューティ比を変更する例です。

LPT のカウント動作を開始後、WAIT 命令を発行してソフトウェアスタンバイモードに遷移します。LPT のコンペアマッチ 0 で LPTO 端子の出力が変化します。LPT のコンペアマッチ 1 により LPTO 端子の出力 が変化しスヌーズモードに遷移後、転送設定に従って DTC 転送を行い、LPCMR0 レジスタを書き換えま す。転送終了後にソフトウェアスタンバイモードに遷移します。最終データの転送後、コンペアマッチ 1 に よる DTC 転送終了イベント起因のスヌーズ解除割り込みで通常動作モードに復帰します。

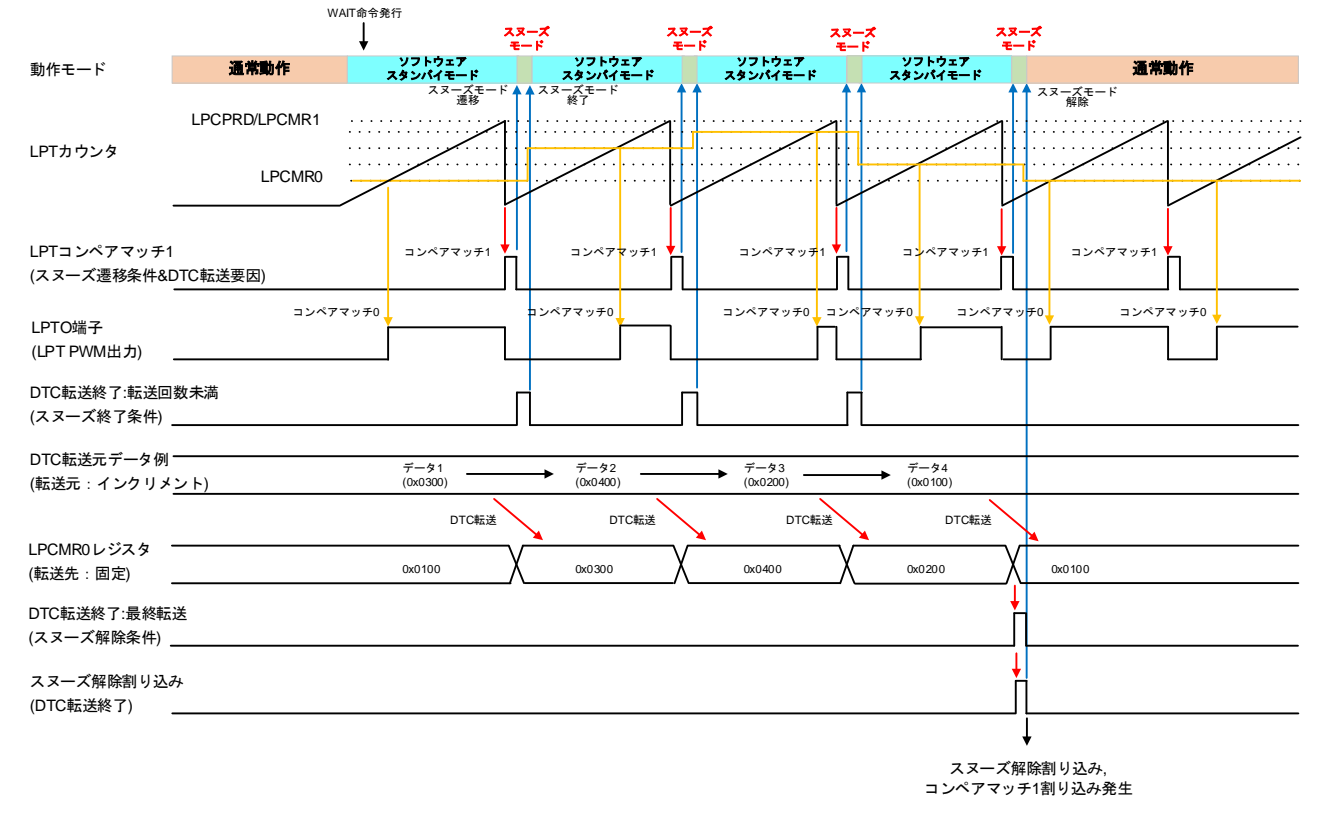

復帰後、スヌーズ解除割り込みおよびコンペアマッチ1割り込みが発生します。

図 1.9 LPT の動作例 1 (DTC 転送終了でスヌーズモード終了、DTC 転送終了割り込みでスヌーズモード 解除)

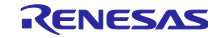

| レジスタ   | ビット       | 設定値  | 説明                               |
|--------|-----------|------|----------------------------------|
| SNZCR  | LPTSNZSEL | 11b  | LPT コンペアマッチ 1 によりスヌーズモードに遷移、LPT  |
|        | [1:0]     |      | コンペアマッチ 1 起因の DTC 転送が 1 回終了すると、ソ |
|        |           |      | フトウェアスタンバイモードに戻る                 |
|        | SNZDTCE   | 1b   | スヌーズモードでの DTC 転送を許可              |
| SNZCR2 | LPTCM1E   | 1xb  | スヌーズ解除割り込みに LPT コンペアマッチ 1 による    |
|        | [1:0]     |      | DTC 転送完了イベントを選択する                |
| IER0A  | IEN1      | 1b   | SNZI 割り込みの割り込み要求許可               |
| IPR081 | IPR[3:0]  | 0 以外 | SNZI 割り込みの割り込み優先レベル              |

表 1.13 LPT の動作例 1 の設定値

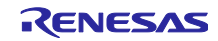

1.7 スヌーズモード使用時の注意事項

1.7.1 ソフトウェアスタンバイモードからスヌーズモードへの遷移時間について

スヌーズモードへの遷移条件が発生すると、ソフトウェアスタンバイモードに遷移する前に動作していた 発振器、およびオンチップオシレータが動作を再開し、発振安定後に周辺機能が動作を開始します。そのた め、ソフトウェアスタンバイモードからスヌーズモードへの遷移時間を考慮したソフトウェア設計が必要で す。

スヌーズモードへの遷移時間の詳細は各 RX ファミリの ユーザーズマニュアル ハードウェア編 の低消 費電力状態からの復帰タイミング章を参照してください。

1.7.2 データトランスファコントローラ(DTC)の使用について

DTC を使用する場合、使い方に応じて以下の設定を確認してください。

| レジスタ | ビット     | 設定値                                                                                                    | 注意点                                                                                                    |
|------|---------|----------------------------------------------------------------------------------------------------|----------------------------------------------------------------------------------------------------|
| MRA  | WBDIS   | <ul> <li>0:データ転送終了</li> <li>時、転送情報をライ</li> <li>トバックする</li> <li>1:データ転送終了</li> <li>時、転送情報をライ</li> <li>トバックしない</li> </ul>                        | スヌーズ解除割り込みの要因に DTC 転送終了イベン<br>トを選択する場合、転送回数を更新するために"0"<br>を設定する必要があります。                                                                                                    |
|      | MD[1:0] | 00:ノーマル転送<br>モード<br>01:リピート転送<br>モード<br>10:ブロック転送<br>モード                                                                                       | スヌーズ解除割り込みの要因に DTC 転送終了イベン<br>トを選択、かつ MRB.DISEL が"0"のときにはリ<br>ピート転送モードは使用できません。<br>リピート転送モードは転送回数が"0"にならず、<br>MRB.DISEL が"0"のときに転送終了による CPU<br>への割り込み要求が発生しないため、スヌーズ解除<br>割り込みを発生させることができません。 |
| MRB  | DISEL   | <ul> <li>0:指定した回数の</li> <li>データ転送が終了し</li> <li>たとき、CPUへの割</li> <li>り込み要求が発生</li> <li>1:データ転送のたび</li> <li>に、CPUへの割り込</li> <li>み要求が発生</li> </ul> | 指定回数の転送後にスヌーズ解除割り込みを発生さ<br>せるためには"0"を設定してください。<br>スヌーズ解除割り込みの要因に DTC 転送終了イベン<br>トを選択、かつ MRB.DISEL に"1"を設定すると1<br>転送ごとにスヌーズ解除割り込みが発生します。                                                       |

表 1.14 DTC の設定値

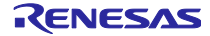

#### RXファミリ

## 2. サンプルプログラム

本アプリケーションノートではスヌーズモードを使用した下記のサンプルプログラムを用意しています。

| プロジェクト名                | 説明                                            |
|------------------------|-----------------------------------------------|
| snooze_sci5_rx140      | シリアルコミュニケーションインタフェース(SCI)の調歩同期式モードによ          |
| snooze_sci5_rx140_rsk  | る受信動作                                         |
| snooze_sci5_rx261      |                                               |
| snooze_s12ad_rx140     | ローパワータイマ(LPT)と 12 ビット A/D コンバータ(S12AD)を使った周期的 |
| snooze_s12ad_rx140_rsk | な A/D 変換動作                                    |
| snooze_s12ad_rx261     |                                               |

表 2.1 サンプルプログラム

本サンプルプログラムは、Target Board for RX140、Renesas Starter Kit for RX140、EK-RX261 の 3 つに 対応しております。

統合開発環境として e<sup>2</sup> studio とスマートコンフィグレータ(以下、SC)を使用しています。また、周辺機能の設定および制御用のプログラムに Firmware Integration Technology (以下、FIT) モジュールを使用しています。

使用している FIT モジュールや設定内容の詳細は「2.1.5 サンプルプログラムの構成」「2.2.5 サンプル プログラムの構成」 を参照してください。

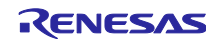

2.1 シリアルコミュニケーションインタフェース(SCI)の調歩同期式モードによる受信動 作

2.1.1 サンプルプログラムの仕様

2.1.1.1 ソフトウェアの説明

SCIのチャネル5を使って、スヌーズモードで調歩同期式モードの受信動作を行います。本サンプルプロ グラムは「1.6.1.3 動作例3 (DTC 転送終了でスヌーズモード終了、DTC 転送終了割り込みでスヌーズモー ド解除)」で説明した動作のサンプルとなります。

周辺機能の初期設定後、ソフトウェアスタンバイモードに遷移します。RXD5 端子からスタートビットの 立ち下がりを検出するとスヌーズモードに遷移し、受信動作を開始します。データを1バイト受信して DTC でバッファに転送後、ソフトウェアスタンバイモードに遷移します。同様に受信動作を繰り返し、全5 バイト分受信したところでスヌーズ解除割り込みによって通常動作モードに復帰します。

復帰後は仮想デバッグコンソールに受信データを表示し、約3秒後に再びソフトウェアスタンバイモード へ遷移します。

本サンプルプログラムで使用する周辺機能を表 2.2 に示します。

| <b>国</b> :□ 機能 |                                                 |
|----------------|-------------------------------------------------|
| 同边饿能           | 武功                                              |
| 消費電力低減機能       | ソフトウェアスタンバイモード、スヌーズモードの制御を行います。                 |
| SCI (チャネル 5)   | 調歩同期式モードでシリアル通信を行います。                           |
| DTC            | SCI で受信したデータをバッファに転送します。                        |
| I/O ポー ト       | LED の点灯制御を行います。通常動作モード中は点灯、低消費電力モー<br>ド中は消灯します。 |

表 2.2 使用する周辺機能と説明

周辺機能の設定内容を以下に示します。

- 消費電力低減機能の設定
  - --- 低消費電力状態:ソフトウェアスタンバイモード、スヌーズモード
  - スヌーズモード遷移条件:RXD5の立ち下がりの検出
  - --- スヌーズモード終了条件:受信したデータと比較データレジスタ(CDR)との不一致または受信した データを DTC で転送した後
  - スヌーズ解除割り込み要因: SCI5 受信データフルによる DTC 転送完了イベント
- SCI(チャネル 5)の設定
  - 動作モード:調歩同期式モード
  - 転送速度(RX140): 90kbps
  - 転送速度(RX261):80kbps
  - --- データ長:8ビット
  - ストップビット:1ビット
  - パリティビット : なし
  - フロー制御:なし
  - --- データー致検出機能: 無効

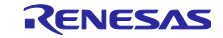

- DTC の設定 (SCI FIT モジュール内で設定)
  - --- 転送モード: ノーマル転送モード
  - 転送単位:1バイト
  - 転送回数:5回
  - 転送元:レシーブデータレジスタ5(RDR5)
  - --- 転送先:バッファ変数 (2.1.5.5 変数一覧を参照)
  - --- 転送要因: SCI5 の受信データフル割り込み
  - --- CPU 割り込みタイミング:指定した回数のデータ転送が終了したとき、CPU への割り込み要求が発生
  - --- ライトバックディスエーブル:データ転送終了時、転送情報をライトバックする
  - チェーン転送:無効
  - ― シーケンス転送:無効
- I/O ポートの設定(注 1)
  - ポート 31:初期 Low 出力、プログラムに応じて High(LED 消灯)または Low(LED 点灯)出力
  - ポート 21:初期 Low 出力、プログラムに応じて High(LED 消灯)または Low(LED 点灯)出力
  - ポート J1:初期 High 出力、プログラムに応じて Low(LED 消灯)または High(LED 点灯)出力

注1 Target Board for RX140 サンプルプログラムではポート 31、Renesas Starter Kit for RX140 サンプル プログラムではポート 21、EK-RX261 サンプルプログラムではポート J1 を使用します。

## 2.1.1.2 使用端子一覧

サンプルプログラムで使用する端子と機能を表 2.3、表 2.4 に示します。

| 表 2.3 | 使用端子と機能(RX140) |  |
|-------|----------------|--|

| 端子名      | 人出力 | 記明                              |
|----------|-----|---------------------------------|
| P31      | 出力  | LED0 (通常動作モード時:点灯、低消費電力モード時:消灯) |
| P21      |     |                                 |
| PC2/RXD5 | 入力  | SCI5 の受信データ入力端子                 |
| PC3/TXD5 | 出力  | SCI5 の送信データ出力端子                 |

#### 表 2.4 使用端子と機能(RX261)

| 端子名      | 入出力 | 説明                              |
|----------|-----|---------------------------------|
| PJ1      | 出力  | LED1 (通常動作モード時:点灯、低消費電力モード時:消灯) |
| PC2/RXD5 | 入力  | SCI5 の受信データ入力端子                 |
| PC3/TXD5 | 出力  | SCI5 の送信データ出力端子                 |

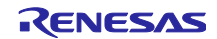

## 2.1.1.3 概略フロー

本サンプルプログラムの概略フローを図 2.1 に示します。

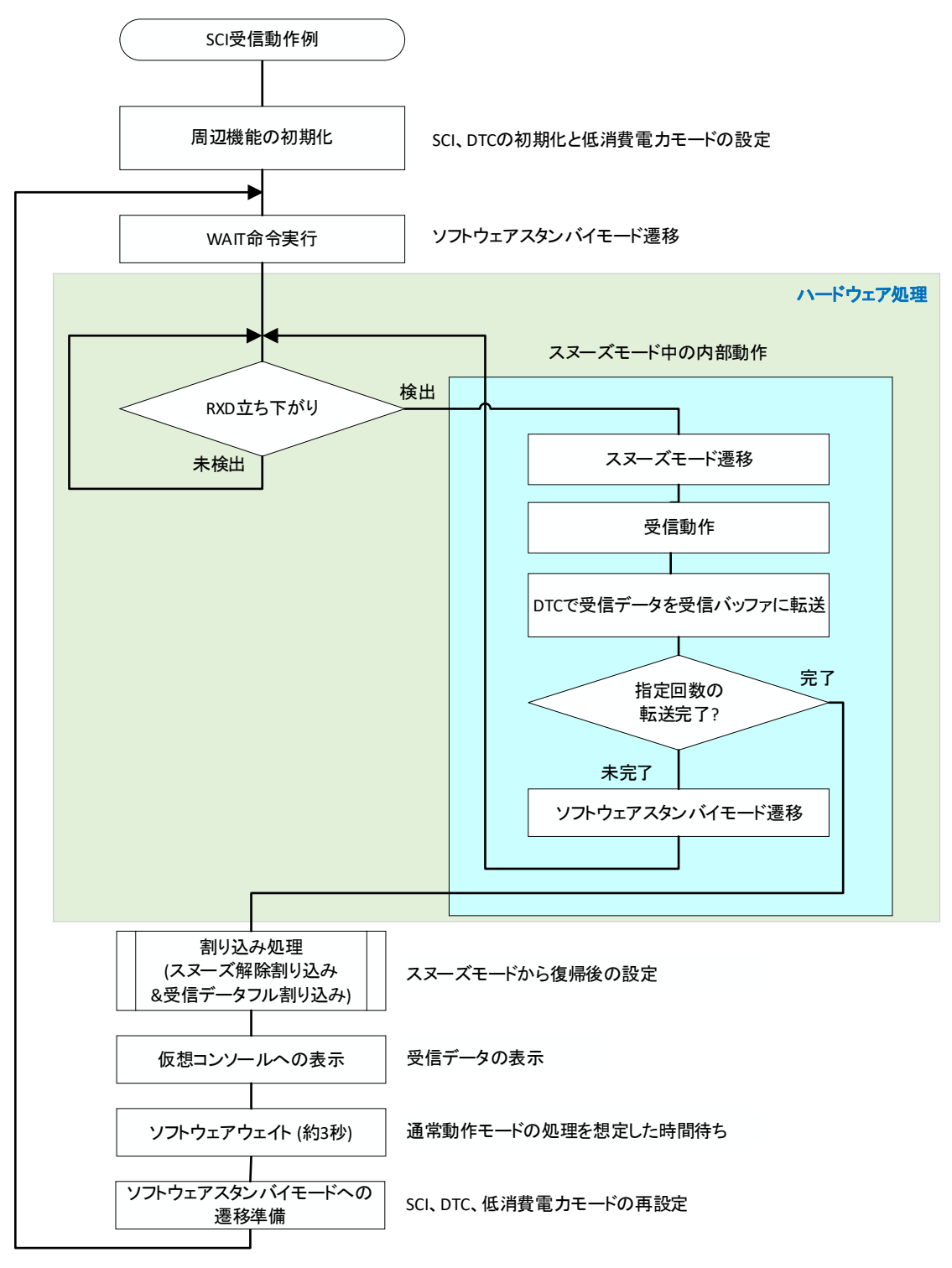

図 2.1 SCIの調歩同期式モードによる受信動作の概略フロー

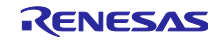

## RX ファミリ

## 2.1.2 動作確認条件

本サンプルプログラムは、下記の条件で動作を確認しています。

| 表 2.5 動作確認余件(S | CI の調ず同期式モー | トによる文信期作) |
|----------------|-------------|-----------|
|----------------|-------------|-----------|

| 項目              | 内容                                                                   |  |  |
|-----------------|----------------------------------------------------------------------|--|--|
| 使用マイコン          | R5F51403ADFM (RX140 グループ)                                            |  |  |
|                 | R5F51406BDFN (RX140 グループ)                                            |  |  |
|                 | R5F52618BGFP(RX261 グループ)                                             |  |  |
| 動作周波数           | RX140                                                                |  |  |
|                 | <ul> <li>HOCO クロック: 48MHz</li> </ul>                                 |  |  |
|                 | ● システムクロック(ICLK): 48MHz (HOCO クロック 1 分周)                             |  |  |
|                 | ● 周辺モジュールクロック B(PCLKB): 24MHz (HOCO クロック 2                           |  |  |
|                 | 分周)                                                                  |  |  |
|                 | <ul> <li>周辺モジュールクロック D(PCLKD): 48MHz (HOCO クロック 1<br/>分周)</li> </ul> |  |  |
|                 | • FlashIF クロック(FCLK): 48MHz (HOCO クロック 1 分周)                         |  |  |
|                 | RX261                                                                |  |  |
|                 | <ul> <li>HOCO クロック: 64MHz</li> </ul>                                 |  |  |
|                 | ● システムクロック(ICLK): 64MHz (HOCO クロック 1分周)                              |  |  |
|                 | <ul> <li>周辺モジュールクロック B(PCLKB): 32MHz (HOCO クロック 2</li> </ul>         |  |  |
|                 | 分周)                                                                  |  |  |
|                 | <ul> <li>周辺モジュールクロック D(PCLKD): 64MHz (HOCO クロック 1</li> </ul>         |  |  |
|                 |                                                                      |  |  |
|                 | ● FlashIF クロック(FCLK): 64MHz (HOCO クロック 1 分周)                         |  |  |
|                 | 3.3V                                                                 |  |  |
|                 | ルネサスエレクトロニクス製                                                        |  |  |
|                 |                                                                      |  |  |
| 6 3 274 5       | ルイザスエレクトロークス裂<br>- C/C++ Compiler Deckage for DV Femily V 2.00.00    |  |  |
|                 |                                                                      |  |  |
|                 |                                                                      |  |  |
| idefine hのバージョン | -1alig = C99                                                         |  |  |
|                 | V1.00(RX261)                                                         |  |  |
| エンディアン          | リトルエンディアン、ビッグエンディアン                                                  |  |  |
| 動作モード           | シングルチップモード                                                           |  |  |
| プロセッサモード        | スーパバイザモード                                                            |  |  |
| エミュレータ          | オンボードエミュレータ                                                          |  |  |
|                 | E2 Lite エミュレータ                                                       |  |  |
| 使用ボード           | Target Board for RX140 (製品型名: RTK5RX140xxxxxxxxx)                    |  |  |
|                 | Renesas Starter Kit for RX140 (製品型名: RTK551406xxxxxxxx)              |  |  |
|                 | EK-RX261 (製品型名: RTK5EK261xxxxxxxx)                                   |  |  |

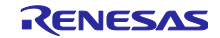

2.1.3 サンプルプログラムの動作確認

本サンプルプログラムの動作確認方法について説明します。

#### 2.1.3.1 機器の準備

本サンプルを実行するにあたり図 2.2 のように接続してください。PC2/RXD5 端子へシリアルデータを入 力するための機器を用意してください。

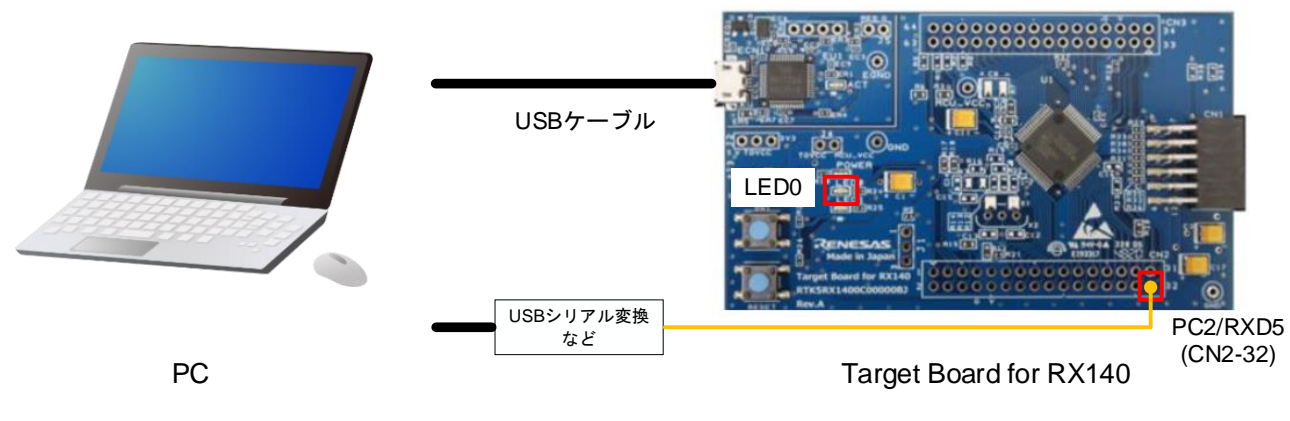

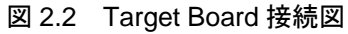

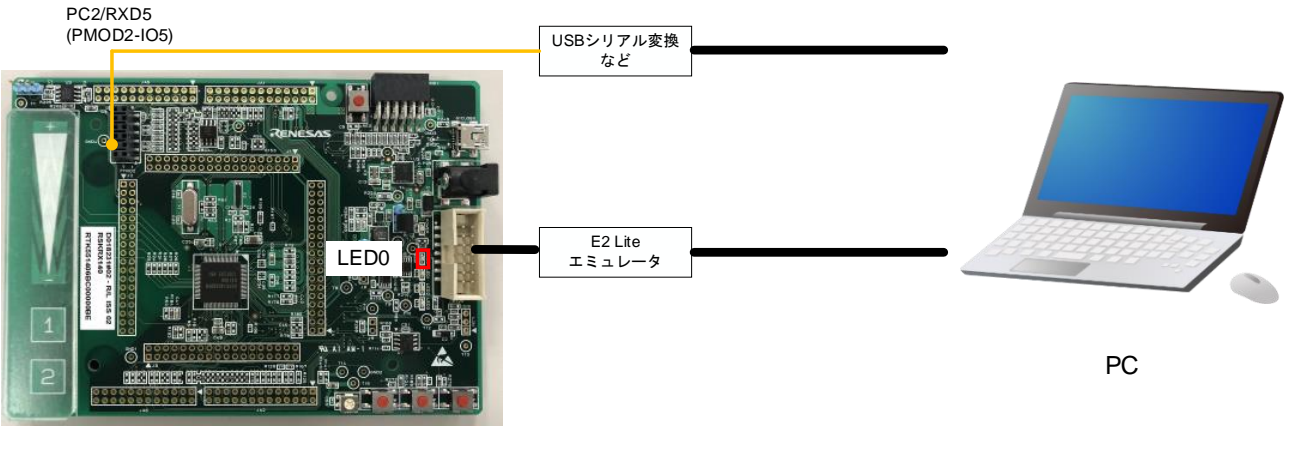

Renesas Starter Kit for RX140

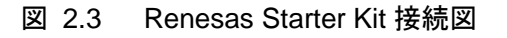

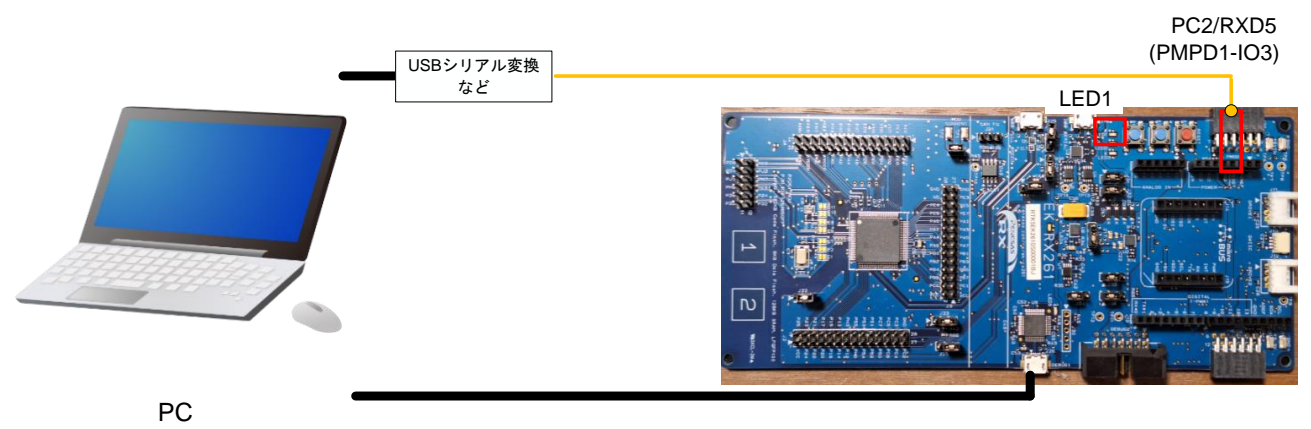

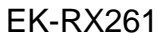

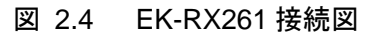

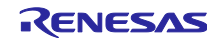

2.1.3.2 サンプルプログラムの実行

はじめにサンプルプログラムのプロジェクトをインポートします。プロジェクトのインポート方法は3プ ロジェクトをインポートする方法を参照してください。

プロジェクトをインポート後、「プロジェクトエクスプローラ」から「snooze\_sci5\_rx140」プロジェクトを選択します。選択後、「ビルド」ボタンをクリックしてビルドが完了するのを待ちます。ビルドに失敗した場合、2.1.2 動作確認条件に記載のコンパイラがインストールされていない可能性があります。プロジェクトのプロパティからツールチェーンの設定を確認し、インストールされているコンパイラに再設定してください。

ビルドが完了後、「Launch in 'デバッグ(D)' mode」ボタンをクリックしてデバッグ接続を開始します。

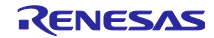

デバッグ接続を開始してしばらくすると、「パースペクティブ切り替えの確認」ウィンドウが表示されるので、「切り替え(S)」ボタンをクリックします。

| 💽 /(-)                    | スペクティブ切り替えの確認 ×                                                                                                    |  |  |
|---------------------------|----------------------------------------------------------------------------------------------------|--|--|
| ?                         | This kind of launch is configured to open the $\vec{\tau}/(\forall \vec{\mathcal{I}})$ perspective when it suspends. |  |  |
|                           | このテハック・ハースペクティブは、アノリケーションのテハックをサポートするように設計されています。<br>これには、デバッグ・スタック、変数、およびブレークポイント管理を表示するピューが組み込まれてい<br>ます。          |  |  |
|                           | Switch to this perspective?                                                                                          |  |  |
| □ 常にこの設定を使用する( <u>R</u> ) |                                                                                                    |  |  |
|                           | 切り替え(S) いいえ(N)                                                                                                    |  |  |

デバッグパースペクティブに切り替わるので、「再開(M)」ボタンをクリックします。

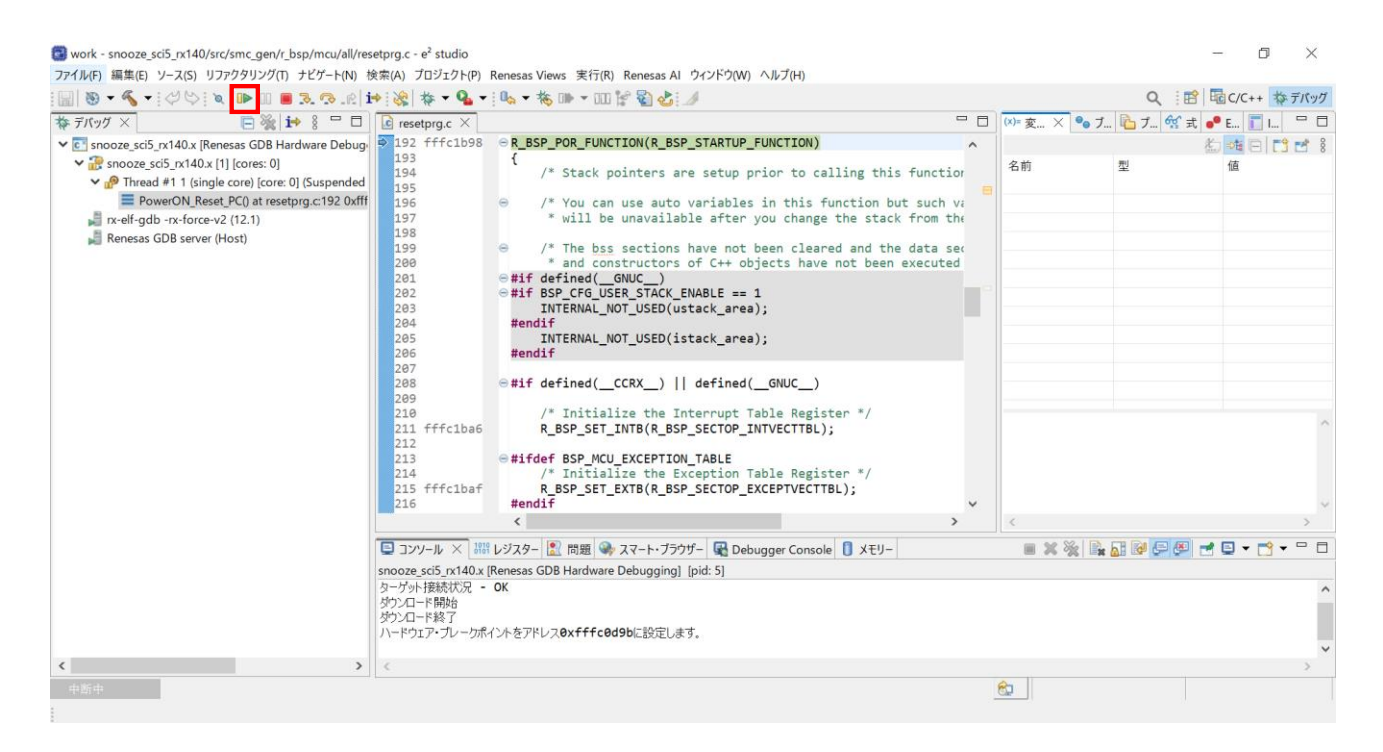

main 関数の先頭でブレークしてから、Renesas Debug Virtual Console を開きます。「ウィンドウ(W)」 →「ビューの表示(V)」→「その他(o)」をクリックすると「ビュー表示」ウィンドウが表示されます。 そこから、「デバッグ」→「Renesas Debug Virtual Console」を選択後、「開く(o)」ボタンをクリック

します。

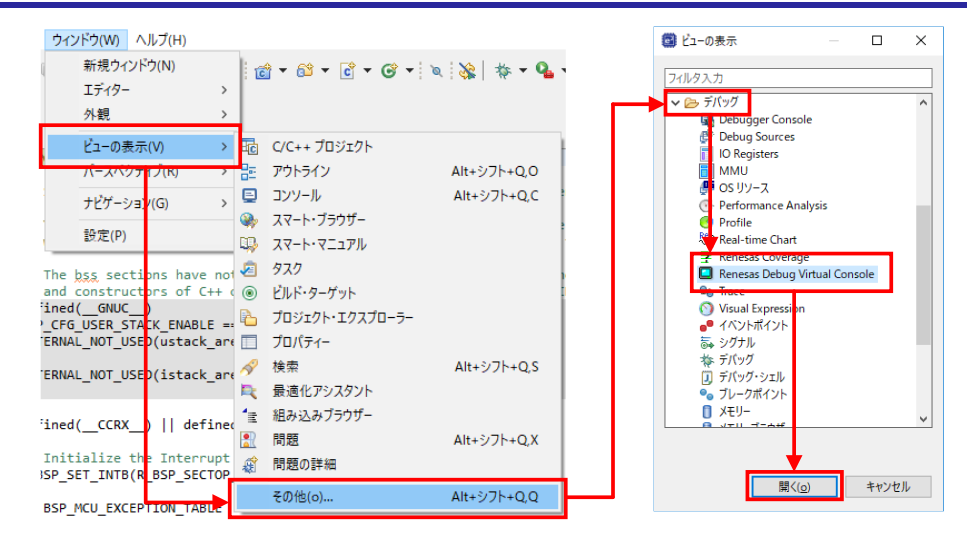

Renesas Debug Virtual Console が開いたら、再度「再開(M)」ボタンをクリックしてプログラムを実行します。

| 2/14/0/ Marklet 7-AS) 9/12/20/10 / 12/20/10 / Markets A M 9/14/00 / Mo/10         2/14/0 / Markets A Model and A M 9/14/00 / Mo/10         2/14/0 / Markets A Model and A M 9/14/00 / Mo/10         2/14/0 / Markets A Model and A M 9/14/00 / Mo/10         2/14/0 / Markets A Model and A Model and A M 9/14/00 / Mo/10         2/14/0 / Markets A Model and A Model and A M 9/14/00 / Mo/10         2/14/0 / Markets A Model and A Model and A M 9/14/00 / Mo/10         2/14/0 / Markets A Model and A Model and A M 9/14/00 / Mo/10         2/14/0 / Markets A Model and A Model and A M 9/14/00 / Mo/10         2/14/0 / Markets A Model and A Model and A M 9/14/00 / Mo/10         2/14/0 / Markets A Model and A Model and A M 9/14/00 / Mo/10         2/14/0 / Markets A Model and A Model and A M 9/14/00 / Mo/10         2/14/0 / Markets A Model and A Model and A M 9/14/00 / Mo/10         2/14/0 / Markets A Model and A Model and A M 9/14/00 / Mo/10         2/14/0 / Markets A Model and A Model and A M 9/14/00 / Mo/10         2/14/0 / Markets A Model and A M 9/14/00 / Morkets A Model and A M 9/14/00 / Mo/10         2/14/0 / Markets A Model and A M 9/14/00 / Markets A Model and A M 9/14/00 / Morkets A Model and A M 9/14/00 / Markets A Model and A M 9/14/00 / Markets A Model and A M 9/14/00 / Markets A M 9/14/00 / Markets A                                                                                                    | 📴 work - snooze sci5_rx140/src/main.c - e² studio — 🗇 X                                                          |                                   |                                                                                                    |     |                 |              |        |                   |
|----------------------------------------------------------------------------------------------------|----------------------------------------------------------------------------------------------------|-----------------------------------|----------------------------------------------------------------------------------------------------|-----|-----------------|--------------|--------|-------------------|
| Image: Status in the status in the status                                      | 「アイル(F) 編集(E) ジース(S) ジンパジタジンジ(I) デビジーF(N) (S                                                                     | 東系(A) プロジェクト(P) Renesas           | views 美行(K) Kenesas AI ジイントウ(W) ベルク(H)                                                                                    |     |                 | 0 : 🐟        | Barrow | +++ = 18.4 H      |
| <pre>White the set of the set of</pre>  |                                                                                                    | * : «%   ** * * <b>*</b> * : «% * |                                                                                                    |     | (What Y 0 7     |              |        |                   |
| <pre></pre>                                                                                                    |                                                                                                    | C resetprg.c C main.              | init nins():                                                                                                    |     | (𝒴 変 × ♥● J.    | 🔟 기 🐝 🎞 (    | - E [] | jl ⊔<br>5   =≎≉ 2 |
| <pre>     Prind #11 (units (core) () (Suspended     main(1)5 (Sufficidate)     reforts v(1)     reforts v(1)</pre> | <ul> <li>snooze_sci5_rx140.x [Renesas GDB Hardware Debug:</li> <li>snooze_sci5_rx140.x [1] [cores: 0]</li> </ul> | 106                               | Int_pins();                                                                                                    | ^   | 2 新             |              |        | 1 🖸 🖸 8           |
| Imain() at main() 105 Outffood95       InitLe(();       InitLe(();         InitLe(();       InitLe(();       InitLe(();         InitLe(();       InitLe(();       InitLe(();         InitLe(();       InitLe(();       InitLe(();         InitLe(();       InitLe(();       InitLe(();         InitLe(();       InitLe(();       InitLe(();         InitLe(();       InitLe(();       InitLe(();         InitLe(();       InitLe(();       InitLe(();         InitLe(();       InitLe(();       InitLe(();         InitLe(();       InitLe(();       InitLe(();         InitLe(();       InitLe(();       InitLe(();         InitLe(();       InitLe(();       InitLe(();         InitLe(();       InitLe(();       InitLe(();       InitLe(();         InitLe(();       InitLe(();       InitLe(();       InitLe(();       InitLe(();         InitLe(();       InitLe(();       InitLe(();       InitLe(();       InitLe(();       InitLe(();       InitLe(();       InitLe(();       InitLe(();       InitLe(();       InitLe(();       InitLe(();       InitLe(();       InitLe(();       InitLe(();       InitLe(();       Init_Le(();                                                                                                    | ✓ Introde #1 1 (single core) [core: 0] (Suspended)                                                               | 107                               | /* Initialize LED */                                                                                                    |     | 10 89<br>(x)= i | ⊥<br>uint8 t | contir | mized outs        |
| 119       119       /* Initialize SCI */         111       init_sci5();         112       init_sci5();         113       init_sci5();         114       iffredda         115       ffredda4         116       gs_snooze_mode.snooze_please         gs_snooze_mode.snooze_interrupt.priority       = LPC_SNZ_SCI5_I         gs_snooze_mode.snooze_interrupt.priority       = Si         112       iffredda2         113       iffredda2         120       ffredda2         121       iffredda2         122       iffredda2         123       iffredda3         124       ffredda2         125       igfredda2         122       iffredda3         123       iffredda3         124       iffredda3         125       igfredda3         126       igfredda3         127       igfredda3         128       igfredda3         129       igfredda3         129       igfredda3         129       igfredda3         129       igfredda3         129       igfredda3         129       igfredda3                                                                                                    | main() at main.c:105 0xfffc0d9b                                                                                  | 108 TTTC0d9e                      | init_ied();                                                                                                    | _   | 69-1            | unto_t       | sopul  | mzed out>         |
|                                                                                                    | 📕 rx-elf-gdb -rx-force-v2 (12.1)                                                                                 | 110                               | /* Initialize SCI */                                                                                                    |     |                 |              |        |                   |
| 113<br>114<br>114<br>115     /* Snooze mode setting */<br>gs_snooze_node.snooze_prepation = LPC_SNZ_SCIS_I<br>gs_snooze_node.snooze_interrupt.priority = 5;<br>gs_snooze_node.snooze_interrupt.pcllback = &snooze_callui<br>120       117     ffredada<br>gs_snooze_node.snooze_interrupt.priority = 5;<br>gs_snooze_node.snooze_interrupt.pcllback = &snooze_callui<br>120       121     lpc_err = R_LPC_SnoozeModeConfigure(&gs_snooze_mode);<br>122       122     ffredada<br>126       123     /* Software standby mode setting */<br>126       124     ffredada<br>126       127     128       128     ffredada<br>126       127     128       128     ffredada<br>126       127     128       128     ffredada<br>126       127     128       128     ffredada<br>126       127     128       128     ffredada<br>126       127     128       128     ffredada<br>126       127     128       128     ffredada<br>126       127     128       128     ffredada<br>126       129        129        120        120        127        128     ffredada<br>126       129        129        120        120                                                                                                    | 📕 Renesas GDB server (Host)                                                                                      | 111 TTTC0da1<br>112               | init_scis();                                                                                                    |     |                 |              |        |                   |
| 114       114       /* Snooze mode stilling */       = LPC_SNZ_SCI5_I         116       gs_snooze_mode.snooze_petation       = LPC_SNZ_SCI5_I         116       gs_snooze_mode.snooze_interrupt.priority       = Sissionze_mode.snooze_interrupt.priority       = Sissionze_mode);         117       fffcddba       gs_snooze_mode.snooze_interrupt.priority       = Sissionze_mode);         118       fffcddb2       lpc_err = R_LPC_SnoozeModeConfigure(&gs_snooze_mode);         112       iffcddb2       lpc_err = R_LPC_SNOOZEModeConfigure(&gs_snooze_mode);         112       iffcddc2       while (LPC_SUCCESS != lpc_err)         123       /* Software standby mode setting */       iffcddc3         124       iffcddc8       lpc_err = R_LPC_LowPowerModeConfigure(LPC_LP_SW_STANDBY);       >         125       iffcddc8       lpc_err = R_LPC_LowPowerModeConfigure(LPC_LP_SW_STANDBY);       >         125       iffcddc8       lpc_err = R_LPC_LowPowerModeConfigure(LPC_LP_SW_STANDBY);       >         126       /* Software bebugging] [pid: 5]       >       >         5       iffcdddb       iffcdddbb       iffcddbb       >         127       iffcdddb       iffcddbb       >       >         128       iffcddbb       iffcddbb       >       >       >      <                                                                                                    |                                                                                                    | 113                               |                                                                                                    |     |                 |              |        |                   |
| 116     117     fffc0db9     第5,50022_mode.snoo22_release     = LPC_SNZ_SCI5_I       117     fffc0db9     g5_snoo22_mode.snoo22_interrupt.priority     5;       118     fffc0db9     lpc_err = R_LPC_Snoo22_mode.snoo22_mode.snoo22_mode);       121     lpc_err = R_LPC_Snoo22Mode.snoo22_mode.snoo22_mode);       122     fffc0dc2     while (LPC_SUCCESS != lpc_err)       123     {     R_BSP_NOP();       124     fffc0dc3     ,       125     fffc0dc3     ,       126     /* Software standby mode setting */       129         209/L/W X ## LPC_LOWPOWerModeConfigure(LPC_LP_SW_STANDBY);       129        209/L/W X ## LPC_DW @ Made setting */       129        209/L/W X ## LPC_LOWPOWerModeConfigure(LPC_LP_SW_STANDBY);       129        209/L/W X ## LPC_DW @ Made setting */       129        209/L/W X ## LPC_DWPOWerModeConfigure(LPC_LP_SW_STANDBY);       129        209/L/W X ## LPC_DWPOWerModeConfigure(LPC_LP_SW_STANDBY);       129        209/L/W X ## LPC_DWPOWerModeConfigure(LPC_LP_SW_STANDBY);       129        209/L/W X ## LPC_DWPOWerModeConfigure(LPC_LP_SW_STANDBY);       200/L/W W ## LPC_DWPOWErModeConfigure(LPC_LP_SW_STANDBY);       200/L/W W ## LPC_DWPOWErModeConf                                                                                                    |                                                                                                    | 114<br>115 fffc0da4               | <pre>/* Snooze mode setting */ gs snooze mode snooze operation = LPC SNZ SCT5</pre>                                       | r   |                 |              |        |                   |
| 117 fffc0db9       gg_snooze_mode.snooze_interrupt.priority = 5;         118 fffc0dba       gg_snooze_mode.snooze_interrupt.pcallback = &snooze_callback         119       fffc0dba         120 fffc0dba       gg_snooze_mode.snooze_interrupt.pcallback = &snooze_callback         121 fffc0dba       gg_snooze_mode.snooze_interrupt.pcallback = &snooze_callback         122 fffc0dba       while ( <i>LPC_SUCCESS</i> != lpc_err)         123       fffc0dc3         124 fffc0dc3       g_BSP_NOP();         125       }         126 fffc0dc8       /* Software standby mode setting */         127 ffc0dc8       /* Software standby mode setting */         128 fffc0dc8       /* Software standby mode setting */         129 DV/-ル X       XW HV3/X9-1 配 BW AX+h-75095- C Debugger Console ① XEU-         snooze_sc5x1414x [Renewas GD8 Hardware Debugging] [pid: 5]         >-/5r-HBMA         >/5/2-FKM37         /h= 0xfffc0d9b         X9/2-L-FKM37         /h= Figt         /h= 0xfffc0d9b         X9 200000 ns         Y Emulator                                                                                                    |                                                                                                    | 116                               | gs_snooze_mode.snooze_release = LPC_SNZ_SCI5_                                                                             | i I |                 |              |        |                   |
| Balandore_mode_shotse_nicer.shotse_nicer.shotse_shotse_called     Balandore_mode Shotse_nicer.shotse_shotse_called     Ipc_err = R_LPC_ShotseModeConfigure(&gs_snooze_mode);     Iz2     Iffc0dc2     while (LPC_SUCCESS != lpc_err)     {         R_BSP_NOP();         J25         /* Software standby mode setting */         lpc_err = R_LPC_LowPowerModeConfigure(LPC_LP_SW_STANDBY);         /* Software standby mode setting */         lpc_err = R_LPC_LowPowerModeConfigure(LPC_LP_SW_STANDBY);         /* Software standby mode setting */         lz9         /* Software Standby mode setting */         lz9         /* Software Standby mode Setting */         lz9         /* Software Standby mode Setting */         lz9         /* Software Standby */         /* Software Standby */         /* Software Standby */         /* Software Standby */         /* Software Standby */         /* Software Standby */         /* Software S              |                                                                                                    | 117 fffc0db9                      | <pre>gs_snooze_mode.snooze_interrupt.priority = 5;<br/>gs_snooze_mode_snooze_interrupt_psallback = %snooze_sallback</pre> |     |                 |              |        |                   |
| 12e fffc0dbz     lpc_err = R_LPC_SnoozeModeConfigure(&gs_snooze_mode);       121     122 fffc0dbz     while (LPC_SUCCESS != lpc_err)       123     {       124     fffc0dbz       125     /* Software standby mode setting */       126     /* Software standby mode setting */       127     Ipc_err = R_LPC_LowPowerModeConfigure(LPC_LP_SW_STANDBY);       129        *     *       *     *       *     *       *     *       *     *       *     *       *     *       *     *       *     *       *     *       *     *       *     *       *     *       *     *       *     *       *     *       *     *       *     *       *     *       *     *       *     *       *     *       *     *       *     *       *     *       *     *       *     *       *     *       *     *       *     *       *     *       *                                                                                                    |                                                                                                    | 119                               | gs_shote_mode.shote_interrupt.pcallback = ashote_callb                                                                    | J.  |                 |              |        |                   |
| <pre> while (LPC_SUCCESS != lpc_err) {     R_BSP_NOP();     l26     I27     I28 fffc0dc3     I25     I26     I27     I26 fffc0dc8     I27     I26 fffc0dc8     I27     I26 fffc0dc8     I29     </pre> <pre> while (LPC_SUCCESS != lpc_err)     {     R_BSP_NOP();     l26     I27     I26     I27     I26 fffc0dc8     Ice_err = R_LPC_LowPowerModeConfigure(LPC_LP_SW_STANDBY);     </pre> <pre>     Comparison     Ice_err = R_LPC_LowPowerModeConfigure(LPC_LP_SW_STANDBY);     Comparison     Ice_err = R_LPC_LowPowerModeConfigure(LPC_LP_SW_STANDBY);     Comparison     Ice_err = R_LPC_LowPowerModeConfigure(LPC_LP_SW_STANDBY);     Comparison     Ice_err = R_LPC_LowPowerModeConfigure(LPC_LP_SW_STANDBY);     Comparison     Ice_err     Ice_err     Ice</pre>          |                                                                                                    | 120 fffc0db2                      | <pre>lpc_err = R_LPC_SnoozeModeConfigure(&amp;gs_snooze_mode);</pre>                                                      |     |                 |              |        |                   |
| 123       {         124       fffc0dc3       {         125       126       ;         126       127       .         127       128       fffc0dc8         127       128       fffc0dc8         127       128       fffc0dc8         127       128       fffc0dc8         127       128       fffc0dc8         129        >           >         (127)       .       .         129       /* Software standby mode setting */       .         129       .       .           .         (127)       .       .         .       .       .         .       .       .         .       .       .         .       .       .         .       .       .         .       .       .         .       .       .         .       .       .         .       .       .         .       .       .         .       .       .         .       . <td></td> <td>121<br/>122 fffc0dc2 ⊖</td> <td><pre>while (LPC_SUCCESS != lpc_err)</pre></td> <td></td> <td></td> <td></td> <td></td> <td></td>                                                                                                    |                                                                                                    | 121<br>122 fffc0dc2 ⊖             | <pre>while (LPC_SUCCESS != lpc_err)</pre>                                                                                 |     |                 |              |        |                   |
|                                                                                                    |                                                                                                    | 123                               |                                                                                                    |     |                 |              |        | ~                 |
| 126       /* Software standby mode setting */<br>1pc_err = R_LPC_LowPowerModeConfigure(LPC_LP_SW_STANDBY);         129          129          120          129       >         120          129       >         129       >         129       >         129       >         129       >         129       >         129       >         129       >         129       >         129       >         129       >         129       >         129       >         129       >         129       >         129       >         129       >         129       >         1207-Jr.       >         1207-Jr.       >         1207-Jr.       >         1207-Jr.       >         1207-Jr.       >         1207-Jr.       >         1207-Jr.       >         1207-Jr.       >         1207-Jr.       >         1207-Jr.       >         1207                                                                                                    |                                                                                                    | 124 11100003                      | R_BSP_NOP();<br>}                                                                                                    |     |                 |              |        |                   |
| 12/1     12/2     fffc0dc8     「F SoftWare standby mode setting '/<br>ipc_err = R_LPC_LowPowerModeConfigure(LPC_LP_SW_STANDBY);<br>129       129     (       20/0-JL × IIII レジスター     回日 ● スマート・ブラウザー     Debugger Console       30002 scd5 x140x [Reness GDB Hardware Debugging] [pid: 5]       >-//>> //>> //>>       >-//>> //>>       >       (       >       (       >       (       >       (       >       (       >       (       >       (       >       (       >       (       >       (       >       (       >       (       >       >       >       >       >       >       >       >       >       >       >                         >       >       >       >       >       >       >       >       >       > <tr< td=""><td></td><td>126</td><td>-</td><td></td><td></td><td></td><td></td><td></td></tr<>                                                                                                    |                                                                                                    | 126                               | -                                                                                                    |     |                 |              |        |                   |
| 129                                                                                                    |                                                                                                    | 127<br>128 fffc0dc8               | <pre>/* Software standby mode setting */ lpc err = R LPC LowPowerModeConfigure(LPC LP SW STANDBY);</pre>                  |     |                 |              |        |                   |
| <ul> <li>く</li> <li>&gt;</li> <li>&gt;&gt;&gt;&gt;&gt;&gt;&gt;&gt;&gt;&gt;&gt;&gt;&gt;&gt;&gt;&gt;&gt;&gt;&gt;&gt;&gt;&gt;&gt;&gt;&gt;&gt;&gt;&gt;</li></ul>                                                                                                    |                                                                                                    | 129                               | • • • • • • • • • • • • • • • • • • • •                                                                                   | ~   |                 |              |        | $\sim$            |
|                                                                                                    |                                                                                                    | <                                 | >                                                                                                    |     | <               |              |        | >                 |
| smozz_sci5_xr140.x [Renesas GDB Hardware Debugging] [pid: 5]<br>ターグッド接続パ況 - 0K<br>ダウンロード貼合<br>ダウンロード終了<br>ハードウェア・ブレーカポイントをアドレス@xfffc@d9bに設定します。<br>く                                                                                                    |                                                                                                    | 📮 コンソール 🗙 🚟 レジスタ                  | - 🖹 問題 � スマート・ブラウザー 🙀 Debugger Console 🔋 メモリー                                                                             |     | 🔳 🗙 🔆 📑         | 🚮 🕑 🖓 🖉      | 🗉 🔻 [  | 📬 🕶 🗖             |
| ターブッド接続の法・OK     > OK       ダウンロード開始     ダウンロード開始       ダウンロード開始     メロージェア・ブレークポイントをアドレス8xfffced9bに設定します。       く     >       中町中     > Oxffc0d9b       ② 300000 ns     ④ Emulator                                                                                                    |                                                                                                    | snooze_sci5_rx140.x [Renesas      | GDB Hardware Debugging] [pid: 5]                                                                                          |     |                 |              |        |                   |
| ダウンロード総プ<br>ハードウエア・プレークポイントをアドレス@xfffc@d9bに設定します。     く     ・     ・     ・     ・     ・     ・     ・     ・     ・     ・     ・     ・     ・     ・     ・     ・     ・     ・     ・     ・     ・     ・     ・     ・     ・     ・     ・     ・     ・     ・     ・     ・     ・     ・     ・     ・     ・     ・     ・     ・     ・     ・     ・     ・     ・     ・     ・     ・     ・     ・     ・     ・     ・     ・     ・     ・     ・     ・     ・     ・     ・     ・     ・     ・     ・     ・     ・     ・     ・     ・     ・     ・     ・     ・     ・     ・     ・     ・     ・     ・     ・     ・     ・     ・     ・     ・     ・     ・     ・     ・     ・     ・     ・     ・     ・     ・     ・     ・     ・     ・     ・     ・     ・     ・     ・     ・     ・     ・     ・     ・     ・     ・     ・     ・     ・     ・     ・     ・     ・     ・     ・     ・     ・     ・     ・     ・     ・     ・     ・     ・     ・     ・     ・     ・     ・     ・     ・     ・     ・     ・     ・     ・     ・     ・     ・     ・     ・     ・     ・     ・     ・     ・     ・     ・     ・     ・     ・     ・     ・     ・     ・     ・     ・     ・     ・     ・     ・     ・     ・     ・     ・     ・     ・     ・     ・     ・     ・     ・     ・     ・     ・     ・     ・     ・     ・     ・     ・     ・     ・     ・     ・     ・     ・     ・     ・     ・     ・     ・     ・     ・     ・     ・     ・     ・     ・     ・     ・     ・     ・     ・     ・     ・     ・     ・     ・     ・     ・     ・     ・     ・     ・     ・     ・     ・     ・     ・     ・     ・     ・     ・     ・     ・     ・     ・     ・     ・     ・     ・     ・     ・     ・     ・     ・     ・     ・     ・     ・     ・     ・     ・     ・     ・     ・     ・     ・     ・     ・     ・     ・     ・     ・     ・     ・     ・     ・     ・     ・     ・     ・     ・     ・     ・     ・     ・     ・     ・     ・     ・     ・     ・     ・     ・     ・     ・     ・     ・     ・     ・     ・     ・     ・     ・     ・     ・     ・     ・     ・     ・     ・     ・     ・     ・     ・     ・     ・     ・     ・     ・     ・     ・     ・     ・     ・     ・     ・     ・     ・     ・     ・     ・     ・     ・     ・     ・     ・     ・     ・     ・     ・     ・    ・             |                                                                                                    | ターゲット接続状況 - OK<br>ばついロード開始        |                                                                                                    |     |                 |              |        | ^                 |
|                                                                                                    |                                                                                                    | ダウンロード終了                          |                                                                                                    |     |                 |              |        |                   |
| < > > < > > < + ≦f 中 ○ xfffc0d9b ② 300000 ns                                                                                                    |                                                                                                    | ハードウェア・ブレークポイントをア                 | ドレス <b>0xfffc0d9b</b> に設定します。                                                                                             |     |                 |              |        |                   |
| 中后中 🔶 0xfffc0d9b 🧭 300000 ns 📦 Emulator                                                                                                    | < >                                                                                                    | <                                 |                                                                                                    |     |                 |              |        | >                 |
|                                                                                                    | 中断中 🔶 0xfffc0d9b 🧭                                                                                               | 300000 ns 👔                       | mulator                                                                                                    | ٤   | 2               |              |        |                   |
|                                                                                                    |                                                                                                    |                                   |                                                                                                    | _   |                 |              |        |                   |

プログラムを実行すると、画面左下のステータス・バーが「スタンバイ」に変化します。「スタンバイ」 に変化したことを確認してから、RXD5 端子にシリアルデータを送信してください。

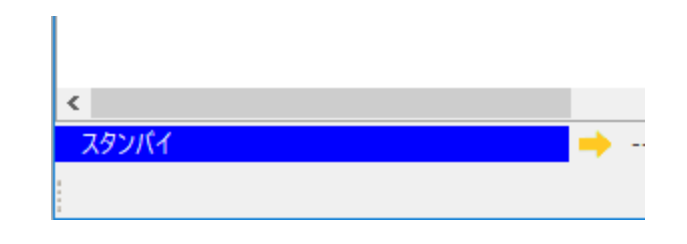

下記はターミナルソフトである「Tera Term」と USB to シリアル変換モジュールを使用して RXD5 端子 にシリアルデータを入力した場合の例です。Tera Term のコンソールからシリアルデータを5 バイト (5 文 字)送信すると、画面左下のステータス・バーが「実行中」に変化し、Renesas Debug Virtual Console に入 力したシリアルデータが表示されます。

その後、約3秒経過すると、画面左下のステータス・バーが再び「スタンバイ」に変化し、シリアルデー タを受信可能になります。

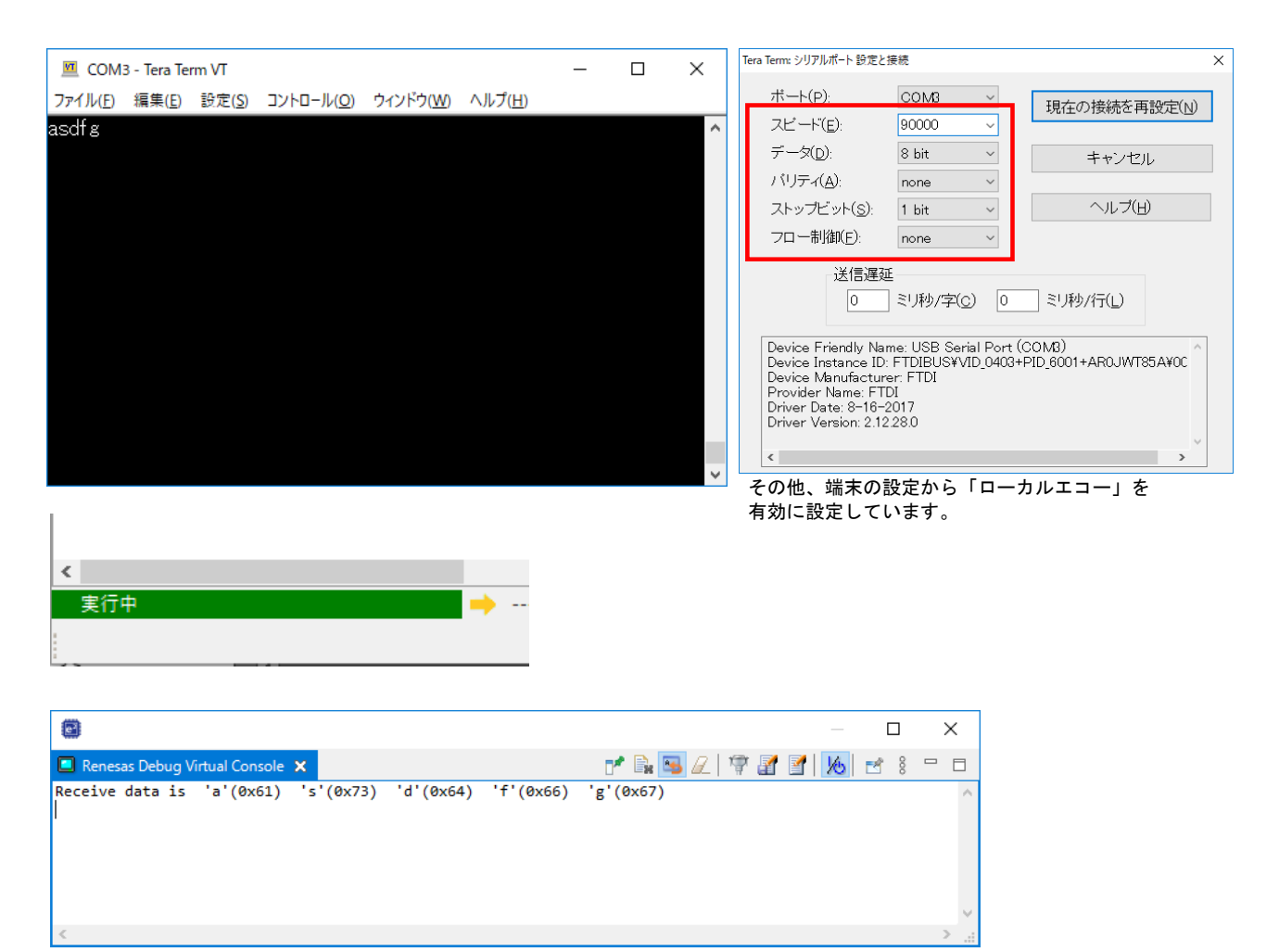

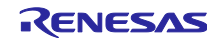

RXファミリ

2.1.4 消費電流イメージ

本サンプルプログラムの動作における消費電流のイメージを図 2.5 に示します。

リセット解除後、通常動作モードで初期設定後、ソフトウェアスタンバイモードへ遷移することで消費電 流が下がります。RXD5 端子への立ち下がりをトリガにスヌーズモードに遷移し、データの受信および DTC 転送後、再びソフトウェアスタンバイモードに戻るまで、一時的に消費電流が上がります。5 バイト目 の受信データの DTC 転送後、通常動作モードに復帰することで再び消費電流が上がります。

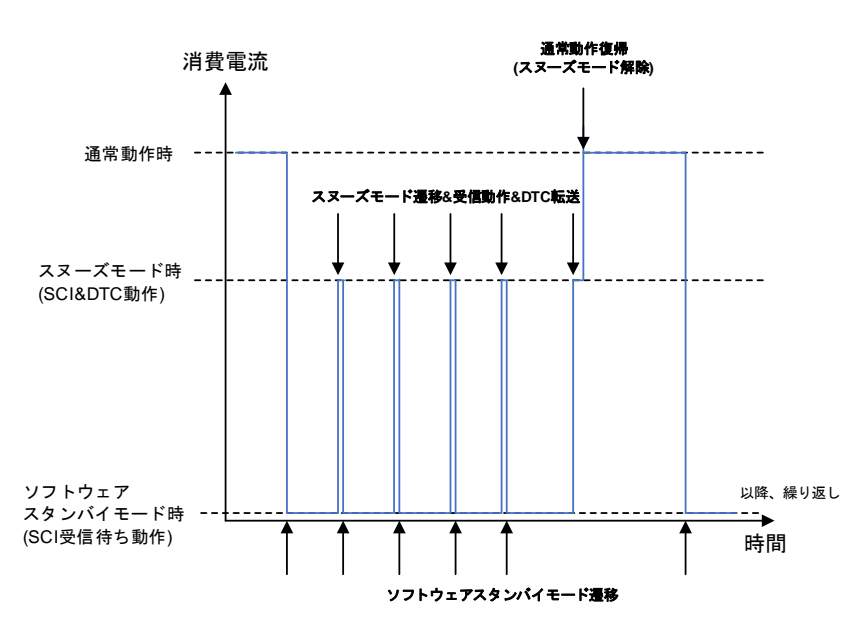

図 2.5 SCI の調歩同期式モードによる受信動作の消費電流イメージ

従来の MCU では低消費電力モードで SCI や DTC を動作させるためにはスリープモードやディープス リープモード(DTC は停止)を使用する必要がありました。本アプリケーションノートの対象デバイスでス ヌーズモードが使用できるようになったことで、周辺機能が動作していない区間の消費電流を低減できるようになります。本サンプルの動作をスリープモードにした場合の消費電流イメージを図 2.6 に示します。

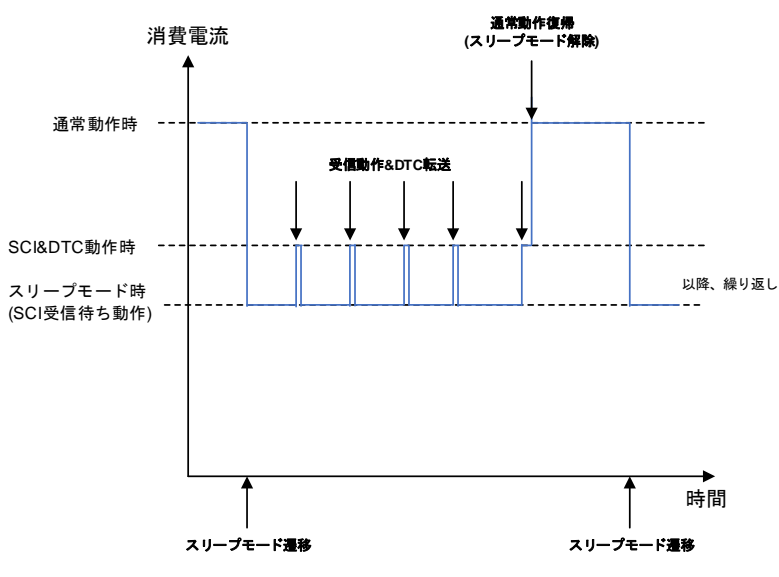

図 2.6 SCI の調歩同期式モードによる受信動作の消費電流イメージ(スリープモードの場合)

2.1.5 サンプルプログラムの構成

#### 2.1.5.1 使用 FIT モジュール

本サンプルプログラムで使用する FIT モジュールを表 2.6 に示します。

| ドキュメントタイトル                                        | ドキュメント番号                                                                                                    |
|---------------------------------------------------|----------------------------------------------------------------------------------------------------|
| RX ファミリ ボードサポートパッケージモジュール                         | R01AN1685                                                                                                    |
| Firmware Integration Technology                   |                                                                                                    |
| RX ファミリ LPC モジュール Firmware Integration Technology | R01AN2769                                                                                                    |
| RX ファミリ SCI モジュール Firmware Integration Technology | R01AN1815                                                                                                    |
| RX ファミリ バイト型キューバッファ (BYTEQ) モジュール                 | R01AN1683                                                                                                    |
| Firmware Integration Technology                   |                                                                                                    |
| RX ファミリ DTC モジュール Firmware Integration Technology | R01AN1819                                                                                                    |
|                                                   | ドキュメントタイトル<br>RX ファミリ ボードサポートパッケージモジュール<br>Firmware Integration Technology<br>RX ファミリ LPC モジュール Firmware Integration Technology<br>RX ファミリ SCI モジュール Firmware Integration Technology<br>RX ファミリ バイト型キューバッファ (BYTEQ) モジュール<br>Firmware Integration Technology<br>RX ファミリ DTC モジュール Firmware Integration Technology |

表 2.6 使用 FIT モジュール一覧

2.1.5.2 FIT モジュールの設定

サンプルプログラムで使用している FIT モジュールおよび e<sup>2</sup> studio の SC の設定を下記に示します。SC の設定における各表の項目、設定内容は設定画面の表記で記載しています。各 FIT モジュールの詳細は、各 FIT モジュールのドキュメントを参照してください。

| 項目                                           | 設定、説明                                                                                                    |
|----------------------------------------------|----------------------------------------------------------------------------------------------------|
| ンフィグレータ >> コンポーネント >> r_bsp                  | プロパティは下記の変更以外はデフォルトの設定とする。                                                                                                    |
| Heap size                                    | 0x1000 に変更                                                                                                    |
| (BSP_CFG_HEAP_BYTES)                         |                                                                                                    |
| vフィグレータ >> クロック                              | 「クロック」タブを下記の設定とし r_bsp_config.h に反映                                                                                                    |
|                                              | させる。                                                                                                    |
| VCC 設定                                       | 3.3(V)                                                                                                    |
| RX140(Target Board、Renesas Starter Kit)サンプルプ | ログラムの設定                                                                                                    |
| メインクロック設定                                    | 停止:チェックを外す                                                                                                    |
| PLL 回路設定                                     | 無効                                                                                                    |
| サブクロック発振器設定                                  | 停止:チェックを外す                                                                                                    |
| HOCO クロック設定                                  | 動作:チェックを入れる                                                                                                    |
|                                              | 周波数:48 (MHz)                                                                                                    |
|                                              | リセット後、HOCO 発振が有効:チェックを入れる                                                                                                    |
| LOCO クロック設定                                  | 停止:チェックを外す                                                                                                    |
| システムクロック設定                                   | クロックソース:HOCO                                                                                                    |
|                                              | システムクロック(ICLK):x1 48 (MHz)                                                                                                    |
|                                              | 周辺モジュールクロック(PCLKB):x1/2 24 (MHz)                                                                                                    |
|                                              | 周辺モジュールクロック(PCLKD):x1 48 (MHz)                                                                                                    |
|                                              | FlashIF クロック(FCLK): x1 48 (MHz)                                                                                                    |
| IWDT 専用クロック設定                                | 停止:チェックを外す                                                                                                    |
| EK-RX261 サンプルプログラムの設定                        |                                                                                                    |
| メインクロック設定                                    | 停止:チェックを外す                                                                                                    |
| PLL 回路設定                                     | 無効                                                                                                    |
| サブクロック発振器設定                                  | 停止:チェックを外す                                                                                                    |
| HOCO クロック設定                                  | 動作:チェックを入れる                                                                                                    |
|                                              | 周波数:64 (MHz)                                                                                                    |
|                                              | 項目           >フィグレータ >> コンポーネント >> r_bsp           Heap size           (BSP_CFG_HEAP_BYTES)           >フィグレータ >> クロック           VCC 設定           RX140(Target Board、Renesas Starter Kit)サンプルブ           メインクロック設定           PLL 回路設定           サブクロック発振器設定           HOCO クロック設定           システムクロック設定           EK-RX261 サンプルプログラムの設定           メインクロック設定           PLL 回路設定           サブクロック設定           HOCO クロック設定 |

表 2.7 BSP モジュールの設定

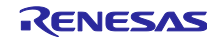

RX ファミリ

## スヌーズモードの使用例

|               | リセット後、HOCO 発振が有効:チェックを入れる |          |
|---------------|---------------------------|----------|
| LOCO クロック設定   | 停止:チェックを外す                |          |
| システムクロック設定    | クロックソース:HOCO              |          |
|               | システムクロック(ICLK):x1         | 64 (MHz) |
|               | 周辺モジュールクロック(PCLKB):x1/2   | 32 (MHz) |
|               | 周辺モジュールクロック(PCLKD):x1     | 64 (MHz) |
|               | FlashIF クロック(FCLK):x1     | 64 (MHz) |
| IWDT 専用クロック設定 | 停止:チェックを外す                |          |

## 表 2.8 LPC モジュールの設定

| 分類      | 項目                             | 設定、説明              |
|---------|--------------------------------|--------------------|
| スマート・コン | ンフィグレータ >> コンポーネント >> r_lpc_rx | デフォルトの設定とする。(変更なし) |

## 表 2.9 SCI モジュールの設定

| 分類      | 項目                                     | 設定、説明                      |  |
|---------|----------------------------------------|----------------------------|--|
| スマート・コン | ンフィグレータ >> コンポーネント >> r_sci_rx         | 下記の変更以外はデフォルトの設定とする。       |  |
|         | Include software support for channel 1 | Not (0)に変更 (ch1 は未使用)      |  |
|         | (SCI_CFG_CH1_INCLUDED)                 |                            |  |
|         | Include software support for channel 5 | Include (1)に変更 (ch5 を使用する) |  |
|         | (SCI_CFG_CH5_INCLUDED)                 |                            |  |
|         | Use DTC/DMAC for transmit (SCI5)       | 1 に変更 (DTC を使用する)          |  |
|         | (SCI_CFG_CH5_TX_DTC_DMACA_ENABLE)      |                            |  |
|         | Use DTC/DMAC for receive (SCI5)        | 1 に変更 (DTC を使用する)          |  |
|         | (SCI_CFG_CH5_RX_DTC_DMACA_ENABLE)      |                            |  |
|         | リソース >> SCI                            |                            |  |
|         | SCI5                                   | チェックを入れる                   |  |
|         | RXD5/SMISO5/SSCL5 端子                   | 使用する:チェックを入れる              |  |
|         | TXD5/SMOSI5/SSDA5 端子                   | 使用する:チェックを入れる              |  |
| スマート・コン | ンフィグレータ >> 端子 >> シリアルコミュニケー            | 下記の設定以外はチェックを外す。           |  |
| ションインタ  | フェース >> SCI5                           |                            |  |
|         | RXD5                                   | 使用する:チェックを入れる              |  |
|         |                                        | 端子割り当て : PC2 に設定           |  |
|         | TXD5                                   | 使用する:チェックを入れる              |  |
|         |                                        | 端子割り当て: PC3 に設定            |  |

## 表 2.10 BYTEQ モジュールの設定

| 分類      | 項目                            | 設定、説明              |
|---------|-------------------------------|--------------------|
| スマート・コン | ンフィグレータ >> コンポーネント >> r_byteq | デフォルトの設定とする。(変更なし) |

#### 表 2.11 DTC モジュールの設定

| 分類                            | 項目                             | 設定、説明                                             |  |
|-------------------------------|--------------------------------|---------------------------------------------------|--|
| スマート・コン                       | ンフィグレータ >> コンポーネント >> r_dtc_rx | 下記の変更以外はデフォルトの設定とする。                              |  |
|                               | DMAC FIT check                 | DMAC FIT module is not used with DTC FIT module.( |  |
| (DTC_CFG_USE_DMAC_FIT_MODULE) |                                | DTC_DISABLE)に変更                                   |  |
|                               |                                | (DMAC FIT モジュールと一緒に使用しない)                         |  |

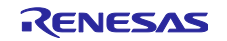

2.1.5.3 ファイル構成

表 2.12 にサンプルプログラムで使用するファイルを示します。なお、FIT モジュールおよび SC で自動生 成されるファイルは除きます。

表 2.12 サンプルプログラムで使用するファイル

| ファイル名  | 概要                                                           | 備考 |
|--------|--------------------------------------------------------------|----|
| main.c | 本サンプルプログラムのメイン処理。<br>周辺機能の初期化と制御、低消費モードへの遷移<br>や復帰後の制御を行います。 | -  |

#### 2.1.5.4 オプション設定メモリ

表 2.13 にサンプルプログラムで使用するオプション設定メモリの設定を示します。必要に応じてお客様 のシステムに最適な値を設定してください。

| シンボル | アドレス                  | 設定値        | 内容                 |
|------|-----------------------|------------|--------------------|
| OFS0 | FFFF FF8Ch~FFFF FF8Fh | FFFF FFFFh | リセット後、IWDT は停止     |
| OFS1 | FFFF FF88h~FFFF FF8Bh | FFFF DEFFh | RX140 サンプルプログラムの設定 |
|      |                       |            | 起動時間短縮無効           |
|      |                       |            | リセット後、電圧監視0リセット無効  |
|      |                       |            | リセット後、HOCO 発振が有効   |
|      |                       |            | HOCO の周波数は 48MHz   |
|      |                       | FFFF CEFFh | RX261 サンプルプログラムの設定 |
|      |                       |            | 起動時間短縮無効           |
|      |                       |            | リセット後、電圧監視0リセット無効  |
|      |                       |            | リセット後、HOCO 発振が有効   |
|      |                       |            | HOCO の周波数は 64MHz   |
| MDE  | FFFF FF80h~FFFF FF83h | FFFF FFFFh | リトルエンディアン          |

| 表 2.13 | サンプルフ | ゚ログラム | 、で使用す | るオプシ | /ョン設定メモリ |
|--------|-------|-------|-------|------|----------|
|--------|-------|-------|-------|------|----------|

## 2.1.5.5 変数一覧

表 2.14 にサンプルプログラムで使用する変数を示します。

| 変数名                              | 型                        | 内容             |
|----------------------------------|--------------------------|----------------|
| gs_snooze_mode                   | static lpc_snooze_mode_t | スヌーズモードの設定情報   |
| gs_sci_handle                    | static sci_hdl_t         | SCIの設定情報       |
| gs_receive_data<br>[DATA_LENGTH] | static uint8_t           | 受信データを格納するバッファ |

表 2.14 サンプルプログラムで使用する変数

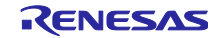

## 2.1.5.6 定数一覧

表 2.15、表 2.16 にサンプルプログラムで使用する定数を示します。

| 定数名         | 設定値                 | 内容                  |
|-------------|---------------------|---------------------|
| LED0        | Target Board        | LED0 のポート出力データ格納ビット |
|             | PORT3.PODR.BIT.B1   |                     |
|             | Renesas Starter Kit |                     |
|             | PORT2.PODR.BIT.B1   |                     |
| LED0_PDR    | Target Board        | LED0 のポート方向制御ビット    |
|             | PORT3.PDR.BIT.B1    |                     |
|             | Renesas Starter Kit |                     |
|             | PORT2.PDR.BIT.B1    |                     |
| LED_ON      | (0)                 | LED0 点灯             |
| LED_OFF     | (1)                 | LED0 消灯             |
| DATA_LENGTH | (5)                 | 受信および DTC 転送の回数     |

表 2.16 サンプルプログラムで使用する定数(RX261)

| 定数名         | 設定値               | 内容                  |
|-------------|-------------------|---------------------|
| LED1        | PORTJ.PODR.BIT.B1 | LED1 のポート出力データ格納ビット |
| LED1_PDR    | PORTJ.PDR.BIT.B1  | LED1 のポート方向制御ビット    |
| LED_ON      | (1)               | LED1 点灯             |
| LED_OFF     | (0)               | LED1 消灯             |
| DATA_LENGTH | (5)               | 受信および DTC 転送の回数     |

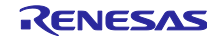
## RX ファミリ

## 2.1.5.7 関数一覧

表 2.17 にサンプルプログラムの関数一覧を示します。 表 2.17 サンプルプログラムの関数一覧

| 関数名                       | 概要                                                                                                    |  |  |  |
|---------------------------|----------------------------------------------------------------------------------------------------|--|--|--|
| main                      | メイン処理                                                                                                    |  |  |  |
| init_pins                 | 未使用端子の初期化                                                                                                    |  |  |  |
| init_led                  | LED の初期化                                                                                                    |  |  |  |
| init_sci5                 | SCI(チャネル 5)と DTC の初期化                                                                                                    |  |  |  |
| activate_standby_callback | ソフトウェアスタンバイモードに遷移する直前の処理のコールバック<br>関数<br>[処理内容]                                                                                  |  |  |  |
|                           | ● 受信許可と DTC の転送設定(R_SCI_Receive 関数の実行)<br>● LED の消灯                                                                              |  |  |  |
| snooze_callback           | <ul> <li>スヌーズ解除割り込みのコールバック関数</li> <li>[処理内容]</li> <li>LEDの点灯</li> <li>スヌーズ解除割り込みの無効化(R_LPC_SnoozeModeConfigure 関数の実行)</li> </ul> |  |  |  |
| sci_callback              | SCI FIT モジュールのコールバック関数<br>[処理内容]<br>• NOP 命令の実行                                                                                  |  |  |  |

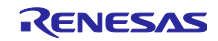

2.1.5.8 関数仕様

サンプルプログラムの関数仕様を示します。

| main |       |                                                           |
|------|-------|-----------------------------------------------------------|
|      | 概要    | メイン処理                                                     |
|      | ヘッダ   | なし                                                        |
|      | 宣言    | void main (void)                                          |
|      | 説明    | 周辺機能の初期化、低消費電カモードへの遷移、復帰の設定および受信データの仮<br>想コンソールへの表示を行います。 |
|      | 引 数   | なし                                                        |
| I    | ノターン値 | なし                                                        |

| init_pins |                                                                           |
|-----------|---------------------------------------------------------------------------|
| 概要        | 未使用端子の初期化                                                                 |
| ヘッダ       | なし                                                                        |
| 宣言        | static void init_pins(void)                                               |
| 説明        | 未使用の端子を初期化します。各端子に対して適切な処置を実施する必要がありま<br>す。適切な処置を行わない場合、消費電流が増加する場合があります。 |
| 引数        | なし                                                                        |
| リターン値     | なし                                                                        |

| init_led |                            |
|----------|----------------------------|
| 概要       | LED の初期化                   |
| ヘッダ      | なし                         |
| 宣言       | static void init_led(void) |
| 説明       | LED に割り当てられているポートの設定をします。  |
| 引数       | なし                         |
| リターン値    | なし                         |

| init_sci5 |                                                                                           |
|-----------|-------------------------------------------------------------------------------------------|
| 概要        | SCI (チャネル 5)と DTC の初期化                                                                    |
| ヘッダ       | なし                                                                                        |
| 宣言        | static void init_sci5(void)                                                               |
| 説明        | FIT モジュールの API 関数を使用して SCI と DTC を初期化します。                                                 |
| 引数        | なし                                                                                        |
| リターン値     | なし                                                                                        |
| 備考        | SCI FIT モジュールと DTC FIT モジュールを連携させる場合、通信を開始する前に<br>ユーザプログラムで R_DTC_Open 関数を呼び出しておく必要があります。 |

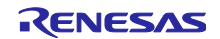

| activate_standby_ca | Ilback                                              |  |  |  |  |
|---------------------|-----------------------------------------------------|--|--|--|--|
| 概要                  | ソフトウェアスタンバイモードに遷移する直前の処理のコールバック関数                   |  |  |  |  |
| ヘッダ                 | なし                                                  |  |  |  |  |
| 宣言                  | static void activate_standby_callback(void *p_data) |  |  |  |  |
| 説明                  | ソフトウェアスタンバイモードに遷移する直前に LPC FIT モジュールから呼ばれる          |  |  |  |  |
|                     | コールバック関数です。                                         |  |  |  |  |
|                     | 本関数では、SCI の受信許可と DTC の転送設定(R_SCI_Receive 関数の実行)、LED |  |  |  |  |
|                     | の消灯を行います。                                           |  |  |  |  |
| 引数                  | void *p_data (使用しません)                               |  |  |  |  |
| リターン値               | なし                                                  |  |  |  |  |

| snooze_callback |                                                   |  |  |  |  |
|-----------------|---------------------------------------------------|--|--|--|--|
| 概要              | スヌーズ解除割り込みのコールバック関数                               |  |  |  |  |
| ヘッダ             | なし                                                |  |  |  |  |
| 宣言              | static void snooze_callback(void *p_data)         |  |  |  |  |
| 説明              | スヌーズ解除割り込み発生時に LPC FIT モジュールから呼ばれるコールバック関数<br>です。 |  |  |  |  |
|                 | 本関数では、LED の点灯、スヌーズ解除割り込みの無効化                      |  |  |  |  |
|                 | (R_LPC_SnoozeModeConfigure 関数の実行)を行います。           |  |  |  |  |
| 引数              | void *p_data (使用しません)                             |  |  |  |  |
| リターン値           | なし                                                |  |  |  |  |
| 備考              | スヌーズ解除割り込みは通常動作モード中も選択した要因が発生すると合わせて発             |  |  |  |  |
|                 | 生します。通常動作モード時にスヌーズ解除割り込みを発生させたくない場合、通             |  |  |  |  |
|                 | 常動作モードへの復帰直後に要因を無効にしてください。                        |  |  |  |  |

| sci_callback |                                                                                             |
|--------------|---------------------------------------------------------------------------------------------|
| 概要           | SCI FIT モジュールのコールバック関数                                                                      |
| ヘッダ          | なし                                                                                          |
| 宣言           | static void sci_callback(void *p_data)                                                      |
| 説明           | SCI の割り込み発生時に SCI FIT モジュールから呼ばれるコールバック関数です。<br>本関数では、NOP 命令を実行していますが、必要に応じて処理を記載してくださ<br>い |
| 引 数<br>リターン値 | void *p_data SCI のコールバックイベント<br>なし                                                          |

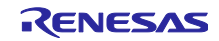

2.2 ローパワータイマ(LPT)と 12 ビット A/D コンバータ(S12AD)を使った周期的な A/D 変換動作

2.2.1 サンプルプログラムの仕様

2.2.1.1 ソフトウェアの説明

LPT と S12AD を使って、スヌーズモードで周期的な A/D 変換動作を行います。本サンプルプログラムは 「1.6.2.2 動作例 2 (DTC 転送終了でスヌーズモード終了、DTC 転送終了割り込みでスヌーズモード解 除)」で説明した動作のサンプルとなります。

周辺機能の初期設定後、LPT のカウント動作を開始してソフトウェアスタンバイモードに遷移します。1 秒後に LPT のコンペアマッチ1 が発生するとスヌーズモードに遷移し、A/D 変換を開始します。変換終了 して DTC でバッファに転送後、ソフトウェアスタンバイモードに遷移します。同様に1 秒周期で A/D 変換 動作を繰り返し、全5回分変換したところでスヌーズ解除割り込みによって通常動作モードに復帰します。

復帰後は仮想デバッグコンソールに A/D 変換データを表示し、約3秒後に再びソフトウェアスタンバイ モードへ遷移します。

本サンプルプログラムで使用する周辺機能を表 2.18 に示します。

| 周辺機能     | 説明                                                           |
|----------|--------------------------------------------------------------|
| 消費電力低減機能 | ソフトウェアスタンバイモード、スヌーズモードの制御を行います。                              |
| S12AD    | A/D 変換を行います。                                                 |
| LPT      | ソフトウェアスタンバイ中の周期タイマとして動作します。スヌーズ<br>モード遷移条件、A/D 変換の開始条件となります。 |
| ELC      | LPT のコンペアマッチ 1 イベントを S12AD の同期トリガにします。                       |
| DTC      | A/D 変換した結果をバッファに転送します。                                       |
| I/O ポート  | LED の点灯制御を行います。通常動作モード中は点灯、低消費電力モー<br>ド中は消灯します。              |

表 2.18 使用する周辺機能と説明

周辺機能の設定内容を以下に示します。

- 消費電力低減機能の設定
  - 低消費電力状態:ソフトウェアスタンバイモード、スヌーズモード
  - --- スヌーズモード遷移条件:LPT のコンペアマッチ1
  - --- スヌーズモード終了条件: A/D 変換終了起因の DTC 転送した後
  - --- スヌーズ解除割り込み要因: A/D 変換終了割り込みによる DTC 転送完了イベント

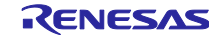

- S12AD の設定
- RX140
  - AD 変換クロック(ADCLK): 48MHz (=PCLKD)
  - --- 動作モード:シングルスキャンモード
  - 変換対象: AN000 端子
  - --- A/D 変換開始条件:同期トリガ(ELC からのイベント)
  - スキャン変換時間:約 1.23us
  - (変換サイクル:32 サイクル(レジスタ初期値)、サンプリングステート:13 ステート(レジスタ初期値))
  - RX261
  - AD 変換クロック(ADCLK): 64MHz (=PCLKD)
  - --- 動作モード:シングルスキャンモード
  - 変換対象: AN000 端子
  - A/D 変換開始条件:同期トリガ(ELC からのイベント)
  - スキャン変換時間:約 0.92us
  - (変換サイクル:32 サイクル(レジスタ初期値)、サンプリングステート:13 ステート(レジスタ初期値))
- LPT の設定
  - クロックソース: IWDT 専用 LOCO (15kHz)
  - --- タイマ周期: 1s (分周なし、周期設定:14999 +1)
  - --- コンペアマッチ:コンペアマッチ0禁止、コンペアマッチ1許可
  - PWM 出力 : 禁止
- ELC の設定
  - リンク元とイベント信号:LPT のコンペアマッチ1
  - リンク先と動作: S12AD の A/D 変換開始
- DTC の設定
  - -- 転送モード: ノーマル転送モード
  - 転送単位:2バイト
  - 転送回数:5回
  - 転送元: A/D データレジスタ 0 (ADDR0)
  - --- 転送先:バッファ変数 (2.2.5.5 変数一覧を参照)
  - --- 転送要因:スキャン終了割り込み
  - --- CPU 割り込みタイミング:指定した回数のデータ転送が終了したとき、CPU への割り込み要求が発生
  - --- ライトバックディスエーブル:データ転送終了時、転送情報をライトバックする
  - チェーン転送:無効
  - ― シーケンス転送:無効
- I/O ポートの設定(注 1)
  - ---- ポート 31:初期 Low 出力、プログラムに応じて High(LED 消灯)または Low(LED 点灯)出力
  - ポート 21:初期 Low 出力、プログラムに応じて High(LED 消灯)または Low(LED 点灯)出力
  - ポート J1:初期 High 出力、プログラムに応じて Low(LED 消灯)または High(LED 点灯)出力

注1 Target Board for RX140 サンプルプログラムではポート 31、Renesas Starter Kit for RX140 サンプル プログラムではポート 21、EK-RX261 サンプルプログラムではポート J1 を使用します。

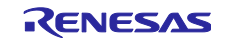

## 2.2.1.2 使用端子一覧

サンプルプログラムで使用する端子と機能を表 2.19、表 2.20 に示します。

### 表 2.19 使用端子と機能(RX140)

| 端子名       | 入出力 | 説明                              |  |  |
|-----------|-----|---------------------------------|--|--|
| P31       | 出力  | LED0 (通常動作モード時:点灯、低消費電力モード時:消灯) |  |  |
| P21       |     |                                 |  |  |
| P40/AN000 | 入力  | アナログ入力端子                        |  |  |

#### 表 2.20 使用端子と機能(RX261)

| 端子名       | 入出力 | 説明                              |  |  |
|-----------|-----|---------------------------------|--|--|
| PJ1       | 出力  | LED1 (通常動作モード時:点灯、低消費電力モード時:消灯) |  |  |
| P40/AN000 | 入力  | アナログ入力端子                        |  |  |

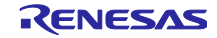

2.2.1.3 概略フロー

本サンプルプログラムの概略フローを図 2.7 に示します。

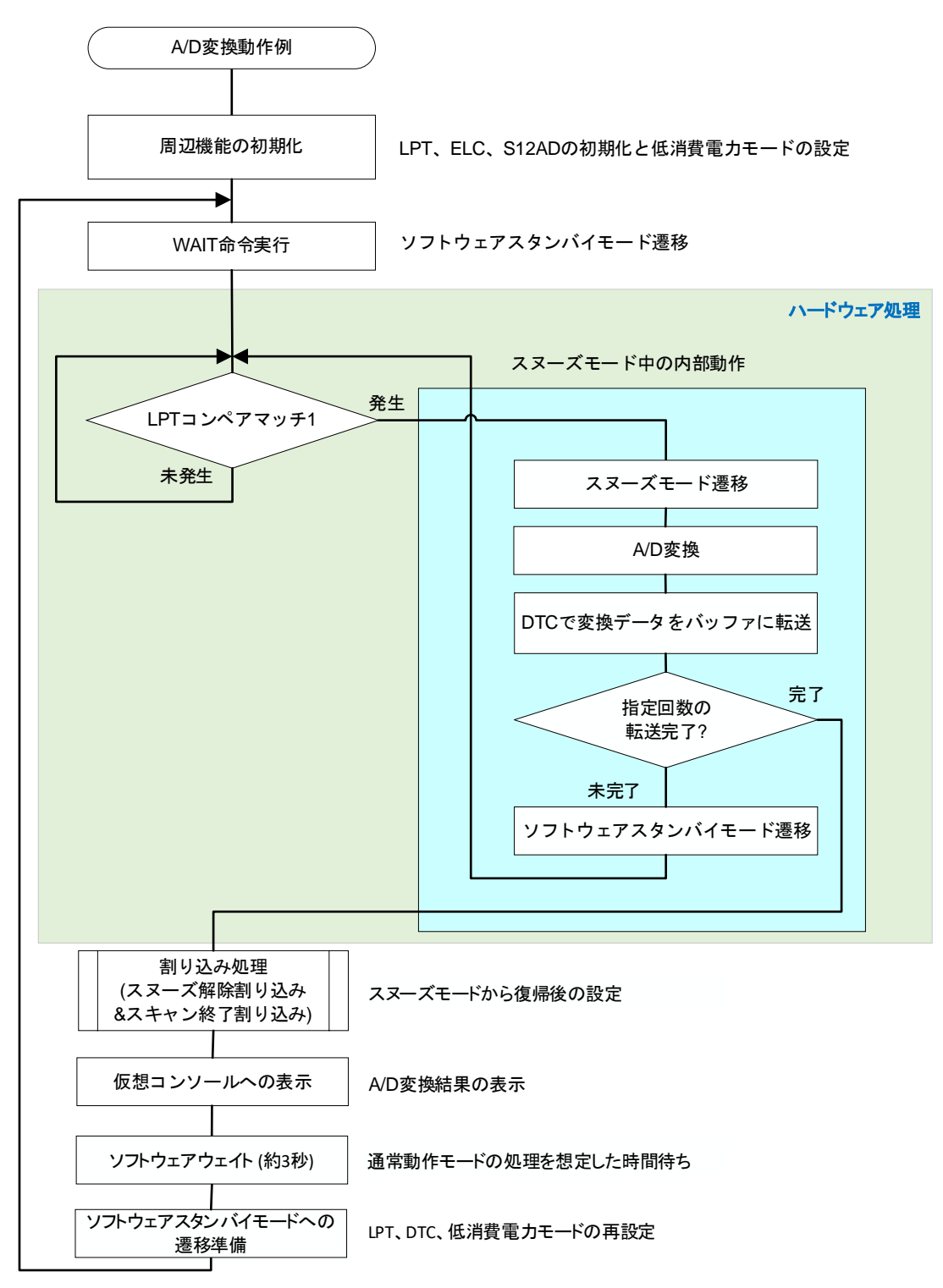

図 2.7 LPT と S12AD を使った周期的な A/D 変換動作の概略フロー

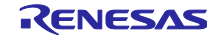

## 2.2.2 動作確認条件

本サンプルプログラムは、下記の条件で動作を確認しています。

| 表 2.21 動作 | F確認条件(LF | ッTと S12AE | )を使った周期的な | A/D 変換動作) |
|-----------|----------|-----------|-----------|-----------|
|-----------|----------|-----------|-----------|-----------|

| 項目               | 内容                                                      |  |
|------------------|---------------------------------------------------------|--|
| 使用マイコン           | R5F51403ADFM (RX140 グループ)                               |  |
|                  | R5F51406BDFN (RX140 グループ)                               |  |
|                  | R5F52618BGFP(RX261 グループ)                                |  |
| 動作周波数            | Target Board for RX140                                  |  |
|                  | <ul> <li>HOCO クロック: 48MHz</li> </ul>                    |  |
|                  | ● システムクロック(ICLK): 48MHz (HOCO クロック 1分周)                 |  |
|                  | ● 周辺モジュールクロック B(PCLKB): 24MHz (HOCO クロック 2 分周)          |  |
|                  | ● 周辺モジュールクロック D(PCLKD): 48MHz (HOCO クロック 1 分周)          |  |
|                  | ● FlashIF クロック(FCLK): 48MHz (HOCO クロック 1 分周)            |  |
|                  | Renesas Starter Kit for RX140                           |  |
|                  | • メインクロック: 8MHz                                         |  |
|                  | ● PLL: 48MHz(メインクロック 1 分周 6 逓倍)                         |  |
|                  | ● システムクロック(ICLK): 48MHz (PLL クロック 1 分周)                 |  |
|                  | ● 周辺モジュールクロック B(PCLKB): 24MHz (PLL クロック 2 分周)           |  |
|                  | ● 周辺モジュールクロック D(PCLKD): 48MHz (PLL クロック 1分周)            |  |
|                  | ● FlashIF クロック(FCLK): 48MHz (PLL クロック 1 分周)             |  |
|                  | EK-RX261                                                |  |
|                  | ● メインクロック: 8MHz                                         |  |
|                  | ● PLL: 64MHz(メインクロック 1 分周 8 逓倍)                         |  |
|                  | ● システムクロック(ICLK): 64MHz (PLL クロック 1分周)                  |  |
|                  | ● 周辺モジュールクロック B(PCLKB): 32MHz (PLL クロック 2分周)            |  |
|                  | ● 周辺モジュールクロック D(PCLKD): 64MHz (PLL クロック 1分周)            |  |
|                  | ● FlashIF クロック(FCLK): 64MHz (PLL クロック 1 分周)             |  |
| 動作電圧             | 3.3V                                                    |  |
| 統合開発環境           | ルネサスエレクトロニクス製                                           |  |
|                  | e <sup>2</sup> studio Version 2024-07                   |  |
| Cコンパイラ           | ルネサスエレクトロニクス製                                           |  |
|                  | C/C++ Compiler Package for RX Family V.3.06.00          |  |
|                  | コンパイルオブション                                              |  |
|                  | -lang = c99                                             |  |
| iodefine.hのハーション | V1.10A(RX140)                                           |  |
|                  | V1.00(RX261)                                            |  |
| エンティアン           | リトルエンティアン、ヒックエンティアン                                     |  |
|                  |                                                         |  |
|                  |                                                         |  |
| エミュレータ           |                                                         |  |
|                  |                                                         |  |
| 使用ホート            | Target Board for RX140 (裂品型名: RTK5RX140xxxxxxxx)        |  |
|                  | Renesas Starter Kit for RX140 (製品型名: RTK551406xxxxxxxx) |  |
|                  | EK-RX261 (製品型名: RTK5EK261xxxxxxxx)                      |  |

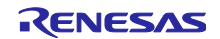

2.2.3 サンプルプログラムの動作確認

### 2.2.3.1 機器の準備

本サンプルを実行するにあたり図 2.8 のように接続してください。Target Board、EK をご使用の場合 P40/AN000 端子に抵抗などを接続し A/D 変換したい電圧を入力してください。Renesas Starter Kit をご使 用の場合はボード上に単回転ポテンショメータが実装されています。これにより Board\_VCC と AVSS0 間 の可変アナログ入力が可能です。ポテンショメータの仕様はメーカサイトをご参照ください。(メーカ名: VISHAY 社、型名: TS53 シリーズ)

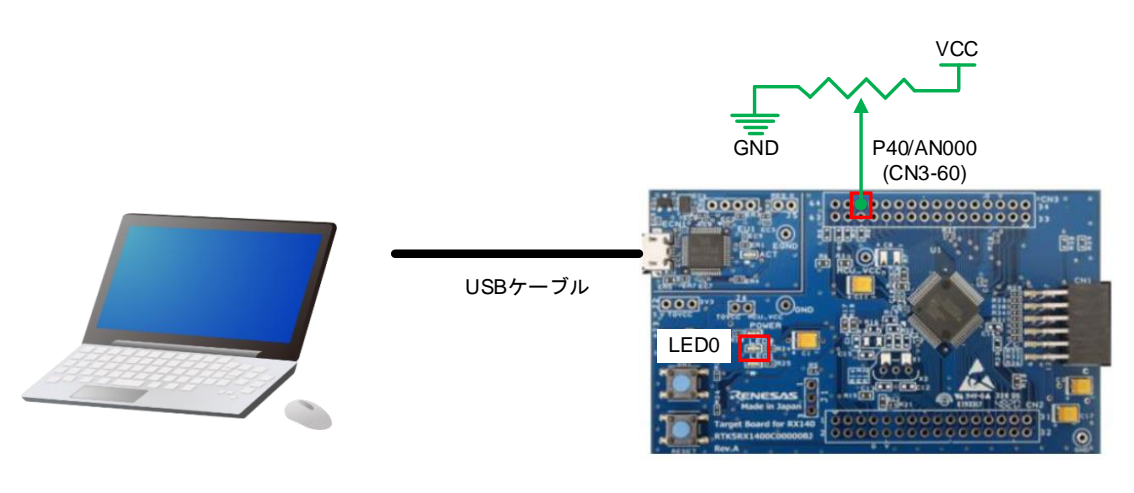

PC

Target Board for RX140

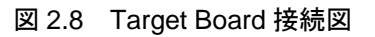

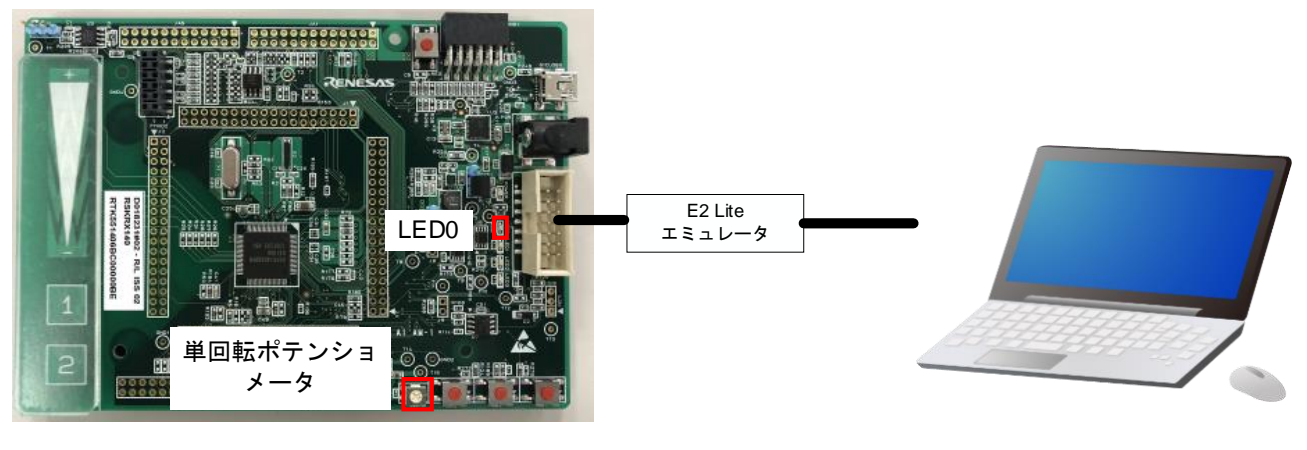

Renesas Starter Kit for RX140

図 2.9 Renesas Starter Kit 接続図

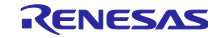

PC

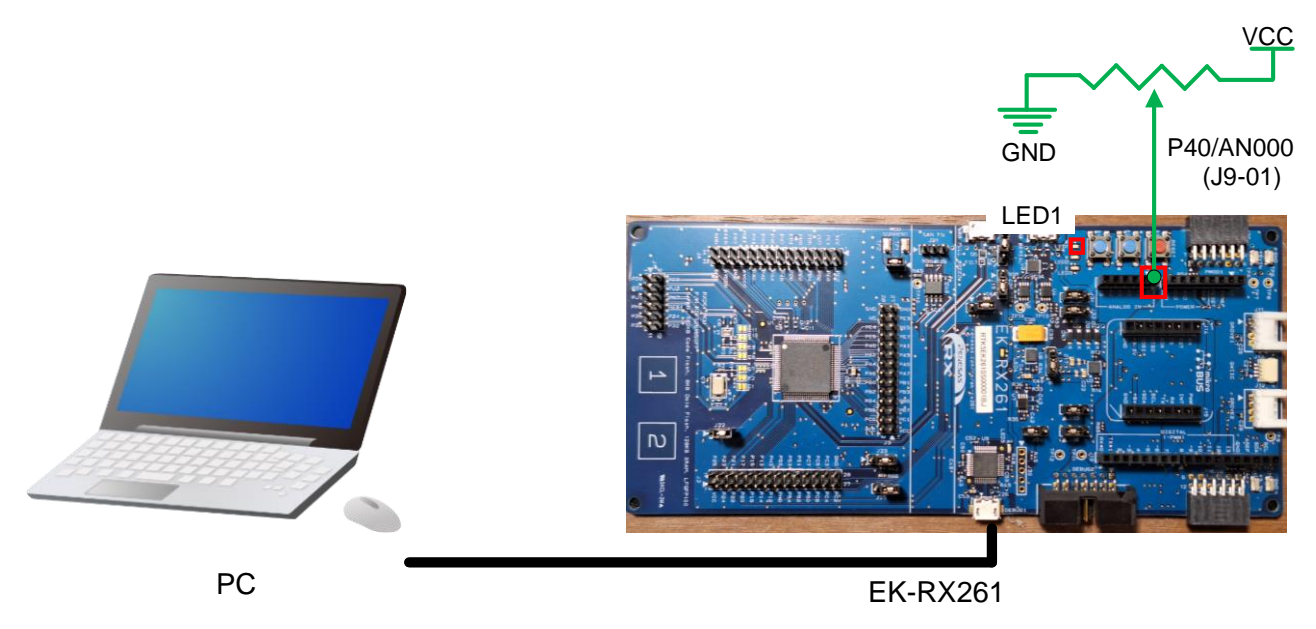

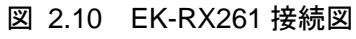

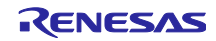

2.2.3.2 サンプルプログラムの実行

はじめにサンプルプログラムのプロジェクトをインポートします。プロジェクトのインポート方法は3プ ロジェクトをインポートする方法を参照してください。

プロジェクトをインポート後、「プロジェクトエクスプローラ」から「snooze\_s12ad\_rx140」プロジェ クトを選択します。選択後、「ビルド」ボタンをクリックしてビルドが完了するのを待ちます。ビルドに失 敗した場合、2.1.2 動作確認条件に記載のコンパイラがインストールされていない可能性があります。プロ ジェクトのプロパティからツールチェーンの設定を確認し、インストールされているコンパイラに再設定し てください。

ビルドが完了後、「Launch in 'デバッグ(D)' mode」ボタンをクリックしてデバッグ接続を開始します。

📴 work - e² studio

ファイル(F) 編集(E) ソース(S) リファクタレング(T) ナビゲート(N) 検索(A) プロジェクト(P) Renesas Views 実行(R) Renesas AI ウィンドウ(W) ヘルプ(H)

|             |          |                |        |      | -     |  |
|-------------|----------|----------------|--------|------|-------|--|
| ליבים לים 🔁 | フト・エク    | スプローラー ×       | E 4    | \$ 7 | 8 □ □ |  |
| 🔉 📂 sno     | oze_s12a | ad_rx140 [Hard | wareDe | ebug |       |  |
| > 📂 sno     | oze_sci5 | _rx140         |        |      |       |  |

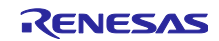

デバッグ接続を開始してしばらくすると、「パースペクティブ切り替えの確認」ウィンドウが表示されるので、「切り替え(S)」ボタンをクリックします。

| 🕲 パーフ                     | スペクティブ切り替えの確認 ン                                                                                             | < |
|---------------------------|----------------------------------------------------------------------------------------------------|---|
| $\bigcirc$                | This kind of launch is configured to open the $\vec{\tau}/(\gamma\mathcal{I}$ perspective when it suspends. |   |
|                           | このデバッグ・パースペクティブは、アプリケーションのデバッグをサポートするように設計されています。<br>これには、デバッグ・スタック、変数、およびブレークポイント管理を表示するビューが組み込まれてい<br>ます。 |   |
|                           | Switch to this perspective?                                                                                 |   |
| □ 常にこの設定を使用する( <u>R</u> ) |                                                                                                    |   |
|                           | 切り替え(S) いいえ(N)                                                                                              |   |

デバッグパースペクティブに切り替わるので、「再開(M)」ボタンをクリックします。

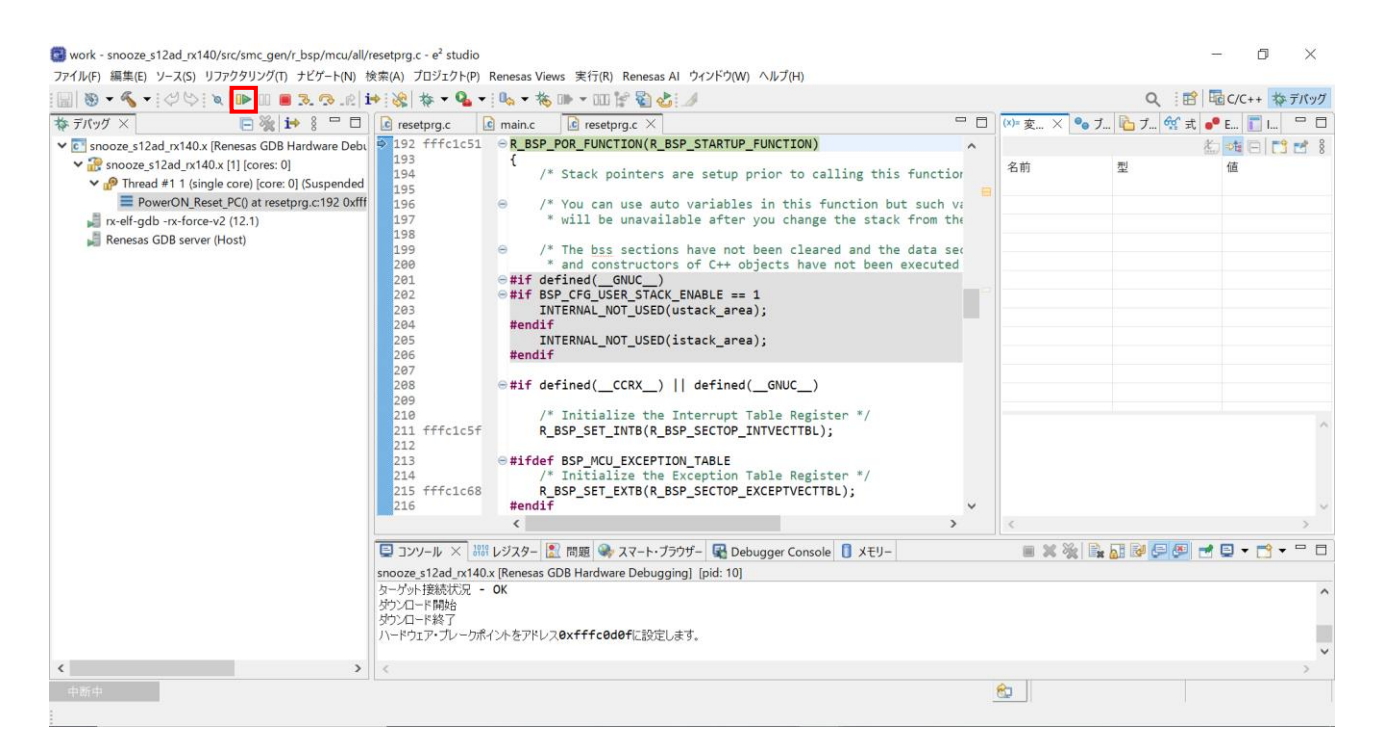

main 関数の先頭でブレークしてから、Renesas Debug Virtual Console を開きます。「ウィンドウ(W)」 →「ビューの表示(V)」→「その他(o)」をクリックすると「ビュー表示」ウィンドウが表示されます。 そこから、「デバッグ」→「Renesas Debug Virtual Console」を選択後、「開く(o)」ボタンをクリック します。

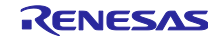

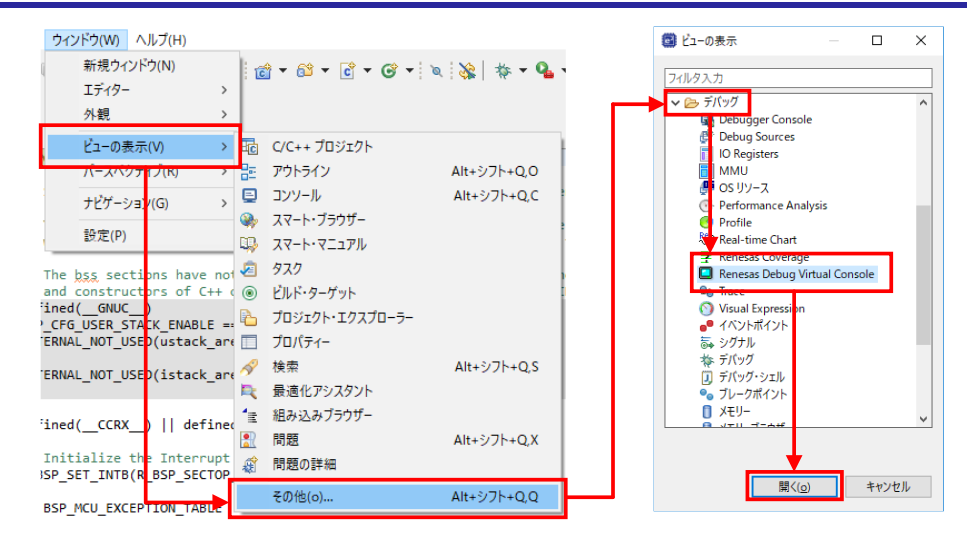

Renesas Debug Virtual Console が開いたら、再度「再開(M)」ボタンをクリックしてプログラムを実行します。

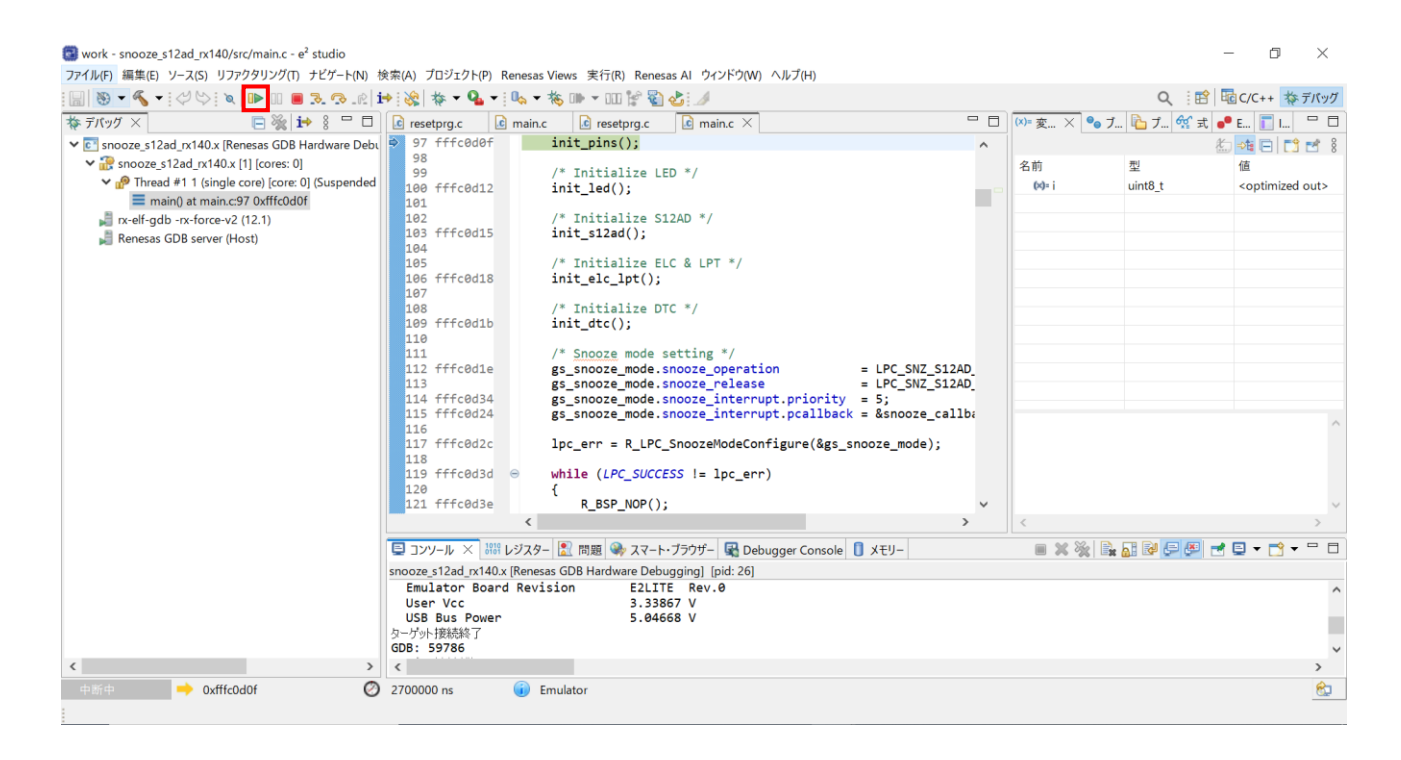

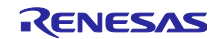

プログラムを実行すると、画面左下のステータス・バーが「スタンバイ」に変化します。約5秒後、ステータス・バーが「実行中」に変化し、Renesas Debug Virtual Console に5回分の A/D 変換結果が表示されます。

その後、約3秒経過すると、画面左下のステータス・バーが再び「スタンバイ」に変化します。あとはこ の動作を繰り返します。

| X99/\1                                       |                                |
|----------------------------------------------|--------------------------------|
|                                              |                                |
|                                              |                                |
|                                              |                                |
|                                              |                                |
| 実行中 🚽                                        |                                |
|                                              |                                |
|                                              |                                |
|                                              | ×                              |
| 3                                            |                                |
| Renesas Debug Virtual Console 🗙              | r" 🖳 🚾 🖉   🚏 🔐 🚰   🏍   🗗 🕴 🗖 🗖 |
| )value is 0x0ac1 0x0ac0 0x0ac1 0x0ac1 0x0ac0 | ^                              |
|                                              |                                |
|                                              |                                |
|                                              |                                |
|                                              | ~                              |
|                                              |                                |

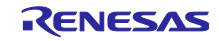

RX ファミリ

2.2.4 消費電流イメージ

本サンプルプログラムの動作における消費電流のイメージを図 2.11 に示します。

リセット解除後、通常動作モードで初期設定後、ソフトウェアスタンバイモードへ遷移することで消費電 流が下がります。LPT のコンペアマッチ 1 をトリガにスヌーズモードに遷移し、A/D 変換および DTC 転送 後、再びソフトウェアスタンバイモードに戻るまで、一時的に消費電流が上がります。5 回目の A/D 変換結 果の DTC 転送後、通常動作モードに復帰することで再び消費電流が上がります。

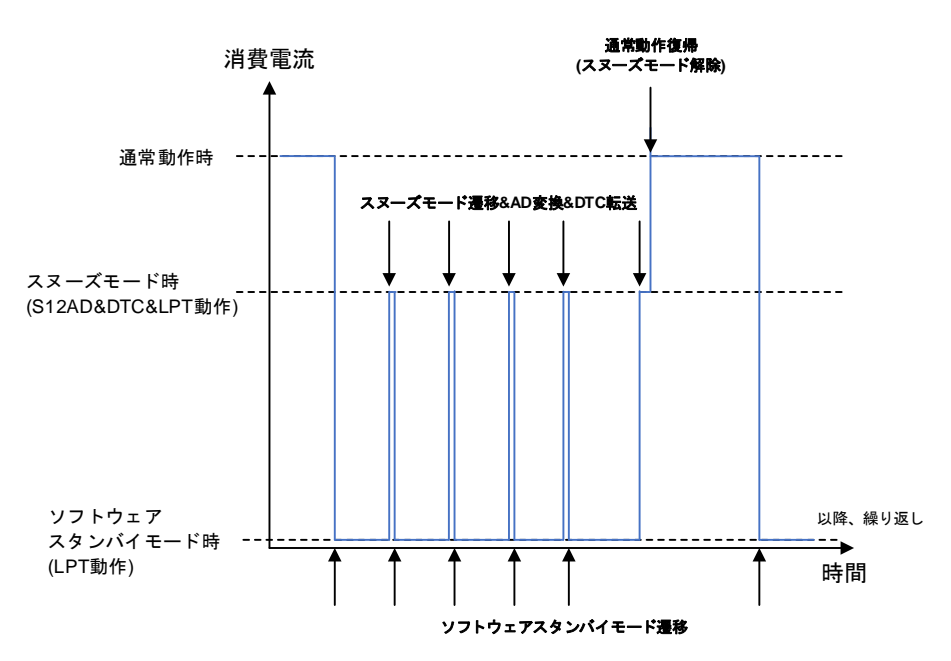

図 2.11 LPT と S12AD を使った周期的な A/D 変換動作の消費電流イメージ

従来の MCU では低消費電力モードで S12AD や DTC を動作させるためにはスリープモードやディープス リープモード(DTC は停止)を使用する必要がありました。本アプリケーションノートの対象デバイスでス ヌーズモードが使用できるようになったことで、周辺機能が動作していない区間の消費電流を低減できるようになります。本サンプルの動作をスリープモードにした場合の消費電流イメージを図 2.12 に示します。

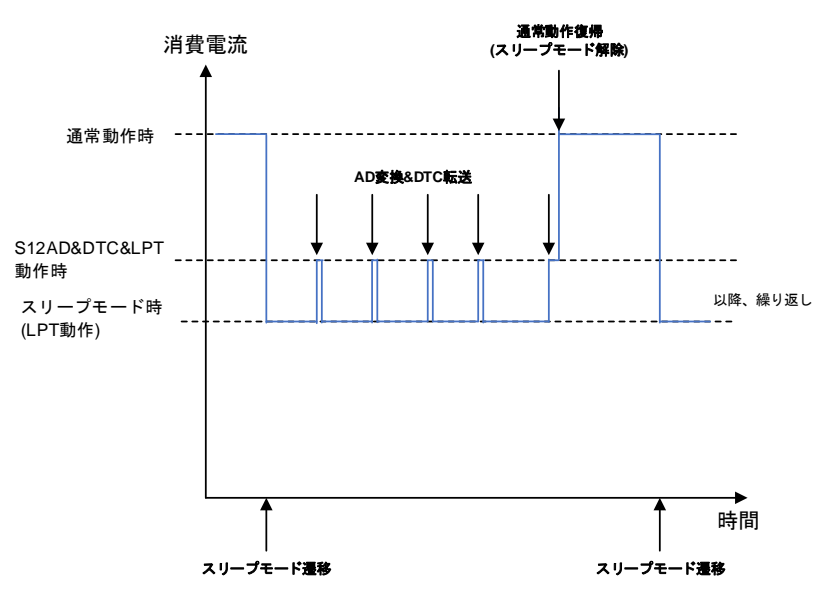

図 2.12 LPT と S12AD を使った周期的な A/D 変換動作の消費電流イメージ(スリープモードの場合)

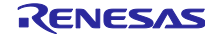

2.2.5 サンプルプログラムの構成

2.2.5.1 使用 FIT モジュール

本サンプルプログラムで使用する FIT モジュールを表 2.22 に示します。

| モジュール | ドキュメントタイトル                                        | ドキュメント番号  |
|-------|---------------------------------------------------|-----------|
| BSP   | RX ファミリ ボードサポートパッケージモジュール                         | R01AN1685 |
|       | Firmware Integration Technology                   |           |
| LPC   | RX ファミリ LPC モジュール Firmware Integration Technology | R01AN2769 |
| S12AD | RX ファミリ ADC モジュール Firmware Integration Technology | R01AN1666 |
| LPT   | RX ファミリ LPT モジュール Firmware Integration Technology | R01AN2571 |
| ELC   | RX ファミリ ELC モジュール Firmware Integration Technology | R01AN3066 |
| DTC   | RX ファミリ DTC モジュール Firmware Integration Technology | R01AN1819 |

表 2.22 使用 FIT モジュール一覧

2.2.5.2 FIT モジュールの設定

サンプルプログラムで使用している FIT モジュールおよび e<sup>2</sup> studio の SC の設定を下記に示します。SC の設定における各表の項目、設定内容は設定画面の表記で記載しています。各 FIT モジュールの詳細は、各 FIT モジュールのドキュメントを参照してください。

| 分類      | 項目                                        | 設定、説明                               |
|---------|-------------------------------------------|-------------------------------------|
| スマート・コン | ンフィグレータ >> コンポーネント >> r_bsp               | プロパティは下記の変更以外はデフォルトの設定とする。          |
|         | Heap size                                 | 0x1000 に変更                          |
|         | (BSP_CFG_HEAP_BYTES)                      |                                     |
| スマート・コン | ンフィグレータ >> クロック                           | 「クロック」タブを下記の設定とし r_bsp_config.h に反映 |
|         |                                           | させる。                                |
|         | VCC 設定                                    | 3.3(V)                              |
|         | Target Board for RX140 サンプルプログラムの設定       |                                     |
|         | メインクロック設定                                 | 停止:チェックを外す                          |
|         | PLL 回路設定                                  | 無効                                  |
|         | サブクロック発振器設定                               | 停止:チェックを外す                          |
|         | HOCO クロック設定                               | 動作:チェックを入れる                         |
|         |                                           | 周波数:48 (MHz)                        |
|         |                                           | リセット後、HOCO 発振が有効:チェックを入れる           |
|         | LOCO クロック設定                               | 停止:チェックを外す                          |
|         | システムクロック設定                                | クロックソース:HOCO                        |
|         |                                           | システムクロック(ICLK):x1 48 (MHz)          |
|         |                                           | 周辺モジュールクロック(PCLKB):x1/2 24 (MHz)    |
|         |                                           | 周辺モジュールクロック(PCLKD):x1 48 (MHz)      |
|         |                                           | FlashIF クロック(FCLK): x1 48 (MHz)     |
|         | Renesas Starter Kit for RX140 サンプルプログラムの言 | 没定                                  |
|         | メインクロック設定                                 | 動作:チェックを入れる                         |
|         |                                           | 発振源:発振子                             |
|         |                                           | 周波数:8 (MHz)                         |
|         |                                           | 安定時間:8192 (2048µs)                  |
|         | PLL 回路設定                                  | 分周比: x1                             |
|         |                                           | 逓倍比: x6                             |

表 2.23 BSP モジュールの設定

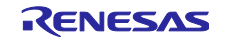

# スヌーズモードの使用例

| 分類 | 項目                       | 設定、説明                            |
|----|--------------------------|----------------------------------|
|    | サブクロック発振器設定              | 停止:チェックを外す                       |
|    | HOCO クロック設定              | 停止:チェックを外す                       |
|    | LOCO クロック設定              | 停止:チェックを外す                       |
|    | システムクロック設定               | クロックソース:PLL                      |
|    |                          | システムクロック(ICLK):x1 48 (MHz)       |
|    |                          | 周辺モジュールクロック(PCLKB):x1/2 24 (MHz) |
|    |                          | 周辺モジュールクロック(PCLKD):x1 48 (MHz)   |
|    |                          | FlashIF クロック(FCLK): x1 48 (MHz)  |
|    | IWDT 専用クロック設定            | 動作:チェックを入れる                      |
|    | ローパワータイマクロック (LPTCLK) 設定 | IWDT 専用クロックを選択                   |
|    | EK-RX261 サンプルプログラムの設定    |                                  |
|    | メインクロック設定                | 動作:チェックを入れる                      |
|    |                          | 発振源:発振子                          |
|    |                          | 周波数:8 (MHz)                      |
|    |                          | 安定時間:8192 (2048µs)               |
|    | PLL 回路設定                 | 分周比: x1                          |
|    |                          | 逓倍比: x8                          |
|    | サブクロック発振器設定              | 停止:チェックを外す                       |
|    | HOCO クロック設定              | 停止:チェックを外す                       |
|    | LOCO クロック設定              | 停止:チェックを外す                       |
|    | システムクロック設定               | クロックソース:PLL                      |
|    |                          | システムクロック(ICLK):x1 64 (MHz)       |
|    |                          | 周辺モジュールクロック(PCLKB):x1/2 32 (MHz) |
|    |                          | 周辺モジュールクロック(PCLKD):x1 64 (MHz)   |
|    |                          | FlashIF クロック(FCLK): x1 64 (MHz)  |
|    | IWDT 専用クロック設定            | 動作:チェックを入れる                      |
|    | ローパワータイマクロック (LPTCLK) 設定 | IWDT 専用クロックを選択                   |

## 表 2.24 LPC モジュールの設定

| 分類      | 項目                             | 設定、説明              |
|---------|--------------------------------|--------------------|
| スマート・コン | ンフィグレータ >> コンポーネント >> r_lpc_rx | デフォルトの設定とする。(変更なし) |

## 表 2.25 S12AD モジュールの設定

| 分類      | 項目                               | 設定、説明                |
|---------|----------------------------------|----------------------|
| スマート・コン | ンフィグレータ >> コンポーネント >> r_s12ad_rx | 下記の変更以外はデフォルトの設定とする。 |
|         | リソース >> S12AD                    |                      |
|         | S12AD0                           | チェックを入れる             |
|         | AN000 端子                         | 使用する:チェックを入れる        |

## 表 2.26 LPT モジュールの設定

| 分類      | 項目                             | 設定、説明              |
|---------|--------------------------------|--------------------|
| スマート・コン | ンフィグレータ >> コンポーネント >> r_lpt_rx | デフォルトの設定とする。(変更なし) |

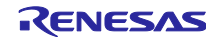

### 表 2.27 ELC モジュールの設定

| 分類      | 項目                             | 設定、説明              |
|---------|--------------------------------|--------------------|
| スマート・コン | νフィグレータ >> コンポーネント >> r_elc_rx | デフォルトの設定とする。(変更なし) |

## 表 2.28 DTC モジュールの設定

| 分類      | 項目                             | 設定、説明                                             |
|---------|--------------------------------|---------------------------------------------------|
| スマート・コン | ンフィグレータ >> コンポーネント >> r_dtc_rx | 下記の変更以外はデフォルトの設定とする。                              |
|         | DTC_CFG_USE_DMAC_FIT_MODULE    | DMAC FIT module is not used with DTC FIT module.( |
|         |                                | DTC_DISABLE)に変更                                   |
|         |                                | (DMAC FIT モジュールと一緒に使用しない)                         |

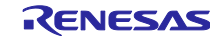

### 2.2.5.3 ファイル構成

表 2.29 にサンプルプログラムで使用するファイルを示します。なお、FIT モジュールおよび SC で自動生 成されるファイルは除きます。

表 2.29 サンプルプログラムで使用するファイル

| ファイル名  | 概要                                                           | 備考 |
|--------|--------------------------------------------------------------|----|
| main.c | 本サンプルプログラムのメイン処理。<br>周辺機能の初期化と制御、低消費モードへの遷移<br>や復帰後の制御を行います。 |    |

### 2.2.5.4 オプション設定メモリ

表 2.30 にサンプルプログラムで使用するオプション設定メモリの設定を示します。必要に応じてお客様 のシステムに最適な値を設定してください。

| 表 2.30 | サン | プルブ | ゚ログラ | ラムで値 | も用する | るオブ | ゚シ | ョン | ·設定: | メモリ |
|--------|----|-----|------|------|------|-----|----|----|------|-----|
|--------|----|-----|------|------|------|-----|----|----|------|-----|

| シンボル | アドレス                  | 設定値        | 内容                                |
|------|-----------------------|------------|-----------------------------------|
| OFS0 | FFFF FF8Ch~FFFF FF8Fh | FFFF FFFFh | リセット後、IWDT は停止                    |
| OFS1 | FFFF FF88h~FFFF FF8Bh | FFFF DEFFh | Target Board for RX140 サンプルプロ     |
|      |                       |            | グラムの設定                            |
|      |                       |            | 起動時間短縮無効                          |
|      |                       |            | リセット後、電圧監視0リセット無効                 |
|      |                       |            | リセット後、HOCO 発振が有効                  |
|      |                       |            | HOCO の周波数は 48MHz                  |
|      |                       | FFFF DFFFh | Renesas Starter Kit for RX140 サンプ |
|      |                       |            | ルプログラムの設定                         |
|      |                       |            | 起動時間短縮無効                          |
|      |                       |            | リセット後、電圧監視0リセット無効                 |
|      |                       |            | リセット後、HOCO 発振が無効                  |
|      |                       |            | HOCO の周波数は 48MHz                  |
|      |                       | FFFF CFFFh | EK-RX261 サンプルプログラムの設定             |
|      |                       |            | 起動時間短縮無効                          |
|      |                       |            | リセット後、電圧監視0リセット無効                 |
|      |                       |            | リセット後、HOCO 発振が無効                  |
|      |                       |            | HOCO の周波数は 64MHz                  |
| MDE  | FFFF FF80h~FFFF FF83h | FFFF FFFFh | リトルエンディアン                         |

RENESAS

## 2.2.5.5 変数一覧

表 2.31 にサンプルプログラムで使用する変数を示します。

表 2.31 サンプルプログラムで使用する変数

| 変数名              | 型                          | 内容                |
|------------------|----------------------------|-------------------|
| gs_snooze_mode   | static lpc_snooze_mode_t   | スヌーズモードの設定情報      |
| gs_ad_data       | static uint16_t            | A/D 変換結果を格納するバッファ |
| [DATA_LENGTH]    |                            |                   |
| gs_transfer_data | static dtc_transfer_data_t | DTC 転送情報を設定       |

### 2.2.5.6 定数一覧

表 2.32 にサンプルプログラムで使用する定数を示します。

| 定数名         | 設定値                 | 内容                  |
|-------------|---------------------|---------------------|
| LED0        | Target Board        | LED0 のポート出力データ格納ビット |
|             | PORT3.PODR.BIT.B1   |                     |
|             | Renesas Starter Kit |                     |
|             | PORT2.PODR.BIT.B1   |                     |
| LED0_PDR    | Target Board        | LED0 のポート方向制御ビット    |
|             | PORT3.PDR.BIT.B1    |                     |
|             | Renesas Starter Kit |                     |
|             | PORT2.PDR.BIT.B1    |                     |
| LED_ON      | (0)                 | LED0 点灯             |
| LED_OFF     | (1)                 | LED0 消灯             |
| DATA_LENGTH | (5)                 | A/D 変換および DTC 転送の回数 |
| LPT_PERIOD  | (100000)            | LPT の周期を 1 秒に設定     |

### 表 2.32 サンプルプログラムで使用する定数(RX140)

### 表 2.33 サンプルプログラムで使用する定数(RX261)

| 定数名         | 設定値               | 内容                  |
|-------------|-------------------|---------------------|
| LED1        | PORTJ.PODR.BIT.B1 | LED1 のポート出力データ格納ビット |
| LED1_PDR    | PORTJ.PDR.BIT.B1  | LED1 のポート方向制御ビット    |
| LED_ON      | (1)               | LED1 点灯             |
| LED_OFF     | (0)               | LED1 消灯             |
| DATA_LENGTH | (5)               | A/D 変換および DTC 転送の回数 |
| LPT_PERIOD  | (100000)          | LPT の周期を 1 秒に設定     |

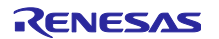

## RX ファミリ

## 2.2.5.7 関数一覧

表 2.34 にサンプルプログラムの関数一覧を示します。 表 2.34 サンプルプログラムの関数一覧

| 関数名                       | 概要                                                                  |
|---------------------------|---------------------------------------------------------------------|
| main                      | メイン処理                                                               |
| init_pins                 | 未使用端子の初期化                                                           |
| init_led                  | LED の初期化                                                            |
| init_s12ad                | S12AD の初期化                                                          |
| init_elc_lpt              | ELC と LPT の初期化                                                      |
| init_dtc                  | DTC の初期化                                                            |
| activate_standby_callback | ソフトウェアスタンバイモードに遷移する直前の処理のコールバック<br>関数                               |
|                           | [処理内容]                                                              |
|                           | ● LPT のカウント動作開始(R_LPT_Control 関数の実行)                                |
|                           | ● LED の消灯                                                           |
| snooze_callback           | スヌーズ解除割り込みのコールバック関数                                                 |
|                           | [処理内容]                                                              |
|                           | ● LED の点灯                                                           |
|                           | <ul> <li>LPT のカウント動作停止とカウンタのクリア(R_LPT_Control 関数の実行)</li> </ul>     |
|                           | <ul> <li>スヌーズ解除割り込みの無効化(R_LPC_SnoozeModeConfigure 関数の実行)</li> </ul> |
| s12ad_callback            | AD FIT モジュールのコールバック関数                                               |
|                           | [処理内容]                                                              |
|                           | <ul> <li>NOP 命令の実行</li> </ul>                                       |

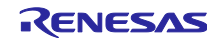

2.2.5.8 関数仕様

サンプルプログラムの関数仕様を示します。

| main |    |     |                                                               |
|------|----|-----|---------------------------------------------------------------|
|      | 概  | 要   | メイン処理                                                         |
|      | ヘッ | ダ   | なし                                                            |
|      | 宣  | 言   | void main (void)                                              |
|      | 説  | 明   | 周辺機能の初期化、低消費電力モードへの遷移、復帰の設定および A/D 変換結果の<br>仮想コンソールへの表示を行います。 |
|      | 引  | 数   | なし                                                            |
| IJ   | ター | ·ン値 | なし                                                            |

| init_pins |                                                                           |
|-----------|---------------------------------------------------------------------------|
| 概要        | 未使用端子の初期化                                                                 |
| ヘッダ       | なし                                                                        |
| 宣言        | static void init_pins(void)                                               |
| 説明        | 未使用の端子を初期化します。各端子に対して適切な処置を実施する必要がありま<br>す。適切な処置を行わない場合、消費電流が増加する場合があります。 |
| 引 数       | なし                                                                        |
| リターン値     | なし                                                                        |

| init_led |                            |
|----------|----------------------------|
| 概要       | LED の初期化                   |
| ヘッダ      | なし                         |
| 宣言       | static void init_led(void) |
| 説明       | LED に割り当てられているポートの設定をします。  |
| 引数       | なし                         |
| リターン値    | なし                         |

| init_s12ad |                                       |
|------------|---------------------------------------|
| 概要         | S12AD の初期化                            |
| ヘッダ        | なし                                    |
| 宣言         | static void init_s12ad (void)         |
| 説明         | FIT モジュールの API 関数を使用して S12AD を初期化します。 |
| 引数         | なし                                    |
| リターン値      | なし                                    |

| init_elc_lpt |                                           |
|--------------|-------------------------------------------|
| 概要           | ELC と LPT の初期化                            |
| ヘッダ          | なし                                        |
| 宣言           | static void init_elc_lpt (void)           |
| 説明           | FIT モジュールの API 関数を使用して ELC と LPT を初期化します。 |
| 引数           | なし                                        |
| リターン値        | なし                                        |

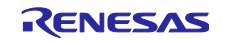

init\_dtc

| in_ato |                                     |
|--------|-------------------------------------|
| 概要     | DTC の初期化                            |
| ヘッダ    | なし                                  |
| 宣言     | static void init_dtc (void)         |
| 説明     | FIT モジュールの API 関数を使用して DTC を初期化します。 |
| 引 数    | なし                                  |
| リターン値  | なし                                  |
|        |                                     |

| activate_standby_ | callback                                            |
|-------------------|-----------------------------------------------------|
| 概 要               | ソフトウェアスタンバイモードに遷移する直前の処理のコールバック関数                   |
| ヘッダ               | なし                                                  |
| 宣言                | static void activate_standby_callback(void *p_data) |
| 説明                | ソフトウェアスタンバイモードに遷移する直前に LPC FIT モジュールから呼ばれる          |
|                   | コールバック関数です。                                         |
|                   | 本関数では、LPT のカウント動作の開始(R_LPT_Control 関数の実行)、LED0 の消灯  |
|                   | を行います。                                              |
| 引数                | void *p_data (使用しません)                               |
| リターン値             | なし                                                  |

| snooze_callback |                                                                                                    |  |  |
|-----------------|----------------------------------------------------------------------------------------------------|--|--|
| 概要              | スヌーズ解除割り込みのコールバック関数                                                                                                    |  |  |
| ヘッダ             | なし                                                                                                    |  |  |
| 宣言              | static void snooze_callback(void *p_data)                                                                                  |  |  |
| 説明              | スヌーズ解除割り込み発生時に LPC FIT モジュールから呼ばれるコールバック関数<br>です。                                                                          |  |  |
|                 | 本関数では、LED の点灯、LPT のカウント動作の停止およびカウンタのクリア<br>(R_LPT_Control 関数の実行)、スヌーズ解除割り込みの無効化<br>(R_LPC_SnoozeModeConfigure 関数の実行)を行います。 |  |  |
| 引数              | void *p_data (使用しません)                                                                                                    |  |  |
| リターン値           | なし                                                                                                    |  |  |
| 備考              | スヌーズ解除割り込みは通常動作モード中も選択した要因が発生すると合わせて発<br>生します。通常動作モード時にスヌーズ解除割り込みを発生させたくない場合、通<br>常動作モードへの復帰直後に要因を無効にしてください。               |  |  |

| s12ad_callback |                                                         |  |
|----------------|---------------------------------------------------------|--|
| 概要             | AD FIT モジュールのコールバック関数                                   |  |
| ヘッダ            | なし                                                      |  |
| 宣言             | static void s12ad_callback(void *p_data)                |  |
| 説明             | S12AD のスキャン終了割り込み発生時に AD FIT モジュールから呼ばれるコール<br>バック関数です。 |  |
|                | 本関数では、NOP 命令を実行していますが、必要に応じて処理を記載してくださ<br>い。            |  |
| 引数             | void *p_data S12AD のコールバックイベント                          |  |
| リターン値          | なし                                                      |  |

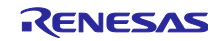

3. プロジェクトをインポートする方法

サンプルコードは e<sup>2</sup> studio のプロジェクト形式で提供しています。本章では、 e<sup>2</sup> studio および CS+ヘプ ロジェクトをインポートする方法を示します。インポート完了後、ビルドおよびデバッグの設定を確認して ください。

3.1 e<sup>2</sup> studio での手順

e<sup>2</sup> studio でご使用になる際は、下記の手順で e<sup>2</sup> studio にインポートしてください。

なお、e<sup>2</sup> studio で管理するプロジェクトのフォルダ名、およびそのフォルダに至るファイルパスには、 空白文字の他、半角カナ文字、全角文字、半角記号(特に'\$','#','%') が混じらないようにしてください。 (使用する e<sup>2</sup> studio のバージョンによっては画面が異なる場合があります。)

| 💽 work - e² studio                                             |                                                                                                    |
|----------------------------------------------------------------|----------------------------------------------------------------------------------------------------|
| ファイル(F) 編集(E) ソース(S) リファクタリング(T) ナビゲート(N) 検索(A) プロ             |                                                                                                    |
| 新規(N) Alt+シフト+N > Configuration                                |                                                                                                    |
| ファイルを開く(.) 後 000 2                                             | 選択                                                                                                    |
| ■ ノアイル・システムがらノロシエクトを用へ…<br>量近のファイル                             | アーカイブ・ファイルまたはディレクトリーから新規プロジェクトを作成します。                                                                                                    |
|                                                                |                                                                                                    |
| 同しつ(C) Ctrl+W<br>すべて問じろ(1) Ctrl+シフト+W                          | インボート・ウィザードの選択( <u>S</u> ):                                                                                                    |
|                                                                | 2//////                                                                                                    |
| □ (H12)<br>□ 別名保存(                                             | ◆ > 一般 ▲                                                                                                    |
| ■ <sub>すべて保管</sub> メニュー[ファイル(F)]から、                            | Enclass [既存プロジェクトをワークスペースへ]                                                                                                    |
|                                                                | ₩<br>Renesa<br>Paraga                                                                                                    |
| 移動(V)                                                          | Prenesas                                                                                                    |
| 名前を変更(M) F2                                                    | Compared Text Compared Text Compared |
|                                                                | ↓ アール・ア・ファイル<br>○ ファイル・システム                                                                                                    |
| 行区切り文字の変換(D) >                                                 | ○ フォルダーまたはアーカイブ由来のプロジェクト                                                                                                    |
|                                                                | ○ 既存/10/10/10/10/10/10/10/10/10/10/10/10/10/                                                                                                    |
| ▶ 1ンポート()                                                      | > 🍃 C/C++                                                                                                    |
| ゴクスボート(O)                                                      | > ら Oomph                                                                                                    |
| プロパティ(R) Alt+Enter                                             |                                                                                                    |
| ワークスペースの切り替え(W) >                                              |                                                                                                    |
| 再開                                                             |                                                                                                    |
| 終了/出口(X)                                                       | ? < 戻る(B) 次へ(N) > 終了(E) キャンセル                                                                                                    |
|                                                                |                                                                                                    |
|                                                                |                                                                                                    |
|                                                                |                                                                                                    |
| 🐻 インボート 📃                                                      | X                                                                                                    |
| プロジェクトをインポート                                                   | → [ルート・ディレクトリの選択(T)]を選択                                                                                                    |
| 既存のEclipseプロジェクトを検索するディレクトリーを選択します。                            |                                                                                                    |
|                                                                |                                                                                                    |
| ▶ ● レート・ディレクトリーの選択①: C:¥application_note¥sample_project > 参照(F | R)                                                                                                    |
| ○ アーカイブ・ファイルの選択(A): ※照/i                                       | R)                                                                                                    |
|                                                                |                                                                                                    |
|                                                                |                                                                                                    |
| ✓] sample_project(C#application_note#sample_project)           | 10 フロジェクトか俗納されたテイレクトリを                                                                                                    |
| 選択をすべて単                                                        | 聯図│選択する。                                                                                                    |
| 更新但                                                            | 例:sample_project                                                                                                    |
|                                                                | プロジェクト名はアプリケーションノート                                                                                                    |
|                                                                | ごとに異なります。                                                                                                    |
|                                                                |                                                                                                    |
| - <b>*</b>                                                     |                                                                                                    |
| □ ネストしたプロジェクトを検索(山)                                            |                                                                                                    |
| ✓ブロジェクトをワークスペースにコピー(C)                                         | 選択したプロジェクトをワークスペースへ                                                                                                    |
| □ 完了次第、新しくインボートしたプロジェクトを閉じる( <u>o</u> )                        | コピーする場合は「プロジェクトをワークス                                                                                                    |
| □ リージスペースに成に存在9 37日シェクトを隠9()                                   |                                                                                                    |
| ワーキング・セット                                                      |                                                                                                    |
|                                                                |                                                                                                    |
| マーシング (1-1-1-2) 選択(E)                                          |                                                                                                    |
| ワーキングセットを使う場合は                                                 |                                                                                                    |
| [ワーキング・セットにプロジェクト                                              |                                                                                                    |
| を追加(T)]を選択。                                                    |                                                                                                    |
| L →                                                            |                                                                                                    |
|                                                                |                                                                                                    |

図 3.1 プロジェクトを e<sup>2</sup> studio にインポートする方法

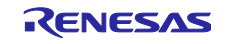

# RX ファミリ

### 3.2 CS+での手順

CS+でご使用になる際は、下記の手順で CS+にインポートしてください。

なお、CS+で管理するプロジェクトのフォルダ名、およびそのフォルダに至るファイルパスには、 空白 文字の他、半角カナ文字、全角文字、半角記号(特に'\$','#','%') が混じらないようにしてください。

(使用する CS+のバージョンによっては画面が異なる場合があります。)

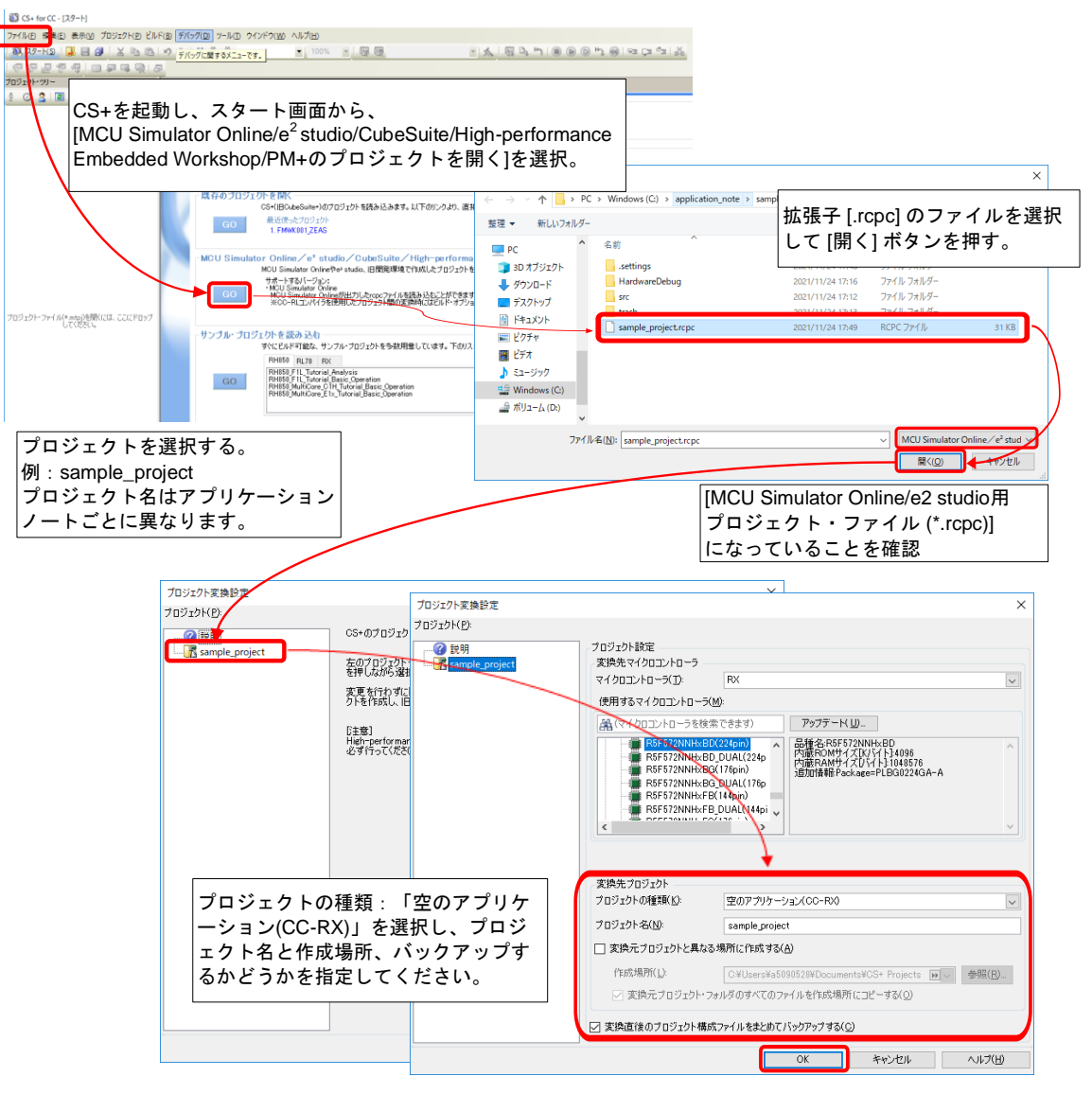

図 3.2 プロジェクトを CS+にインポートする方法

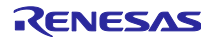

## 4. 参考

## 4.1 電流測定方法

4.1.1 Target Board for RX140 をご使用の場合

Target Board for RX140 で消費電流を測定する場合、ボードの一部改造が必要です。表 4.1 にボードの改造箇所について示します。

| 項目         | 改造内容           | 説明                        |
|------------|----------------|---------------------------|
| 電流測定       | J4 : ヘッダの実装    | SS6 のパターンをカットし、J4 ヘッダに電流計 |
|            | SS6 : パターンカット  | を接続することで消費電流を測定できます。      |
| 外部電源供給     | J2、J3 : ヘッダの実装 | SS3 のパターンをカットし、J3 ヘッダに外部電 |
|            | SS3 : パターンカット  | 源を接続してください。               |
|            |                | USB からの電源供給に戻すときは J2 ヘッダの |
|            |                | 1-2 を短絡してください。            |
| エミュレータリセット | J5 : ヘッダの実装    | J5 ヘッダを短絡することでオンボードエミュ    |
|            |                | レータを強制リセット状態にできます。それに     |
|            |                | より、MCU の単体動作ができます。        |

表 4.1 Target Board for RX140 の改造方法と説明

詳細は、RX140 グループ Target Board for RX140 ユーザーズマニュアル (R20UT4893) の「5.6 外部電 源供給用ヘッダ」、「5.8 電流測定ヘッダ」および「5.13 エミュレータリセットヘッダ」を参照してくだ さい。

## 4.1.2 Renesas Starter Kit for RX140 をご使用の場合

Renesas Starter Kit for RX140 で消費電流を計測する場合、ボードの一部改造が必要です。表 4.2 にボードの改造箇所について示します。

| 項目   | 改造内容         | 説明                        |
|------|--------------|---------------------------|
| 電流測定 | J9 : ヘッダの実装  | R268 のパターンをカットし、J9 ヘッダに電流 |
|      | R268:パターンカット | 計を接続することで消費電流を測定できます。     |

表 4.2 Renesas Starter Kit for RX140 の改造方法と説明

詳細は、RX140 グループ Renesas Starter Kit for RX140 ユーザーズマニュアル (R20UT5026) の「6.4 電源設定」を参照してください。

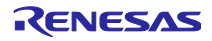

## 4.1.3 EK-RX261 をご使用の場合

EK-RX261 で消費電流を計測する場合、ボードの一部改造が必要です。表 4.3 にボードの改造箇所について示します。

| 項目         | 改造内容         | 説明                        |
|------------|--------------|---------------------------|
| 電流測定       | J5 : ヘッダの開放  | J5 ヘッダ、J6 ヘッダを開放し、TP1 および |
|            | J6 : ヘッダの開放  | TP2 に電流計を接続することで消費電流を測定   |
|            |              | できます。                     |
| エミュレータリセット | J24 : ヘッダの実装 | J24 ヘッダを短絡することでオンボードエミュ   |
|            |              | レータを強制リセット状態にできます。それに     |
|            |              | より、MCU の単体動作ができます。        |

表 4.3 EK-RX261 の改造方法と説明

詳細は、RX261 グループ RX261 MCU グループ用評価キット EK-RX261 ユーザーズマニュアル (R20UT5351) の「7.2 MCU 電流測定」、「7.3 MCU 動作モード」を参照してください。

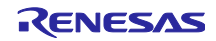

4.2 ローパワータイマ(LPT)の注意事項

LPT はスヌーズモードで最も利用する周辺機能です。使用する際には以下の注意事項がありますので周期 タイマ、PWM 出力タイマとして使用する際には注意してください。

- LPT の各レジスタはレジスタライトプロテクションによるプロテクト対象のレジスタです。DTC 転送に よって LPCMR0 レジスタを書き換える前にプロテクトレジスタ(PRCR)の PRC2 ビットでプロテクトを 解除してください。また、FIT モジュールを使用いただく場合、プロテクトを解除または設定するときに は BSP FIT モジュールの API 関数である R\_BSP\_RegisterProtectDisable 関数、 R\_BSP\_RegisterProtectEnable 関数を使用してください。LPT FIT モジュールの API 関数コールによる プロテクト設定の書き戻しを防ぐことができます。
- LPTのコンペアマッチ1割り込みを発生させるには割り込みコントローラでの割り込み許可と合わせて ELCのモジュールストップ設定ビット(MSTPCRB.MSTPB9)を "0"(モジュールストップ状態の解除)に する必要があります。
- LPT FIT モジュールではコンペアマッチ1の IEN ビットは設定していません。LPT コンペアマッチ1で DTC 転送や割り込みを発生させるためにはユーザプログラムで IEN ビットを設定してください。

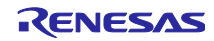

4.3 サンプルプログラムの消費電流

4.3.1 計測機器、ソフトウェア

表 4.4 に本サンプルプログラムの消費電流を計測したときに使用した計測機器とソフトウェアを示します。

| 表 4.4  | 使用機器、 | ソフトウェアー | 皆 |
|--------|-------|---------|---|
| 13 7.7 |       | //////  | 元 |

| 種別         | 名称           | 内容                    |
|------------|--------------|-----------------------|
| デジタルマルチメータ | メーカ:KEITHLEY | 消費電流を計測               |
|            | 型名:DMM7510   |                       |
| 安定化電源 1、2  | メーカ:KENWOOD  | ボードに電源を供給             |
|            | 型名:PA18-3A   |                       |
| ソフトウェア     | メーカ:KEITHLEY | DMM7510 からの消費電流の計測    |
|            | 名称:KickStart | 結果を取得しログファイルに出<br>カする |

#### 4.3.2 計測設定

図 4.1 にケースレーKickStart の設定を示します。

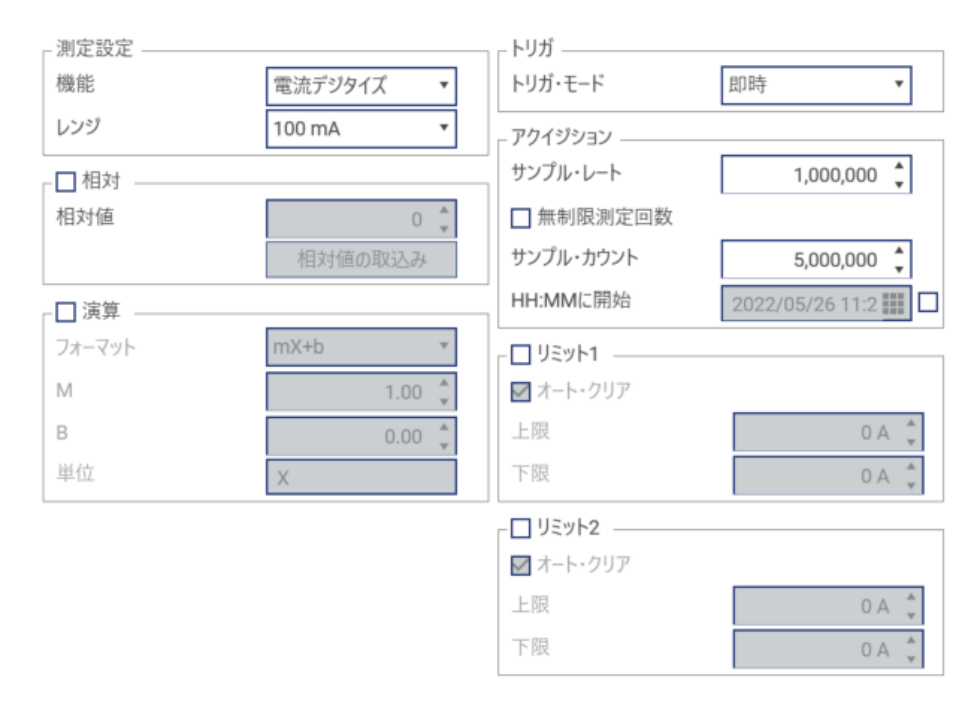

図 4.1 ケースレー KickStart の消費電流計測設定

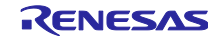

## 4.3.3 計測環境

図 4.2 に消費電流計測を行った計測環境を示します。

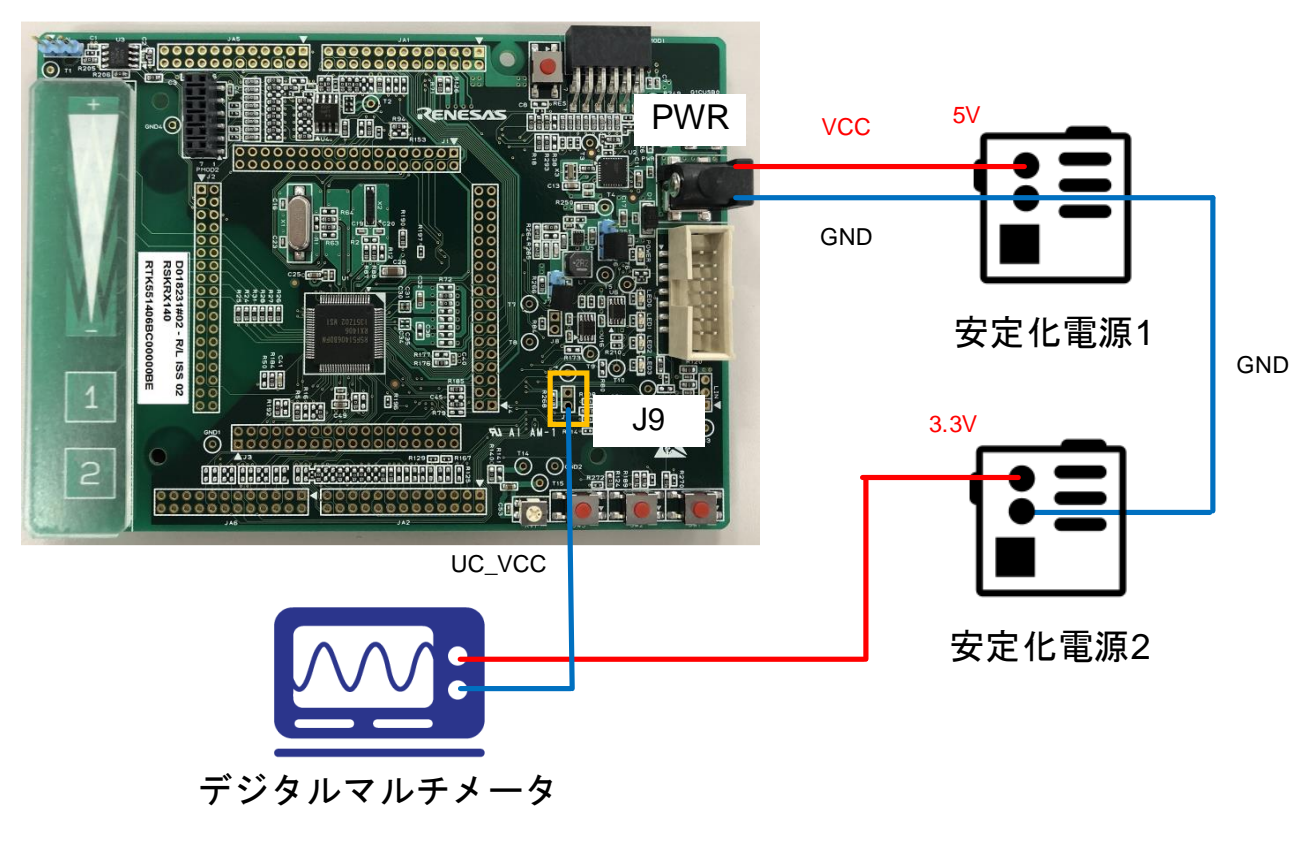

図 4.2 Renesas Starter Kit の消費電流計測環境

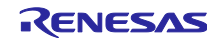

#### 4.3.4 消費電流計測結果

参考として本サンプルプログラムの消費電流の実測値を示します。以降に記載の電流値は参考値です。ス ヌーズモード動作時の電流値として値を保証するものではありません。

図 4.3 にソフトウェアスタンバイモード、スヌーズモード(SCI 動作)へ遷移する一連動作の消費電流波形、図 4.4 に 1 回目の受信動作を拡大した消費電流波形、図 4.5 にスリープモード(SCI 動作)の波形を示します。

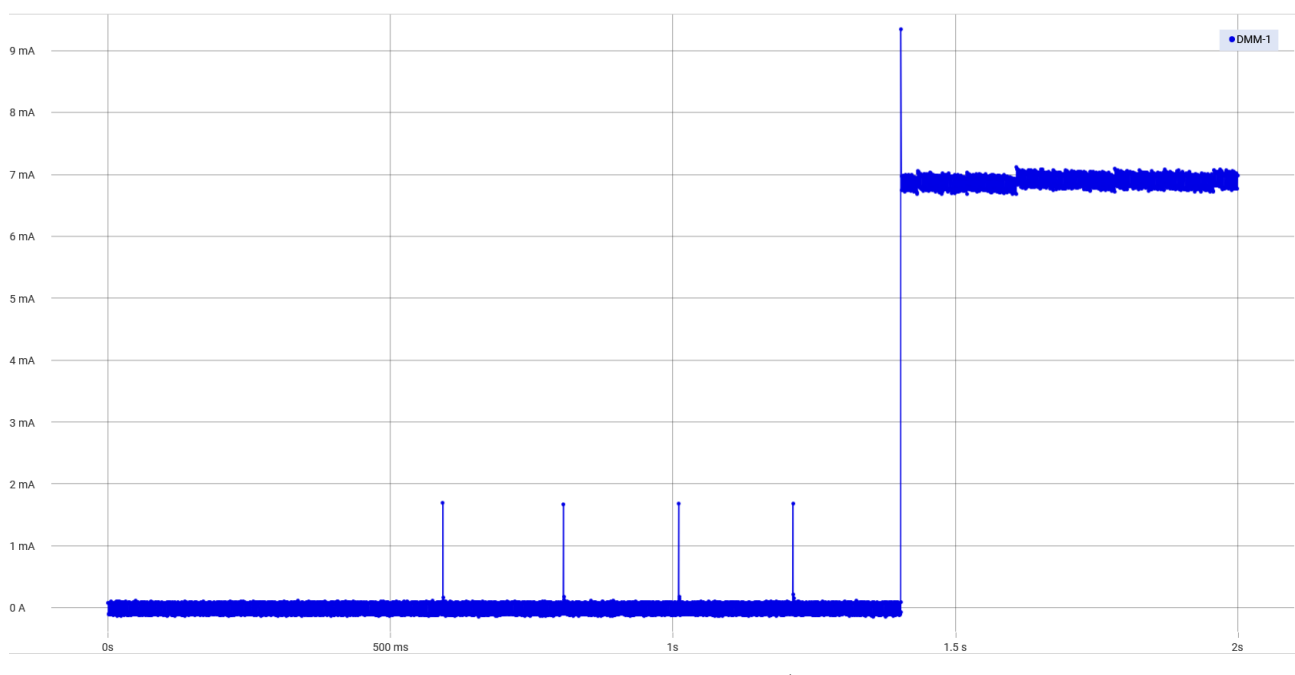

図 4.3 ソフトウェアスタンバイモード、スヌーズモード(SCI 動作)の電流値

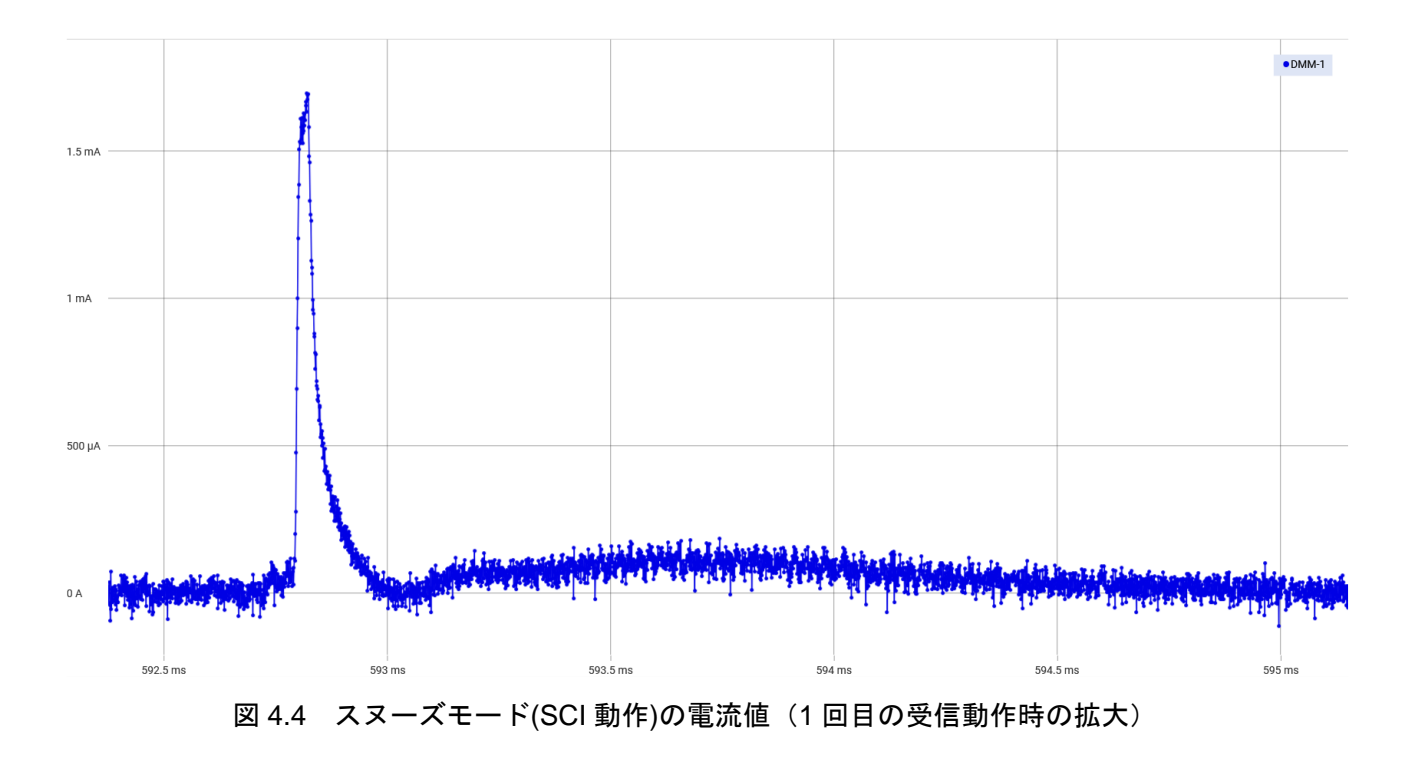

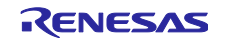

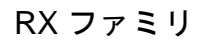

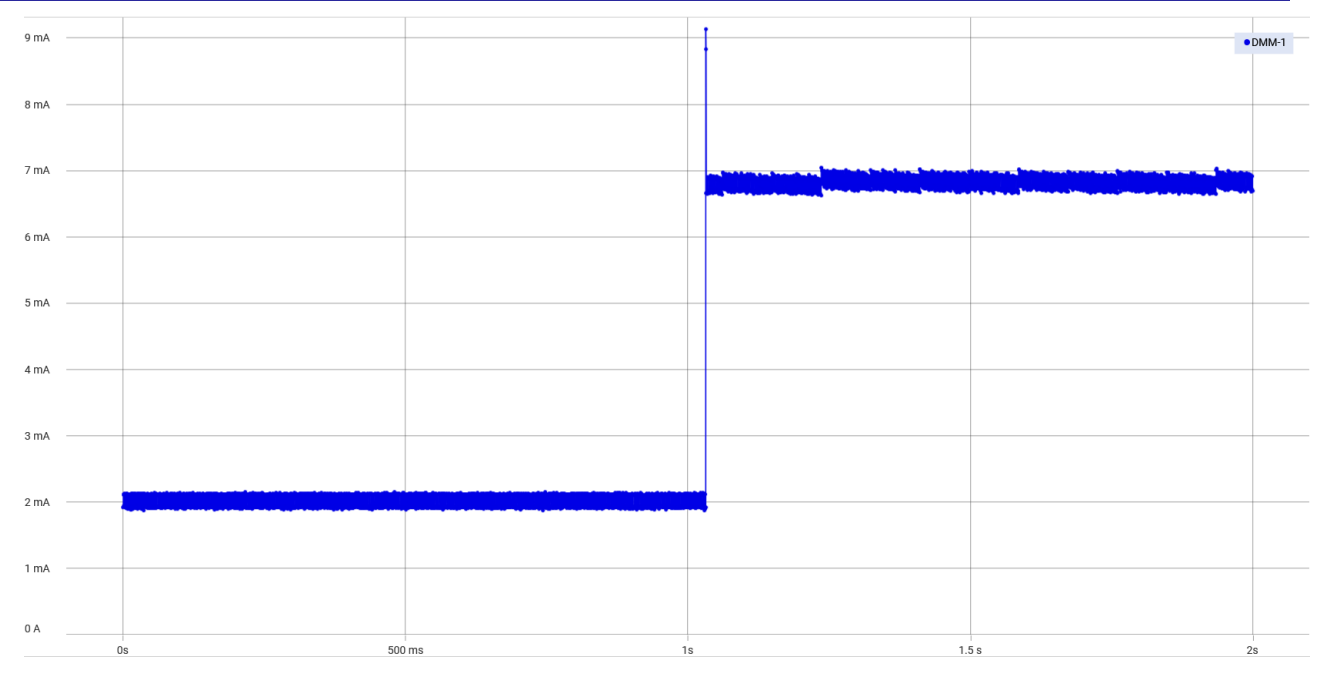

図 4.5 スリープモード(SCI動作)

表 4.5 に SCI を使用した本サンプルプログラムの消費電流の実測値を示します。比較対象として表 4.6 に動作モードをスリープモードにした場合の消費電流の実測値を示します。

| 表 | 4.5 | snooze_ | _sci5_ | _rx140 | の電流値 |
|---|-----|---------|--------|--------|------|
|---|-----|---------|--------|--------|------|

| 動作モード            | 実測値(平均)       | 計測区間               |
|------------------|---------------|--------------------|
| ソフトウェアスタンバイモード   | 約 0.25 µ A/ms | ソフトウェアスタンバイモード中の区間 |
| スヌーズモード(SCI 動作時) | 約 84          | スヌーズモード遷移からソフトウェアス |
|                  | (最大 約1.7mA)   | るまでの約 2.5ms の区間    |

表 4.6 スリープモードかつ SCI の調歩同期式モードによる受信動作の電流値

| 動作モード   | 実測値(平均)     | 計測区間        |
|---------|-------------|-------------|
| スリープモード | 約 2.15mA/ms | スリープモード中の区間 |

スリープモード中はすでに周辺機能が動作しているため電流値の変化はほとんど見られませんが、常時約 2.15mA で動作しています。一方、スヌーズモードを使用した場合、ソフトウェアスタンバイモード中は約 0.25 µ A で動作しており、SCI が動作するタイミングで一時的に最大で約 1.7mA まで上昇します。その後、 ソフトウェアスタンバイモードに戻ります。

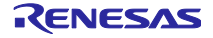

本サンプルプログラムはユーザが任意のタイミングでデータを受信できますが、仮に 100ms 周期で SCI の受信動作を実施した場合、平均消費電流は下記となります。

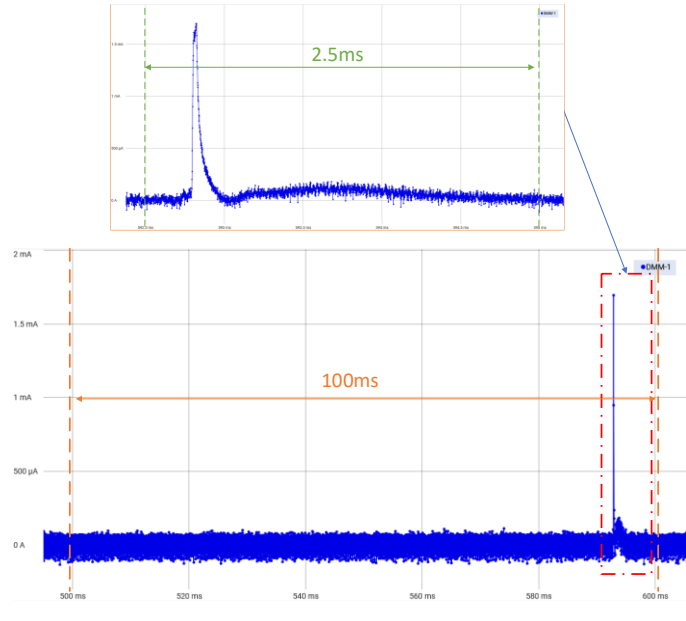

図 4.6 SCI による受信動作の周期動作例

| 動作モード                                           | 時間                 | 消費電流                                                        |  |  |
|-------------------------------------------------|--------------------|-------------------------------------------------------------|--|--|
| ソフトウェアスタンバイモード                                  | 100 – 2.5 = 97.5ms | $0.25 \mu\text{A/ms} \times 97.5 \doteq 24.375 \mu\text{A}$ |  |  |
| スヌーズモード(SCI 動作時)                                | 2.5ms              | $84 \mu\text{A/ms} \times 2.5 \doteq 210 \mu\text{A}$       |  |  |
| 合計                                              | 100ms              | 234.375 μ A                                                 |  |  |
| 周期平均消費電流(100ms)= 234.375 μ A / 100ms ≒ 2.34 μ A |                    |                                                             |  |  |

表 4.7 SCIによる受信動作の周期平均消費電流

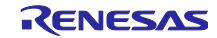

## 5. 開発環境の入手

- 5.1 e<sup>2</sup> studio の入手方法
  - 以下の URL にアクセスし、e<sup>2</sup> studio をダウンロードしてください。 https://www.renesas.com/jp/ja/software-tool/e-studio

なお、本ドキュメントは e<sup>2</sup> studio 2022-04 以降を使用することを前提としています。2022-04 よりも古 い Ver.を使用した場合、e<sup>2</sup> studio の一部機能を使用できない可能性があります。ダウンロードする場合、 ホームページに掲載されている最新 Ver.の e<sup>2</sup> studio を入手してください。

5.2 コンパイラパッケージの入手方法

以下の URL にアクセスして、RX ファミリ用 C/C++コンパイラパッケージをダウンロードしてください。

https://www.renesas.com/jp/ja/software-tool/cc-compiler-package-rx-family

## 6. 補足

6.1 無償評価版の「RX ファミリ用 C/C++コンパイラパッケージ」を利用する場合の注意 事項

無償評価版の「RX ファミリ用 C/C++コンパイラパッケージ」には、使用期限と使用制限があります。使用期限が過ぎた場合、リンクサイズが 128K バイト以内に制限されるためロードモジュールが正しく生成されなくなる場合があります。

詳しくは、ルネサスのホームページにある、無償版ソフトウェアツールのページを参照してください。 https://www.renesas.com/jp/ja/software-tool/evaluation-software-tools

## 7. 参考資料

- RX140 グループ ユーザーズマニュアル ハードウェア編 (R01UH0905)
- RX261 グループ ユーザーズマニュアル ハードウェア編 (R01UH1045)
- RX ファミリ ボードサポートパッケージモジュール Firmware Integration Technology (R01AN1685)
- RX ファミリ LPC モジュール Firmware Integration Technology (R01AN2769)
- RX ファミリ ADC モジュール Firmware Integration Technology (R01AN1666)
- RX ファミリ LPT モジュール Firmware Integration Technology (8R01AN2571)
- RX ファミリ ELC モジュール Firmware Integration Technology (R01AN3066)
- RX ファミリ DTC モジュール Firmware Integration Technology (R01AN1819)
- RX ファミリ SCI モジュール Firmware Integration Technology (R01AN18159)
- RX ファミリ バイト型キューバッファ (BYTEQ) モジュール Firmware Integration Technology (
- R01AN1683)
- Renesas  $e^2$  studio スマート・コンフィグレータ ユーザーガイド(R20AN0451)
- Target Board for RX140 ユーザーズマニュアル (R20UT4893)
- Target Board for RX140 CPU ボード回路図 (R20UT4897)
- Renesas Starter Kit for RX140 ユーザーズマニュアル (R20UT5026)
- Renesas Starter Kit for RX140 CPU ボード回路図 (R20UT5025)
- RX261 MCU グループ用評価キット EK-RX261 ユーザーズマニュアル(R20UT5351)
- EK-RX261 Design Package 最新版をルネサス エレクトロニクスホームページから入手してください。

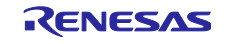

# 改訂記録

|      |             | 改訂内容  |                                  |
|------|-------------|-------|----------------------------------|
| Rev. | 発行日         | ページ   | ポイント                             |
| 1.00 | Dec. 3. 21  | -     | 新規作成                             |
| 1.10 | Aug. 26. 22 | -     | Renesas Stater Kit for RX140 に対応 |
|      |             | 58-62 | 4.3 サンプルプログラムの消費電流を追加            |
| 1.20 | Oct. 15. 24 | -     | EK-RX261 に対応                     |

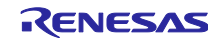

### 製品ご使用上の注意事項

ここでは、マイコン製品全体に適用する「使用上の注意事項」について説明します。個別の使用上の注意事項については、本ドキュメントおよびテク ニカルアップデートを参照してください。

1. 静電気対策

CMOS 製品の取り扱いの際は静電気防止を心がけてください。CMOS 製品は強い静電気によってゲート絶縁破壊を生じることがあります。運搬や保存の際には、当社が出荷梱包に使用している導電性のトレーやマガジンケース、導電性の緩衝材、金属ケースなどを利用し、組み立て工程にはアースを施してください。プラスチック板上に放置したり、端子を触ったりしないでください。また、CMOS 製品を実装したボードについても同様の扱いをしてください。

2. 電源投入時の処置

電源投入時は、製品の状態は不定です。電源投入時には、LSIの内部回路の状態は不確定であり、レジスタの設定や各端子の状態は不定です。外部 リセット端子でリセットする製品の場合、電源投入からリセットが有効になるまでの期間、端子の状態は保証できません。同様に、内蔵パワーオン リセット機能を使用してリセットする製品の場合、電源投入からリセットのかかる一定電圧に達するまでの期間、端子の状態は保証できません。

3. 電源オフ時における入力信号

当該製品の電源がオフ状態のときに、入力信号や入出力プルアップ電源を入れないでください。入力信号や入出力プルアップ電源からの電流注入に より、誤動作を引き起こしたり、異常電流が流れ内部素子を劣化させたりする場合があります。資料中に「電源オフ時における入力信号」について の記載のある製品は、その内容を守ってください。

4. 未使用端子の処理

未使用端子は、「未使用端子の処理」に従って処理してください。CMOS 製品の入力端子のインピーダンスは、一般に、ハイインピーダンスとなっています。未使用端子を開放状態で動作させると、誘導現象により、LSI 周辺のノイズが印加され、LSI 内部で貫通電流が流れたり、入力信号と認識されて誤動作を起こす恐れがあります。

5. クロックについて

リセット時は、クロックが安定した後、リセットを解除してください。プログラム実行中のクロック切り替え時は、切り替え先クロックが安定した 後に切り替えてください。リセット時、外部発振子(または外部発振回路)を用いたクロックで動作を開始するシステムでは、クロックが十分安定 した後、リセットを解除してください。また、プログラムの途中で外部発振子(または外部発振回路)を用いたクロックに切り替える場合は、切り 替え先のクロックが十分安定してから切り替えてください。

6. 入力端子の印加波形

入力ノイズや反射波による波形歪みは誤動作の原因になりますので注意してください。CMOS 製品の入力がノイズなどに起因して、V<sub>IL</sub>(Max.)か ら V<sub>IH</sub>(Min.)までの領域にとどまるような場合は、誤動作を引き起こす恐れがあります。入力レベルが固定の場合はもちろん、V<sub>IL</sub>(Max.)から V<sub>IH</sub> (Min.)までの領域を通過する遷移期間中にチャタリングノイズなどが入らないように使用してください。

リザーブアドレス(予約領域)のアクセス禁止
 リザーブアドレス(予約領域)のアクセスを禁止します。アドレス領域には、将来の拡張機能用に割り付けられている リザーブアドレス(予約領域)があります。これらのアドレスをアクセスしたときの動作については、保証できませんので、アクセスしないようにしてください。

8. 製品間の相違について

型名の異なる製品に変更する場合は、製品型名ごとにシステム評価試験を実施してください。同じグループのマイコンでも型名が違うと、フラッ シュメモリ、レイアウトパターンの相違などにより、電気的特性の範囲で、特性値、動作マージン、ノイズ耐量、ノイズ幅射量などが異なる場合が あります。型名が違う製品に変更する場合は、個々の製品ごとにシステム評価試験を実施してください。
## ご注意書き

- 本資料に記載された回路、ソフトウェアおよびこれらに関連する情報は、半導体製品の動作例、応用例を説明するものです。回路、ソフトウェアお よびこれらに関連する情報を使用する場合、お客様の責任において、お客様の機器・システムを設計ください。これらの使用に起因して生じた損害 (お客様または第三者いずれに生じた損害も含みます。以下同じです。)に関し、当社は、一切その責任を負いません。
- 当社製品または本資料に記載された製品データ、図、表、プログラム、アルゴリズム、応用回路例等の情報の使用に起因して発生した第三者の特許 権、著作権その他の知的財産権に対する侵害またはこれらに関する紛争について、当社は、何らの保証を行うものではなく、また責任を負うもので はありません。
- 3. 当社は、本資料に基づき当社または第三者の特許権、著作権その他の知的財産権を何ら許諾するものではありません。
- 4. 当社製品を組み込んだ製品の輸出入、製造、販売、利用、配布その他の行為を行うにあたり、第三者保有の技術の利用に関するライセンスが必要と なる場合、当該ライセンス取得の判断および取得はお客様の責任において行ってください。
- 5. 当社製品を、全部または一部を問わず、改造、改変、複製、リバースエンジニアリング、その他、不適切に使用しないでください。かかる改造、改 変、複製、リバースエンジニアリング等により生じた損害に関し、当社は、一切その責任を負いません。
- 6. 当社は、当社製品の品質水準を「標準水準」および「高品質水準」に分類しており、各品質水準は、以下に示す用途に製品が使用されることを意図 しております。

標準水準: コンピュータ、OA 機器、通信機器、計測機器、AV 機器、家電、工作機械、パーソナル機器、産業用ロボット等 高品質水準:輸送機器(自動車、電車、船舶等)、交通制御(信号)、大規模通信機器、金融端末基幹システム、各種安全制御装置等 当社製品は、データシート等により高信頼性、Harsh environment向け製品と定義しているものを除き、直接生命・身体に危害を及ぼす可能性のあ る機器・システム(生命維持装置、人体に埋め込み使用するもの等)、もしくは多大な物的損害を発生させるおそれのある機器・システム(宇宙機 器と、海底中継器、原子力制御システム、航空機制御システム、プラント基幹システム、軍事機器等)に使用されることを意図しておらず、これら の用途に使用することは想定していません。たとえ、当社が想定していない用途に当社製品を使用したことにより損害が生じても、当社は一切その 責任を負いません。

- 7. あらゆる半導体製品は、外部攻撃からの安全性を100%保証されているわけではありません。当社ハードウェア/ソフトウェア製品にはセキュリ ティ対策が組み込まれているものもありますが、これによって、当社は、セキュリティ脆弱性または侵害(当社製品または当社製品が使用されてい るシステムに対する不正アクセス・不正使用を含みますが、これに限りません。)から生じる責任を負うものではありません。当社は、当社製品ま たは当社製品が使用されたあらゆるシステムが、不正な改変、攻撃、ウイルス、干渉、ハッキング、データの破壊または窃盗その他の不正な侵入行 為(「脆弱性問題」といいます。)によって影響を受けないことを保証しません。当社は、脆弱性問題に起因しまたはこれに関連して生じた損害に ついて、一切責任を負いません。また、法令において認められる限りにおいて、本資料および当社ハードウェア/ソフトウェア製品について、商品 性および特定目的との合致に関する保証ならびに第三者の権利を侵害しないことの保証を含め、明示または黙示のいかなる保証も行いません。
- 8. 当社製品をご使用の際は、最新の製品情報(データシート、ユーザーズマニュアル、アプリケーションノート、信頼性ハンドブックに記載の「半導体デバイスの使用上の一般的な注意事項」等)をご確認の上、当社が指定する最大定格、動作電源電圧範囲、放熱特性、実装条件その他指定条件の範囲内でご使用ください。指定条件の範囲を超えて当社製品をご使用された場合の故障、誤動作の不具合および事故につきましては、当社は、一切その責任を負いません。
- 9. 当社は、当社製品の品質および信頼性の向上に努めていますが、半導体製品はある確率で故障が発生したり、使用条件によっては誤動作したりする 場合があります。また、当社製品は、データシート等において高信頼性、Harsh environment 向け製品と定義しているものを除き、耐放射線設計を 行っておりません。仮に当社製品の故障または誤動作が生じた場合であっても、人身事故、火災事故その他社会的損害等を生じさせないよう、お客 様の責任において、冗長設計、延焼対策設計、誤動作防止設計等の安全設計およびエージング処理等、お客様の機器・システムとしての出荷保証を 行ってください。特に、マイコンソフトウェアは、単独での検証は困難なため、お客様の機器・システムとしての安全検証をお客様の責任で行って ください。
- 10. 当社製品の環境適合性等の詳細につきましては、製品個別に必ず当社営業窓口までお問合せください。ご使用に際しては、特定の物質の含有・使用 を規制する RoHS 指令等、適用される環境関連法令を十分調査のうえ、かかる法令に適合するようご使用ください。かかる法令を遵守しないことに より生じた損害に関して、当社は、一切その責任を負いません。
- 11. 当社製品および技術を国内外の法令および規則により製造・使用・販売を禁止されている機器・システムに使用することはできません。当社製品および技術を輸出、販売または移転等する場合は、「外国為替及び外国貿易法」その他日本国および適用される外国の輸出管理関連法規を遵守し、それらの定めるところに従い必要な手続きを行ってください。
- 12. お客様が当社製品を第三者に転売等される場合には、事前に当該第三者に対して、本ご注意書き記載の諸条件を通知する責任を負うものといたしま す。
- 13. 本資料の全部または一部を当社の文書による事前の承諾を得ることなく転載または複製することを禁じます。
- 14. 本資料に記載されている内容または当社製品についてご不明な点がございましたら、当社の営業担当者までお問合せください。
- 注 1. 本資料において使用されている「当社」とは、ルネサス エレクトロニクス株式会社およびルネサス エレクトロニクス株式会社が直接的、間接的 に支配する会社をいいます。
- 注2. 本資料において使用されている「当社製品」とは、注1において定義された当社の開発、製造製品をいいます。

(Rev.5.0-1 2020.10)

## 本社所在地

〒135-0061 東京都江東区豊洲 3-2-24 (豊洲フォレシア) www.renesas.com

## 商標について

ルネサスおよびルネサスロゴはルネサス エレクトロニクス株式会社の 商標です。すべての商標および登録商標は、それぞれの所有者に帰属 します。

## お問合せ窓口

弊社の製品や技術、ドキュメントの最新情報、最寄の営業お問合せ窓 ロに関する情報などは、弊社ウェブサイトをご覧ください。 www.renesas.com/contact/